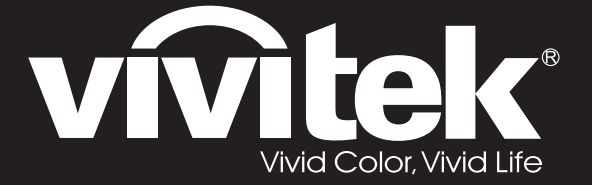

# DW3321 DX3351 Series

**User Manual** 用戶手冊 用户手册 Manual del usuario Manuel de l'utilisateur Benutzerhandbuch 사용자 설명서 Руководство пользователя Gebruikershandleiding Instrukcja obsługi Uživatelská příručka Εγχειρίδιο χρήσης Kullanım Kılavuzu Manuale d'uso Handbok Brugerveiledning Brukerveiledning Kyttohje Felhasználói kézikönyv مدختسملا ليلد Manual do Usuário

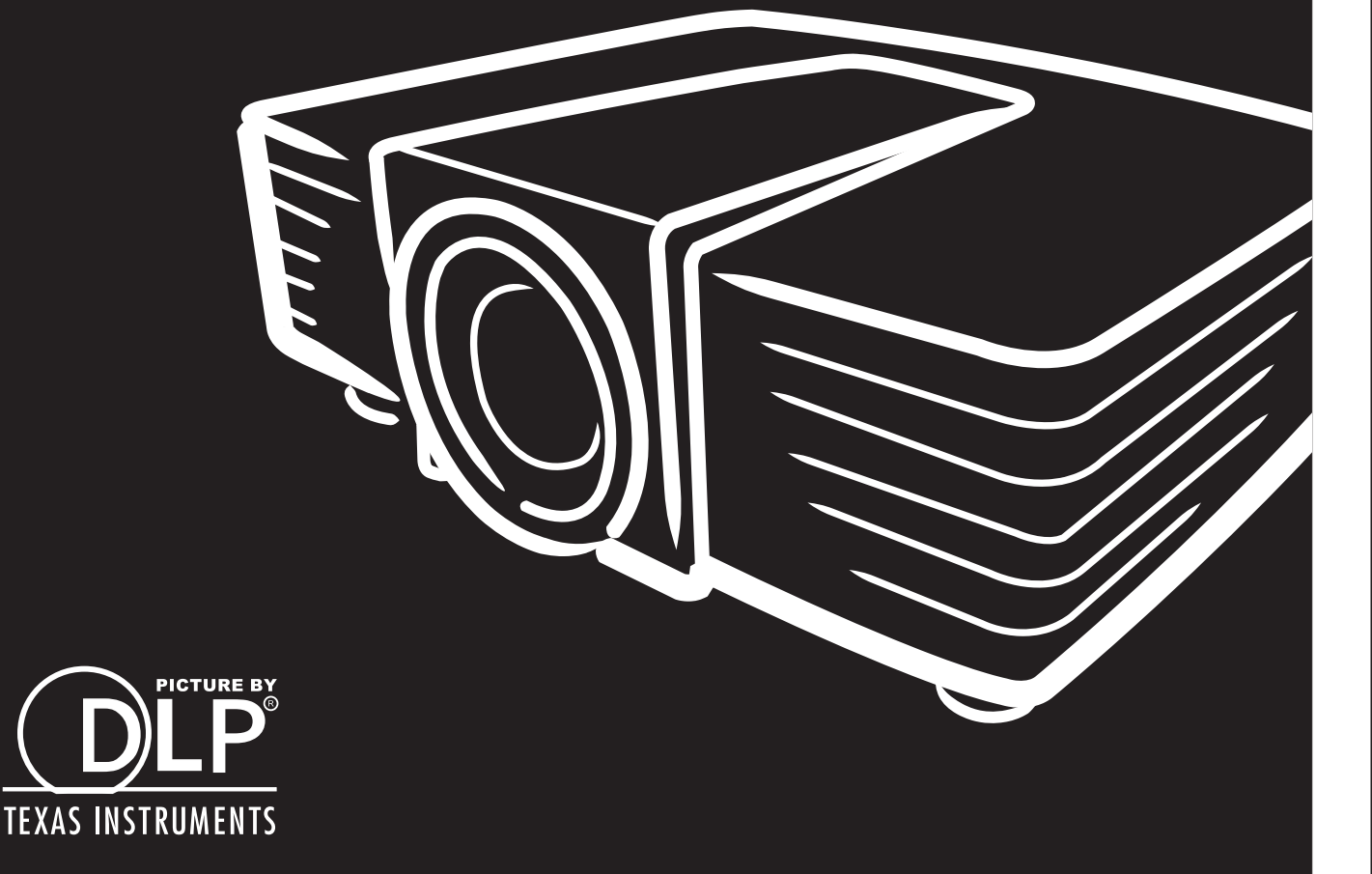

## Copyright

Questa pubblicazione, incluse tutte le fotografie, le illustrazioni e il software, è protetta dalle leggi internazionali sul copyright, con tutti i diritti riservati. Né il presente manuale né altri materiali qui contenuti possono essere riprodotti senza il consenso scritto dell'autore.

© Copyright 2015

#### Clausola di esclusione di responsabilità

Le informazioni contenute in questo documento sono soggette a cambiamenti senza preavviso. Il produttore non si assume alcuna responsabilità né offre garanzie nei confronti del contenuto del presente documento e in particolare non concede garanzie di commerciabilità o idoneità a scopi specifici. Il produttore si riserva il diritto di aggiornare questa pubblicazione e apportarvi periodicamente variazioni di contenuto senza obbligo di comunicare ad alcun soggetto dette revisioni o modifiche.

#### Riconoscimento dei marchi di fabbrica

DisplayPort è un marchio registrato negli USA della ACCO Brand Corporation, con registrazioni rilasciate e applicazioni in corso di registrazione in altri Paesi del mondo.

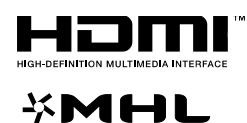

HDMI, il logo HDMI e High-Definition Multimedia Interface sono marchi o marchi registrati di HDMI Licensing LLC negli Stati Uniti e in altri Paesi.

MHL, il logo MHL e Mobile High-Definition Link sono marchi o marchi registrati di MHL licensing, LCC.

Tutti gli altri nomi di prodotti utilizzati nel presente manuale appartengono ai rispettivi proprietari e sono riconosciuti.

#### Importanti istruzioni per la sicurezza

#### Importante:

Si consiglia di leggere con attenzione questa sezione prima di usare il proiettore. Queste istruzioni per la sicurezza e l'uso garantiranno agli utenti molti anni di utilizzo sicuro del proiettore. **Conservare questo manuale per riferimenti futuri**.

#### Simboli usati

I simboli di pericolo usati sull'unità e in questo manuale avvertono di situazioni pericolose.

I seguenti stili vengono utilizzati nel presente manuale per avvisare l'utente di informazioni importanti.

Nota:

Offre informazioni supplementari su un determinato argomento.

Importante:

Offre informazioni supplementari da non trascurare.

Attenzione:

Avvisa l'utente di situazioni in cui l'unità potrebbe essere danneggiata.

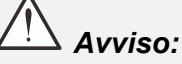

Avvisa l'utente di situazioni in cui l'unità potrebbe essere danneggiata, si può creare un ambiente pericoloso o si possono provocare infortuni.

Nel presente manuale i componenti e le voci contenute nei menu OSD sono indicati in grassetto come in questo esempio:

"Premere il tasto Menu sul telecomando per aprire il menu Principale".

#### Informazioni generali sulla sicurezza

- Non aprire la struttura del proiettore. Fatta eccezione della lampada del proiettore, nell'unità non vi sono parti per cui l'utente può effettuare manutenzione. Per la riparazione, contattare personale di assistenza qualificato.
- > Seguire tutti gli avvisi e le precauzioni contenuti nel presente manuale e sulla struttura dell'unità.
- Per design, la lampada del proiettore è estremamente luminosa. Per evitare danni alla vista, non guardare nell'obiettivo quando la lampada è accesa.
- > Non collocare l'unità su una superficie instabile, su un carrello o su un piedistallo.
- Evitare di usare il sistema vicino all'acqua, sotto la luce solare diretta o accanto ad un dispositivo che emana calore.
- > Non poggiare sull'unità oggetti pesanti come libri o borse.

#### Avviso per l'installazione del proiettore

Collocare il proiettore in posizione orizzontale L'angolo di inclinazione del proiettore non deve superare i 15 gradi ed il proiettore deve essere installato esclusivamente su tavoli o supporti per il soffitto, diversamente la durata della lampada può diminuire drasticamente e si possono provocare altri danni imprevedibili.

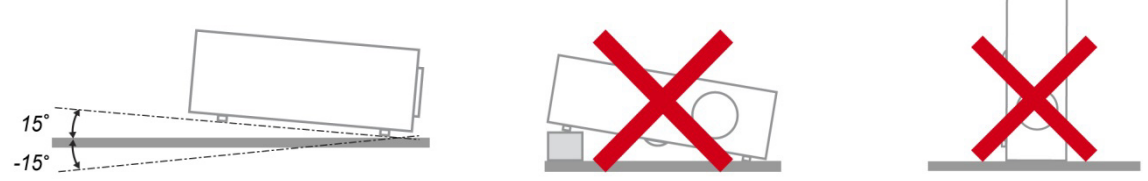

> Lasciare uno spazio di almeno 50 cm intorno alla ventola di scarico.

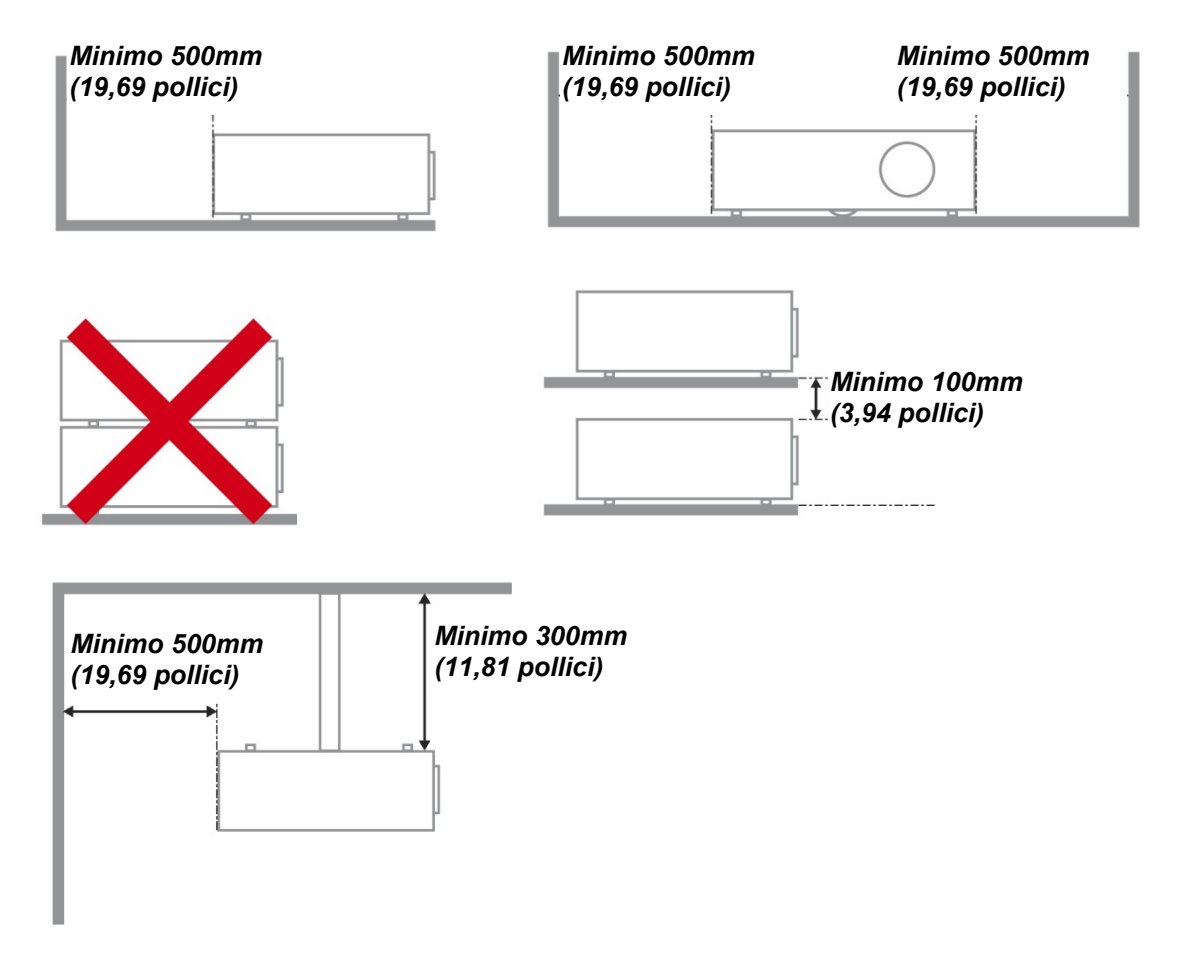

- > Assicurarsi che le ventole di aspirazione non riciclino aria calda dalla ventola di scarico.
- Quando si utilizza il proiettore in uno spazio chiuso, verificare che la temperatura dell'aria circostante all'interno dell'alloggiamento non superi la temperatura di esercizio quando il proiettore è in funzione, e che le ventole di aspirazione e scarico dell'aria non siano ostruite.
- Tutti gli alloggiamenti devono superare una valutazione termica di certificazione per garantire che il proiettore non ricicli aria di scarico, in quanto ciò potrebbe farlo spegnere anche se la temperatura dell'alloggiamento rientra nella temperatura di esercizio.

#### Verifica della posizione di installazione

- Per l'alimentazione, deve essere usata la presa a 3 spinotti (con cavo di messa a terra) per garantire la corretta messa a terra e la potenziale messa a terra pareggia per tutte le attrezzature del sistema del proiettore.
- Deve essere usato il cavo d'alimentazione fornito in dotazione al proiettore. In caso di mancanza, in sostituzione può essere usato un altro cavo d'alimentazione qualificato con spina a 3 spinotti (con cavo di messa a terra); non usare cavi d'alimentazione con spine a 2 spinotti.
- > Verificare se la tensione è stabile, correttamente collegata a massa o vi sono fughe elettriche.
- Misurare il consumo totale di corrente, che non deve superare la capacità di sicurezza per evitare problemi e corto circuiti.
- > Se installato in zone di elevata altitudine, attivare la Modalità altitudine
- > Il proiettore può essere installato solo in verticale o capovolto.
- Quando si installa la staffa, accertarsi che non venga superato il limite di peso e che il fissaggio sia ben saldo.
- > Evitare l'installazione vicino a condotti dell'aria condizionata od a subwoofer.
- > Evitare l'installazione con alte temperature, raffreddamento insufficiente o in luoghi molto polveriosi.
- Tenere il prodotto lontano da lampade fluorescenti per evitare il cattivo funzionamento causato dalle interferenze degli IR
- Il connettore VGA IN deve essere collegato alla porta VGA IN. Notare che deve essere inserito saldamente, con le viti su entrambi i lati saldamente fissate, per garantire il corretto collegamento del cavo segnale ed ottenere un effetto ottimale di visualizzazione.
- Il connettore AUDIO IN deve essere collegato alla porta AUDIO IN e NON PUÒ essere collegato alla porta AUDIO OUT o altre porte come BNC, RCA, diversamente l'audio sarà disattivato e la porta DANNEGGIATA.
- > Installare il proiettore sopra i 200 cm per evitare danneggiamenti.
- Il cavo d'alimentazione ed il cavo segnale devono essere collegati prima di accendere il proiettore. Durante la procedura d'avvio ed il funzionamento del proiettore, NON inserire o rimuovere il cavo segnale o d'alimentazione per evitare di danneggiare il proiettore.

#### Note sul raffreddamento

#### Bocchetta d'uscita dell'aria

- Assicurarsi che la bocchetta di uscita dell'aria sia libera da ostruzioni entro 50 cm per garantire il corretto raffreddamento.
- La posizione della bocchetta di uscita dell'aria non deve trovarsi davanti all'obiettivo di un altro proiettore per evitare di creare effetti ingannevoli.
- > Tenere la bocchetta di uscita ad almeno 100 cm dalle bocchette di ingresso di altri proiettori
- Il proiettore genera una notevole quantità di calore durante l'uso. La ventola interna dissipa il calore del proiettore allo spegnimento, e tale procedura può continuare per un certo periodo. Dopo che il proiettore accede alla modalità di STANDBY, premere tasto d'alimentazione per spegnere il proiettore e poi scollegare il cavo di alimentazione. NON rimuovere il cavo d'alimentazione durante la procedura di spegnimento, in quanto si possono provocare danni al proiettore. Inoltre, il calore residuo influenzerà anche sulla durata di servizio del proiettore. La procedura d'arresto può variare in base al modello in uso. In qualsiasi caso, assicurarsi di scollegare il cavo d'alimentazione solo dopo che il proiettore ha eseguito l'accesso alla modalità di STANDBY.

#### Bocchetta d'ingresso dell'aria

- Assicurarsi che nel raggio di 30 cm non vi siano oggetti che possano ostruire la bocchetta di ingresso dell'aria.
- > Tenere la bocchetta lontano da altre sorgenti di calore
- > Evitare i luoghi molto polverosi

#### Alimentazione sicura

- > Utilizzare esclusivamente il cavo di alimentazione in dotazione.
- Non poggiare alcun oggetto sul cavo di alimentazione. Posizionare il cavo di alimentazione in un luogo in cui non viene calpestato.
- Rimuovere le batterie dal telecomando quando si conserva l'unità o non viene utilizzata per un periodo di tempo prolungato.

#### Sostituzione della lampada

La sostituzione della lampada può essere pericolosa se effettuata in modo incorretto. Vedere *Sostituzione della lampada del proiettore* a pagina 63 per istruzioni chiare e sicure relative a questa procedura. Prima di sostituire la lampada:

- > Scollegare il cavo di alimentazione.
- > Consentire il raffreddamento della lampada per almeno un'ora.

#### Pulizia del proiettore

- Scollegare il cavo di alimentazione prima di effettuare la pulizia. Vedere *Pulizia del proiettore* pagina 66.
- > Consentire il raffreddamento della lampada per almeno un'ora.

#### Avvisi sulle normative

Prima di installare e usare il proiettore, leggere gli avvisi sulle normative Conformità normativa a pagina 83.

#### Importanti istruzioni per il riciclo:

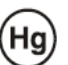

Le lampade contenute all'interno di questo prodotto contengono mercurio. Questo prodotto potrebbe contenere altri rifiuti elettronici pericolosi, se non smaltiti correttamente. Riciclare o smaltire in conformità alle leggi locali, statali o federali. Per ulteriori informazioni, rivolgersi a Electronic Industries Alliance dal sito <u>WWW.EIAE.ORG</u>. Per informazioni specifiche sullo smaltimento della lampada, visitare il sito <u>WWW.LAMPRECYCLE.ORG</u>.

#### Spiegazione dei simboli

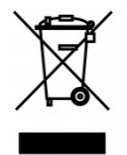

SMALTIMENTO: non usare i servizi di raccolta dei rifiuti domestici o municipali per lo smaltimento di apparecchiature elettriche ed elettroniche. I Paesi dell'UE richiedono l'uso di servizi di raccolta e riciclo differenziati.

## Caratteristiche principali

- Un proiettore leggero, facile da imballare e trasportare.
- Compatibile con tutti i maggiori standard video, compresi NTSC, PAL e SECAM.
- Un elevato indice di luminosità consente presentazioni alla luce del giorno o in ambienti illuminati.
- La configurazione flessibile consente la proiezione frontale e posteriore.
- Le proiezioni in visuale restano quadrate, con correzione della distorsione trapezoidale avanzata per le proiezioni angolari.
- Rilevamento automatico della sorgente d'ingresso.
- Elevata luminosità di proiezione in quasi tutti gli ambienti.
- Supporta risoluzioni fino a WUXGA per immagini nitide e cristalline.
- Tecnologie DLP<sup>®</sup> e BrilliantColor™ di Texas Instruments.
- Obiettivo centrato per una facile installazione.
- Spostamento verticale e orizzontale dell'obiettivo.
- Compatibilità del dispositivo MHL per lo streaming di contenuti video e audio da un dispositivo mobile compatibile.
- Altoparlante integrato con varie porte di ingresso e uscita.
- Pronto per la rete per l'integrazione e la gestione del sistema tramite RJ45.
- Motore sigillato per ridurre l'impatto di polvere e fumo.
- Coperchio lampada nella parte superiore per la rimozione e l'inserimento semplici della lampada.
- Le funzioni di protezione antifurto includono: slot di sicurezza Kensington®, barra di protezione.

#### Informazioni sul presente manuale

Il presente manuale è destinato agli utenti finali e descrive come installare e utilizzare il proiettore DLP. Ove possibile, le informazioni pertinenti, come l'illustrazione e la sua descrizione, si trovano in una sola pagina. Questa formato stampabile è per comodità dell'utente e per risparmiare carta, proteggendo così l'ambiente. Si consiglia di stampare solo le sezioni utili alle proprie necessità.

## Indice

| OPERAZIONI PRELIMINARI                                                                      | 1             |
|---------------------------------------------------------------------------------------------|---------------|
| FLENCO DI CONTROLLO DELLA CONFEZIONE                                                        | 1             |
| VISTA DELCOMPONENTI DEL PROJETTORE                                                          |               |
| Vista anteriore destra                                                                      | 2             |
| Vista dall'alto—Tasti e I ED OSD                                                            | 2             |
| Vista nosteriore                                                                            |               |
| Vista dal hasso                                                                             | ۰۰۰۰۰۰ ۲<br>۲ |
|                                                                                             |               |
| DISTANZA OPERATIVA DEL TELECOMANDO                                                          |               |
| TASTI DEL PROJETTORE E DEL TELECOMANDO                                                      |               |
|                                                                                             |               |
|                                                                                             | 11            |
| INSERIMENTO DELLE BATTERIE DEL TELECOMANDO                                                  | 11            |
| AVVIO E SPEGNIMENTO DEL PROIETTORE                                                          |               |
| REGOLAZIONE DEL LIVELLO DEL PROIETTORE                                                      | 14            |
| REGOLAZIONE DELLA POSIZIONE DELL'IMMAGINE PROIETTATA MEDIANTE DI SPOSTAMENTO DELL'OBIETTIVO | 15            |
| Regolazione della posizione dell'immagine verticale                                         | 16            |
| Regolazione della posizione dell'immagine orizzontale                                       | 17            |
| REGOLAZIONE DELLO ZOOM, MESSA A FUOCO E DISTORSIONE                                         |               |
| REGOLAZIONE DEL VOLUME                                                                      | 19            |
| IMPOSTAZIONI DEL MENU OSD                                                                   | 20            |
| Comandi del menu OSD                                                                        | 20            |
| Spostamento tra gli OSD                                                                     |               |
| IMPOSTAZIONE DELLA LINGUA OSD                                                               |               |
| PANORAMICA DEL MENU OSD                                                                     |               |
| MENU IMMAGINE: DI BASE                                                                      |               |
| Menu IMMAGINE: Avanzata                                                                     |               |
| HSG ADJUSTMENT                                                                              |               |
| Temp. colore utente                                                                         |               |
| Bilanciamento del bianco                                                                    |               |
| MENU DISPLAY                                                                                |               |
| 4 angoli                                                                                    |               |
| Deformazione                                                                                | 32            |
| Regolazione dettaglio PC                                                                    | 33            |
| Impostazione 3D                                                                             | 34            |
| MENU CONFIGURAZ. SISTEMA: DI BASE                                                           | 35            |
| Timer presentazione                                                                         |               |
| IMPOSTAZIONI MENU                                                                           |               |
| MENU CONFIGURAZ. SISTEMA: AVANZATA                                                          |               |
| Impostazioni audio                                                                          | 38            |
| Impostazioni lampada                                                                        | 38            |
| SOTTOTITOLI CHIUSI                                                                          | 39            |
| Impostazioni di rete                                                                        | 39            |
| GESTIONE BASATA SU BROWSER                                                                  | 44            |
| PWPRESENTER                                                                                 |               |
| Uso della funzione Trasmissione                                                             | 53            |
| Controllo remoto del desktop mediante pwPresenter                                           | 55            |
| Presentazione da un lettore USB                                                             | 57            |
| RS232 CON FUNZIONE TELNET                                                                   | 59            |
| Guida di installazione rapida per TELNET                                                    | 59            |
| MENU INFORMAZIONI                                                                           | 62            |
| MANUTENZIONE E SICUREZZA                                                                    | 63            |
| Sostituzione della lampada del proiettore                                                   |               |
| PULIZIA DEL PROIETTORE                                                                      | 66            |
| Pulizia dell'obiettivo                                                                      | 66            |
| Pulizia della struttura                                                                     | 66            |

## **Proiettore DLP – Manuale d'uso**

| Pulizia del filtro dell'aria                        | 67 |
|-----------------------------------------------------|----|
| USO DEL BLOCCO FISICO                               |    |
| Uso dello slot di sicurezza Kensington <sup>®</sup> |    |
| Uso del blocco con barra di sicurezza               |    |
| RISOLUZIONE DEI PROBLEMI                            |    |
| PROBLEMI COMUNI E SOLUZIONI                         |    |
| SUGGERIMENTI PER LA RISOLUZIONE DEI PROBLEMI        |    |
| Messaggi di errore dei LED                          |    |
| PROBLEMI CON LE IMMAGINI                            |    |
| PROBLEMI ALLA LAMPADA                               |    |
| PROBLEMI AL TELECOMANDO                             |    |
| Problemi audio                                      |    |
| RIPARAZIONE DEL PROIETTORE                          |    |
| DOMANDE E RISPOSTE RELATIVE A HDMI                  |    |
| SPECIFICHE                                          |    |
| Specifiche                                          |    |
| DISTANZA DI PROIEZIONE E FORMATO DI PROIEZIONE      |    |
| Distanza di proiezione e tabella dimensioni         |    |
| TABELLA MODALITÀ TEMPI                              |    |
| DIMENSIONI DEL PROIETTORE                           |    |
| CONFORMITÀ NORMATIVA                                |    |
| Avvisi FCC                                          |    |
| CANADA                                              |    |
| CERTIFICAZIONI DI SICUREZZA                         |    |
| APPENDICE I                                         |    |
|                                                     |    |
| ASSEGNAZIONI PIN RS232 (LATO PROIETTORE)            |    |

## **OPERAZIONI PRELIMINARI**

## Elenco di controllo della confezione

Disimballare con cura il proiettore e verificare che siano inclusi i seguenti elementi:

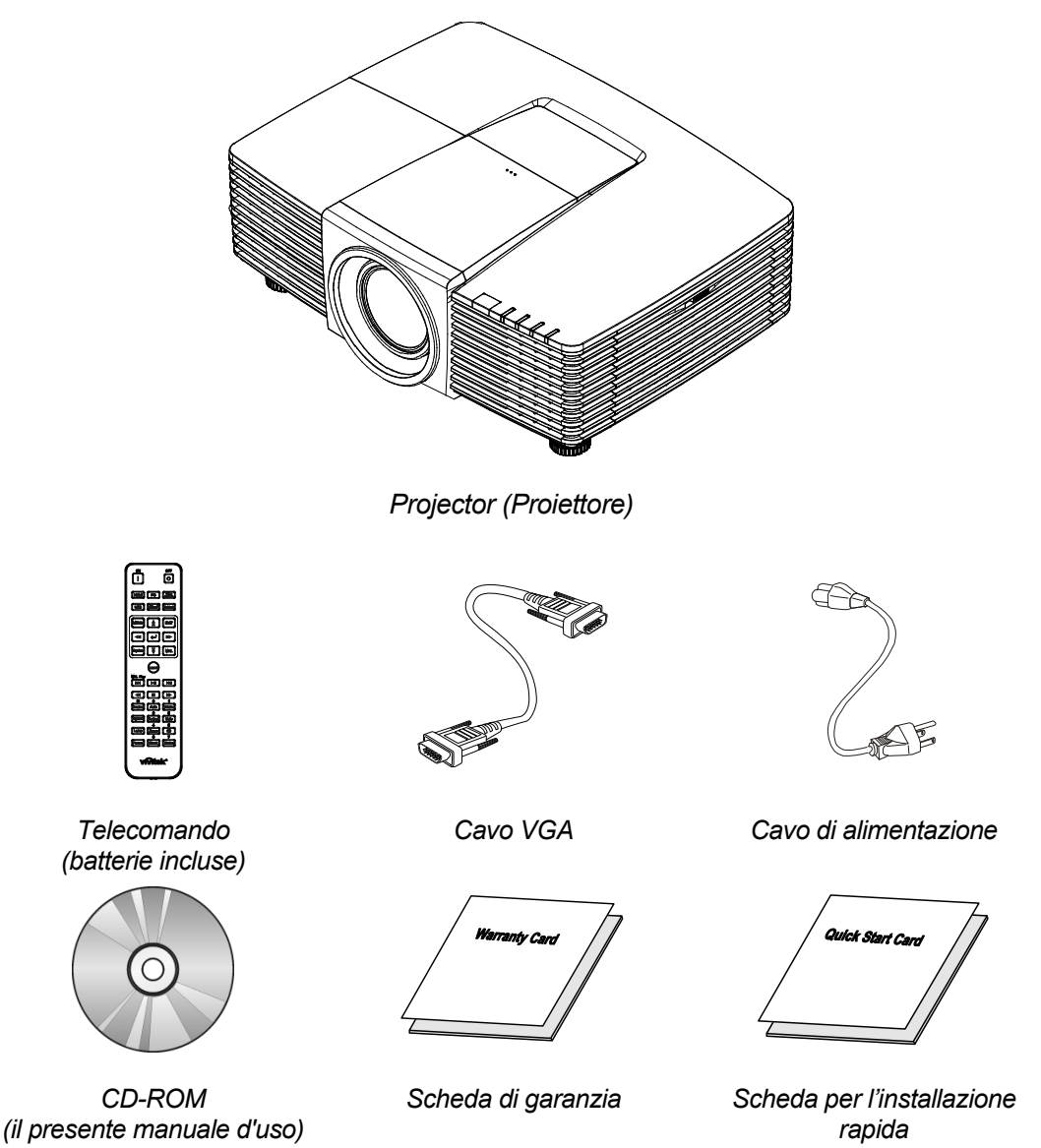

Contattare immediatamente il proprio rivenditore in caso di assenza di uno o più elementi, oppure se l'unità non dovesse funzionare. Si consiglia di conservare il materiale di imballaggio originale nel caso in cui si debba riportare l'apparecchio per l'assistenza in garanzia.

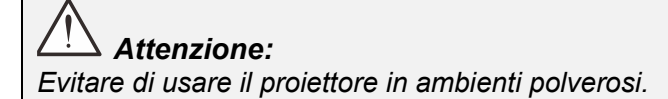

## Vista dei componenti del proiettore

## Vista anteriore destra

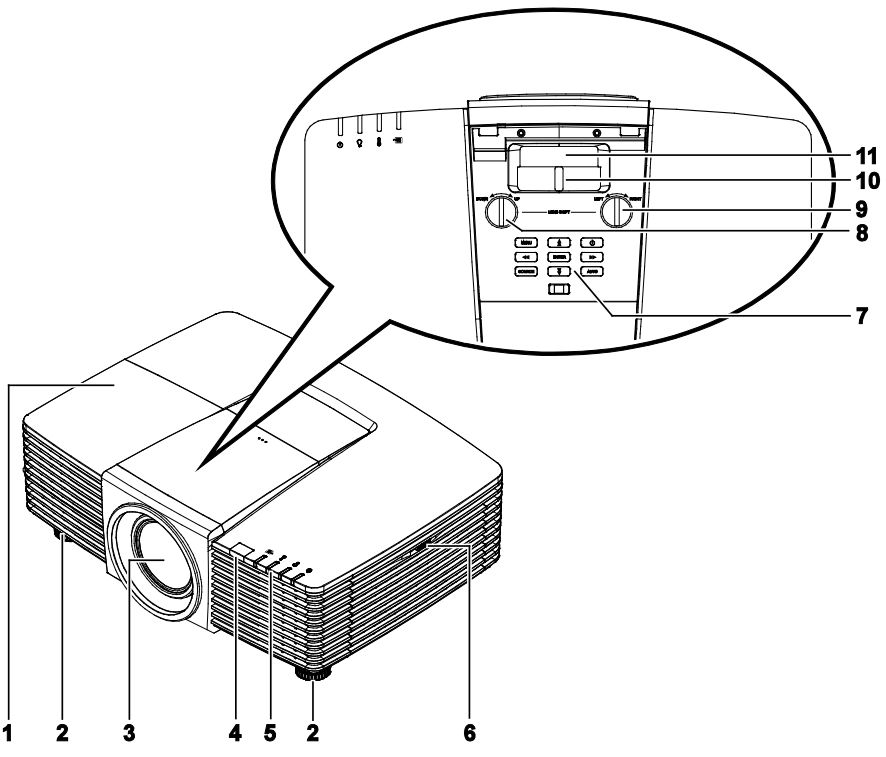

| ELEMENTO | IDENTIFICAZIONE                         | DESCRIZIONE                                                | VEDERE PAGINA: |
|----------|-----------------------------------------|------------------------------------------------------------|----------------|
| 1.       | Coperchio della<br>lampada              | Rimuovere il coperchio per sostituire la lampada.          | 63             |
| 2.       | Regolatore<br>d'inclinazione            | Ruotare la leva del regolatore per regolare l'angolazione. | 14             |
| 3.       | Obiettivo                               | Obiettivo del proiettore.                                  |                |
| 4.       | Ricevitore IR                           | Riceve i segnali IR dal telecomando.                       | 7              |
| 5.       | LED                                     | Visualizzano lo stato del proiettore.                      | 3              |
| 6.       | Presa d'aria                            | Ingresso aria fredda.                                      | 67             |
| 7.       | Tasti funzione                          | Tasti OSD (On Screen Display).                             | 3              |
| 8.       | Spostamento verticale<br>dell'obiettivo | Regola la posizione dell'immagine verticalmente.           | 16             |
| 9.       | Spostamento orizzontale dell'obiettivo  | Regola la posizione dell'immagine orizzontalmente.         | 17             |
| 10.      | Ghiera dello zoom                       | Ingrandisce l'immagine proiettata.                         | 18             |
| 11.      | Ghiera di messa a fuoco                 | Mette a fuoco l'immagine proiettata.                       | 18             |

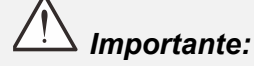

Le bocchette di ventilazione del proiettore consentono una buona circolazione dell'aria, mantenendo fresca la lampada del proiettore. Non ostruire le bocchette di ventilazione.

## <u>Vista dall'alto—Tasti e LED OSD</u>

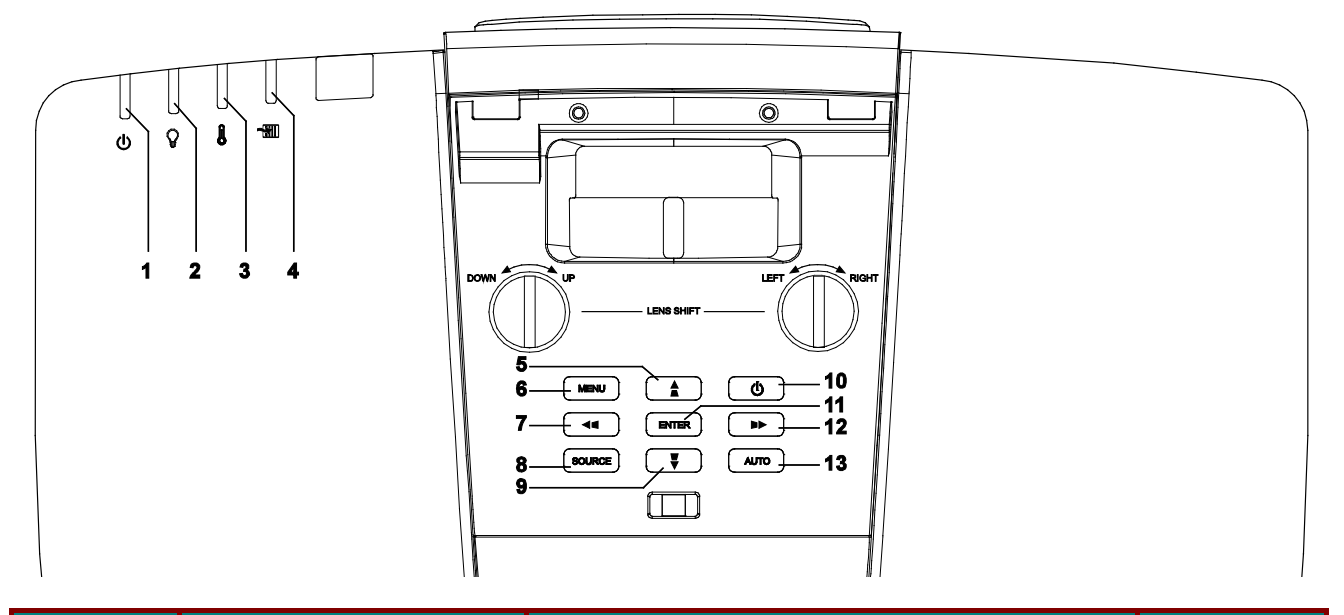

| Elemento | IDENTIFICAZIONE                              | DESCRIZIONE                                                                                 | Vedere<br>pagina: |
|----------|----------------------------------------------|---------------------------------------------------------------------------------------------|-------------------|
| 1.       | LED alimentazione                            | Visualizza lo stato della sequenza di accensione/spegnimento.                               | 72                |
| 2.       | LED lampada                                  | Visualizza lo stato della lampada.                                                          | 72                |
| 3.       | LED temperatura                              | Visualizza lo stato del termico.                                                            | 72                |
| 4.       | LED filtro                                   | Visualizza il messaggio di avviso sostituzione filtro.                                      | 72                |
| 5.       | ▲ (Cursore su) /                             | Per spostarsi e cambiare le impostazioni OSD.<br>Menu rapido – Per verticale distorsione.   | 20                |
| 6.       | MENU                                         | Apre ed esce dai menu OSD.                                                                  | 20                |
| 7.       | <ul> <li>◄ (Cursore a sinistra) /</li> </ul> | Per spostarsi e cambiare le impostazioni OSD.<br>Menu rapido – Per orizzontale distorsione. | 20                |
| 8.       | ORIGINE                                      | Accede al menu Origine.                                                                     |                   |
| 9.       | ▼ (Cursore giù) / ▼                          | Per spostarsi e cambiare le impostazioni OSD.<br>Menu rapido – Per verticale distorsione.   | 20                |
| 10.      | Alimentazione                                | Accende o spegne il proiettore.                                                             | 12                |
| 11.      | ENTER                                        | Invio o conferma dell'elemento del menu OSD evidenziato.                                    | 20                |
| 12.      | ► (Cursore a destra) /                       | Per spostarsi e cambiare le impostazioni OSD.<br>Menu rapido – Per orizzontale distorsione. | 20                |
| 13.      | AUTO                                         | Ottimizza la dimensione, la posizione e la risoluzion dell'immagine.                        | ne                |

## Vista posteriore

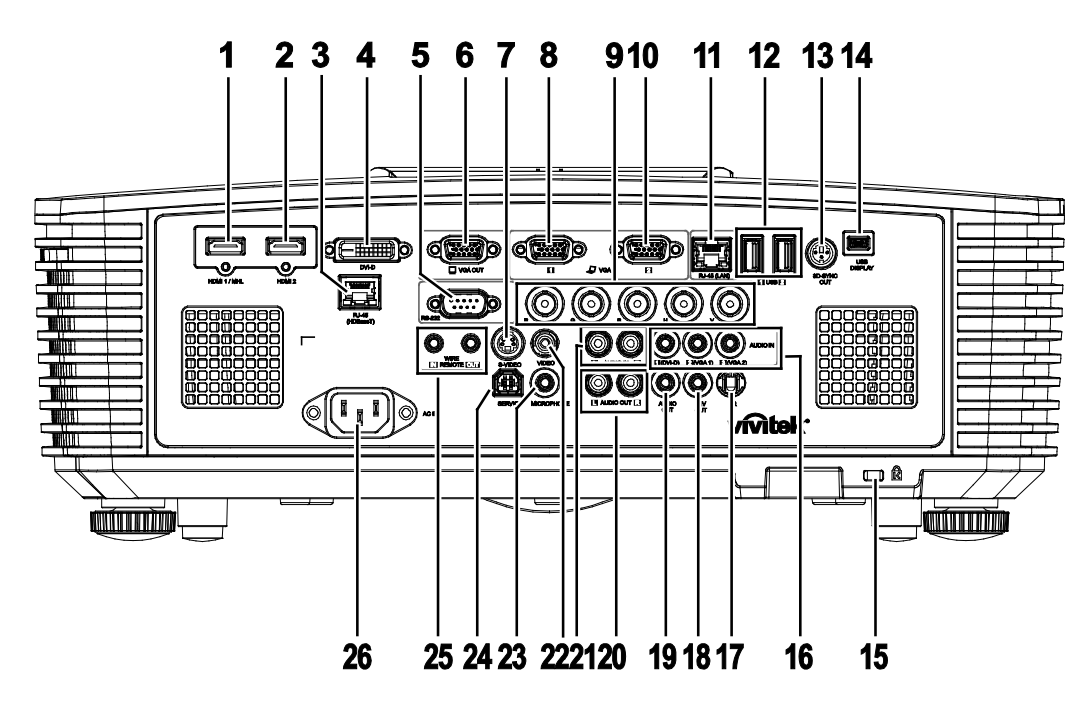

| ELEMENTO | IDENTIFICAZIONE                           | DESCRIZIONE                                                                                                    | VEDERE PAGINA:                                                         |  |
|----------|-------------------------------------------|----------------------------------------------------------------------------------------------------|------------------------------------------------------------------------|--|
| 1.       | HDMI 1 /MHL                               | Per il collegamento del cavo HDMI/MHL da un o<br>Nota: Impostare Origine su HDMI 1/MHL per ca<br>dispositivo smart compatibile MHL quand | dispositivo HDMI/MHL.<br>aricare anche il<br>o il proiettore è acceso. |  |
| 2.       | HDMI 2                                    | Per il collegamento del cavo HDMI da un dispos                                                                                           | sitivo HDMI.                                                           |  |
| 3.       | RJ45 (HDBaseT)<br>(Disponibile in DW3321) | Per il collegamento di un cavo RJ45 Cat5e/Cat6 segnale HDBaseT.                                                                          | per la ricezione del                                                   |  |
| 4.       | DVI-D                                     | Per il collegamento del CAVO DVI ad uno scher                                                                                            | mo.                                                                    |  |
| 5.       | RS-232                                    | Per il collegamento del cavo porta seriale RS-23                                                                                         | 32 per il telecomando.                                                 |  |
| 6.       | VGA OUT                                   | Per il collegamento del cavo RGB ad un display<br>con VGA1).                                                                             | (solo Pass-through                                                     |  |
| 7.       | S-VIDEO                                   | Per il collegamento del cavo S-Video di un dispo                                                                                         | ositivo video.                                                         |  |
| 8.       | VGA 1                                     | Per il collegamento di un cavo RGB da un computer o da un dispositivo video abilitato.                                                   |                                                                        |  |
| 9.       | BNC                                       | Per il collegamento del cavo BNC di un compute                                                                                           | er.                                                                    |  |
| 10.      | VGA 2                                     | Per il collegamento di un cavo RGB da un comp<br>dispositivo video abilitato.                                                            | outer o da un                                                          |  |
| 11.      | RJ45 (LAN)                                | Collegare un cavo LAN da Ethernet.                                                                                                    |                                                                        |  |
| 12.      | USB                                       | Per il collegamento di un cavo USB per l'host U<br>Nota: Supporta 5 V/1,0 A per ogni uscita porta o<br>acceso.                           | SB.<br>quando il proiettore è                                          |  |
| 13.      | 3D-SYNC OUT                               | Per il collegamento del ricevitore per occhiali IR                                                                                       | 3D.                                                                    |  |
| 14.      | Visualizzazione USB                       | Per il collegamento del proiettore ad un PC tran                                                                                         | nite cavo USB.                                                         |  |

| ELEMENTO | IDENTIFICAZIONE                              | DESCRIZIONE                                                                                                    | VEDERE PAGINA:                                         |  |  |
|----------|----------------------------------------------|----------------------------------------------------------------------------------------------------|--------------------------------------------------------|--|--|
| 15.      | Slot di sicurezza<br>Kensington <sup>®</sup> | Fissaggio permanente usando il sistema antifurto Kensington <sup>®</sup> .                                                                                                    | 70                                                     |  |  |
| 16.      | AUDIO IN                                     | Per il collegamento del cavo AUDIO di un dispo                                                                                                    | sitivo d'ingresso.                                     |  |  |
| 17.      | IR                                           | Riceve i segnali del telecomando.                                                                                                    |                                                        |  |  |
| 18.      | 12V OUT                                      | na volta connesso allo schermo mediante un cavo disponibile in<br>ommercio, lo schermo viene usato automaticamente all'avvio del<br>roiettore. Lo schermo si ritrae quando il proiettore viene spento<br>onsultare le note di seguito).                                       |                                                        |  |  |
| 19.      | AUDIO OUT                                    | Per il collegamento di un cavo AUDIO di un aur                                                                                                    | Per il collegamento di un cavo AUDIO di un auricolare. |  |  |
| 20.      | AUDIO OUT S/D                                | Per il collegamento di un cavo AUDIO di un auricolare.                                                                                                    |                                                        |  |  |
| 21.      | AUDIO IN S/D                                 | Per il collegamento di cavi audio da un dispositivo audio per ingresso audio VIDEO o S-VIDEO.                                                                                                    |                                                        |  |  |
| 22.      | VIDEO                                        | Per il collegamento del cavo composito di un dis                                                                                                    | spositivo video.                                       |  |  |
| 23.      | MICROFONO                                    | Per il collegamento del dispositivo di ingresso m                                                                                                    | nicrofono.                                             |  |  |
| 24.      | SERVICE                                      | Solo per il personale di assistenza.                                                                                                    |                                                        |  |  |
| 25.      | WIRE REMOTE                                  | Per il collegamento del connettore remoto a filo dal telecomando al<br>proiettore per il controllo del telecomando a filo.<br>Per il collegamento del connettore "WIRE REMOTE OUT" a "WIRE<br>REMOTE IN" di un altro proiettore (stesso modello) per il controllo<br>seriale. |                                                        |  |  |
| 26.      | AC IN                                        | Per il collegamento del cavo d'alimentazione.                                                                                                    |                                                        |  |  |

#### Nota:

• Per usare questa funzione, bisogna inserire il connettore prima di accendere/spegnere il proiettore.

- I controller schermo sono forniti e supportati dai costruttori di schermi.
- Utilizzare questo jack esclusivamente per l'uso previsto.

## Avviso:

Come precauzione di sicurezza, scollegare il proiettore e i dispositivi collegati prima di effettuare i collegamenti.

## Vista dal basso

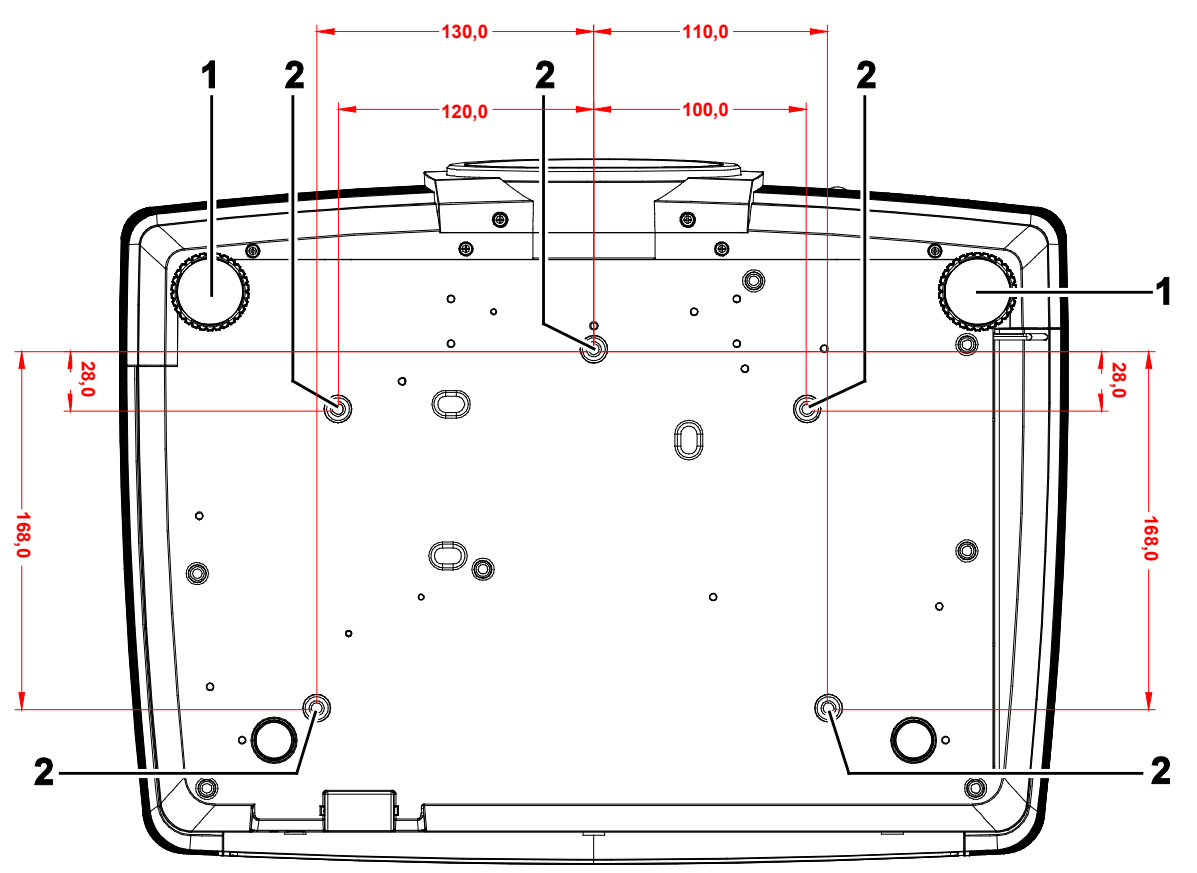

| ELEMENTO | IDENTIFICAZIONE                  | DESCRIZIONE                                                                              | VEDERE PAGINA: |
|----------|----------------------------------|------------------------------------------------------------------------------------------|----------------|
| 1.       | Regolatori<br>dell'inclinazione  | Ruotare la leva del regolatore per regolare l'angolazione.                               | 14             |
| 2.       | Fori per montaggio a<br>soffitto | Rivolgersi al rivenditore per informazioni su come installare il proiettore al soffitto. |                |

#### Nota:

*Per l'installazione, assicurarsi di utilizzare esclusivamente supporti da soffitto UL Listed. Per installazioni su soffitto, usare i supporti di montaggio approvati e viti M4 con una profondità massima di 6 mm (0,23").* 

La forma e la resistenza del supporto da soffitto devono essere adeguate. La capacità di carico del supporto da soffitto deve essere superiore al peso dell'apparecchiatura installata e, come precauzione supplementare, deve essere in grado di sostenere tre volte il peso dell'apparecchiatura (non inferiore a 5,15 kg) per un periodo di 60 secondi.

## Componenti del telecomando

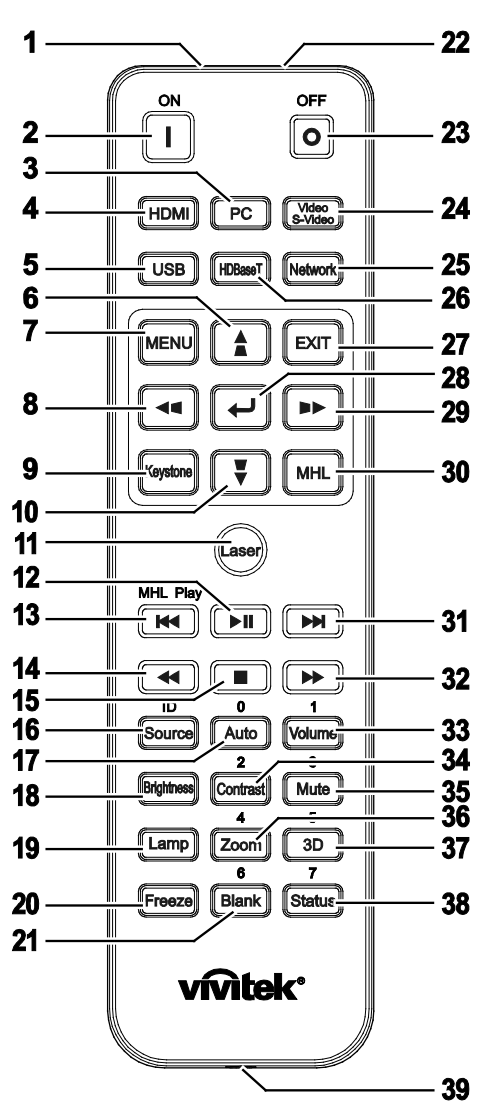

## /!\ Importante:

**1.** Evitare di usare il proiettore con la luce fluorescente accesa. Alcune luci fluorescenti ad alta frequenza possono compromettere il funzionamento del telecomando.

**2.** Assicurarsi che non vi siano ostacoli tra il telecomando e il proiettore. In presenza di ostacoli tra il telecomando e il proiettore, il segnale potrebbe essere rimandato da alcune superfici riflettenti quali gli schermi del proiettore.

**3.** I tasti del proiettore hanno le stesse funzioni dei tasti del telecomando. Il presente manuale d'uso descrive le funzioni in base al telecomando.

#### Nota:

Conforme agli standard di prestazione FDA per i prodotti laser tranne per le deviazioni ai sensi della normativa Laser Notice No. 50, del 24 giugno 2007

## Attenzione:

Comandi, regolazioni o procedure diversi da quelli indicati potrebbero provocare l'esposizione a fonte luminosa laser pericolosa.

## **Proiettore DLP – Manuale d'uso**

| ELEMENTO                     | IDENTIFICAZIONE                                | DESCRIZIONE                                                                                                    | VEDERE PAGINA:  |  |  |
|------------------------------|------------------------------------------------|----------------------------------------------------------------------------------------------------|-----------------|--|--|
| 1.                           | Trasmettitore IR                               | Trasmette i segnali al proiettore.                                                                                                    |                 |  |  |
| 2.                           | Accensione                                     | Accende il proiettore.                                                                                                    | 12              |  |  |
| 3.                           | PC                                             | Visualizza la selezione della sorgente VGA1/VGA2/PC (passare).                                                                           |                 |  |  |
| 4.                           | HDMI                                           | Visualizza la selezione della sorgente HDMI 1/2 (passare).                                                                               |                 |  |  |
| 5.                           | USB                                            | Visualizzare la selezione della sorgente USB.                                                                                            |                 |  |  |
| 6.                           | ▲ (Cursore su) /                               | Naviga e cambia le impostazioni nell'OSD.<br>Menu rapido - Per verticale distorsione.                                                    | 20              |  |  |
| 7.                           | MENU                                           | Apre l'OSD.                                                                                                    | 20              |  |  |
| 8.                           | <ul> <li>◄ (Cursore a sinistra) / ■</li> </ul> | Naviga e cambia le impostazioni nell'OSD.<br>Menu rapido - Per orizzontale distorsione.                                                  | 20              |  |  |
| 9.                           | Distorsione                                    | Apre il menu Corr. distorsione.                                                                                                    |                 |  |  |
| 10.                          | ▼ (Cursore giù) / ■                            | Naviga e cambia le impostazioni nell'OSD.<br>Menu rapido - Per verticale distorsione.                                                    | 20              |  |  |
| 11.                          | Laser                                          | Premere per usare il puntatore a video.<br>NON DIRIGERE IL RAGGIO VERSO GLI OCCHI                                                        | DELLE PERSONE.  |  |  |
| 12.                          | Play/Pause                                     | Riproduce o interrompe video/musica per MHL.                                                                                             |                 |  |  |
| 13.                          | Inverti                                        | Inverte con incrementi impostati per MHL.                                                                                                |                 |  |  |
| 14.                          | Precedente                                     | Riproduce l'elemento precedente nell'elenco di pro<br>MHL.                                                                               | grammazione per |  |  |
| 15.                          | Arresta                                        | Arresta la riproduzione di video/musica per MHL.                                                                                         |                 |  |  |
| 16.                          | Origine/Identificativo                         | Alterna la sorgente d'ingresso.<br>Funzione della combinazione di tasti per<br>impostazioni codice cliente telecomando<br>(ID + numero). | 20              |  |  |
| 17.                          | Auto/0                                         | Regolazione automatica di frequenza, fase e<br>posizione.<br>Numero per l'impostazione Remote ID utilizzata.                             | 20              |  |  |
| 18.                          | Luminosità                                     | Per visualizzare la barra delle impostazioni del lum                                                                                     | inosità.        |  |  |
| 19.                          | Impostazioni<br>Iampada                        | Visualizza le selezioni della lampada.                                                                                                   |                 |  |  |
| 20.                          | Freeze                                         | Blocca/sblocca l'immagine a video.                                                                                                    |                 |  |  |
| 21.                          | Nero/6                                         | Per impostare lo schermo vuoto.<br>Numero per l'impostazione Remote ID utilizzata.                                                       |                 |  |  |
| 22.                          | Laser                                          | Usato come puntatore a video.<br>NON DIRIGERE IL RAGGIO VERSO GLI OCCHI                                                                  | DELLE PERSONE.  |  |  |
| 23.                          | Spegnimento                                    | Spegnere il proiettore.                                                                                                    | 12              |  |  |
| 24.                          | Video / S-Video                                | Visualizzare la selezione della sorgente VIDEO/S-                                                                                        | VIDEO.          |  |  |
| 25.                          | Rete                                           | Visualizzare la selezione della sorgente Rete.                                                                                           |                 |  |  |
| 26.                          | HDBaseT                                        | Visualizzare la selezione della sorgente HDBaseT.                                                                                        |                 |  |  |
| 27.                          | EXIT                                           | Torna all'ultima pagina dell'OSD.                                                                                                    |                 |  |  |
| 28.                          | ENTER                                          | Inserire e confermare le impostazioni nell'OSD. 20                                                                                       |                 |  |  |
| 29. ► (Cursore a destra) / ► |                                                | Naviga e cambia le impostazioni nell'OSD.20Menu rapido - Per orizzontale distorsione.20                                                  |                 |  |  |

## Prefazione

| ELEMENTO | IDENTIFICAZIONE | DESCRIZIONE                                                                                                    | VEDERE PAGINA:                                                                                               |  |  |
|----------|-----------------|----------------------------------------------------------------------------------------------------|----------------------------------------------------------------------------------------------------|--|--|
| 30.      | MHL             | Abilita la funzione della tecnologia Mobile High-De<br>dispositivi smart.                                                                                | finition Link per                                                                                            |  |  |
| 31.      | Avanza          | Avanza con incrementi impostati per MHL.                                                                                                    |                                                                                                    |  |  |
| 32.      | Successivo      | Riproduce l'elemento successivo nell'elenco di pro<br>MHL.                                                                                               | grammazione per                                                                                              |  |  |
| 33.      | Volume/1        | Per visualizzare la barra delle impostazioni del Vol<br>Numero per l'impostazione Remote ID utilizzata.                                                  | ume.                                                                                                    |  |  |
| 34.      | Contrasto/2     | Per visualizzare la barra delle impostazioni del con<br>Numero per l'impostazione Remote ID utilizzata.                                                  | er visualizzare la barra delle impostazioni del contrasto.<br>umero per l'impostazione Remote ID utilizzata. |  |  |
| 35.      | Muto/3          | Disattiva l'altoparlante integrato.<br>Numero per l'impostazione Remote ID utilizzata.                                                                   |                                                                                                    |  |  |
| 36.      | Zoom/4          | Per visualizzare la barra delle impostazioni del<br>contrasto.<br>Numero per l'impostazione Remote ID utilizzata.                                        | 18                                                                                                    |  |  |
| 37.      | 3D/5            | Abilita la funzione 3D.<br>Numero per l'impostazione Remote ID utilizzata.                                                                               |                                                                                                    |  |  |
| 38.      | Stato/7         | Apre il menu di stato OSD (il menu si apre solo quando viene rilevato<br>un dispositivo in ingresso).<br>Numero per l'impostazione Remote ID utilizzata. |                                                                                                    |  |  |
| 39.      | Jack cablato    | Collegare il connettore remoto a filo al proiettore.                                                                                                    |                                                                                                    |  |  |

#### Nota:

Impostazioni della combinazione di tasti del telecomando:

*ID+0: Ripristino delle impostazioni predefinite del codice cliente telecomando.* 

ID+1: Impostare il codice cliente telecomando su "1".

ID+7: Impostare il codice cliente telecomando su "7".

Il proiettore richiede inoltre l'ID di impostazione per il controllo univoco. Per le impostazioni dell'ID proiettore, vedere pagina 37.

#### Nota:

Quando il proiettore è in modalità **MHL**, il tastierino sul proiettore deve avere la stessa definizione del tasto del telecomando.

#### In funzione MHL:

**MENU** per le impostazioni dell'app, **▲** su, **▼** giù, **◄** sinistra e **▶** destra vengono utilizzati come frecce direzionali, compresi anche ENTER ed EXIT.

#### Controllo del dispositivo smart con il telecomando:

Quando il proiettore proietta i contenuti dal dispositivo smart compatibile **MHL**, è possibile utilizzare il telecomando per controllare il dispositivo smart.

Per accedere alla modalità **MHL** i seguenti tasti sono disponibili per il controllo del dispositivo smart: tasti freccia (▲ su, ▼ giù, ◄ sinistra, ► destra), **MENU**, **EXIT**, tasti di controllo MHL.

#### Distanza operativa del telecomando

Il telecomando usa la trasmissione a raggi infrarossi per controllare il proiettore. Non è necessario puntare il telecomando direttamente verso il proiettore. A meno di non tenere il telecomando perpendicolare ai fianchi o dietro al proiettore, il telecomando funzionerà bene ad una distanza di circa 7 metri (23 piedi) con un'inclinazione di circa 15 gradi sopra o sotto il proiettore. Avvicinarsi un poco se il proiettore non risponde al telecomando.

#### Tasti del proiettore e del telecomando

Il proiettore può funzionare usando il telecomando oppure i tasti nella parte superiore del proiettore. Tutte le operazioni possono essere eseguite col telecomando, mentre i tasti del proiettore hanno funzioni limitate.

## **IMPOSTAZIONE E FUNZIONAMENTO**

## Inserimento delle batterie del telecomando

**1**. Togliere il coperchio del vano batteria facendolo scorrere nella direzione della freccia.

**2.** Inserire la batteria con il lato positivo rivolto verso l'alto.

**3.** Riposizionare il coperchio.

Attenzione:

1. Utilizzare solo batterie AAA (si consigliano batterie alcaline).

3. Togliere le batterie quando il proiettore non viene usato per periodi prolungati.

2. Smaltire le batterie usare in base alle normative locali.

## **Proiettore DLP – Manuale d'uso**

## Avvio e spegnimento del proiettore

 Collegare saldamente il cavo di alimentazione ed il cavo del segnale. Se collegato, il LED alimentazione lampeggia da verde a verde intenso.

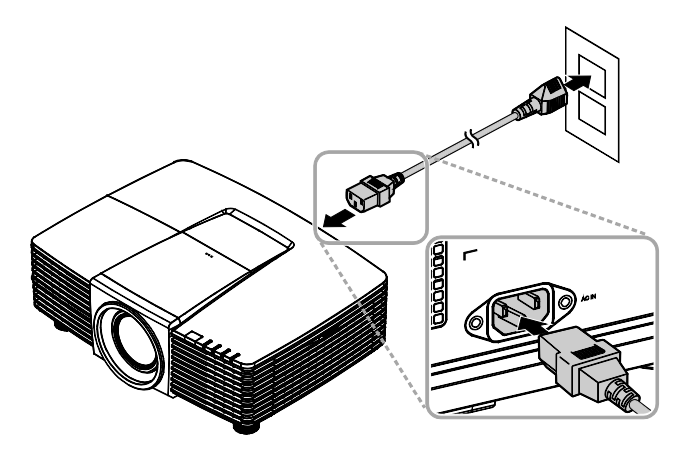

2. Accendere la lampada premendo il tasto "O" sulla parte superiore del

> proiettore oppure "**I**" sul telecomando. Ora il LED PWR lampeggerà di luce verde.

> La schermata di avvio verrà visualizzata in circa 30 secondi. La prima volta che si usa il proiettore, è possibile selezionare la lingua preferita dal menu rapido una volta visualizzata la schermata di avvio. (Vedere *Impostazione della lingua OSD* a pag. 21)

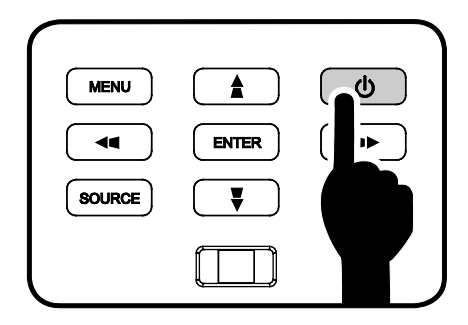

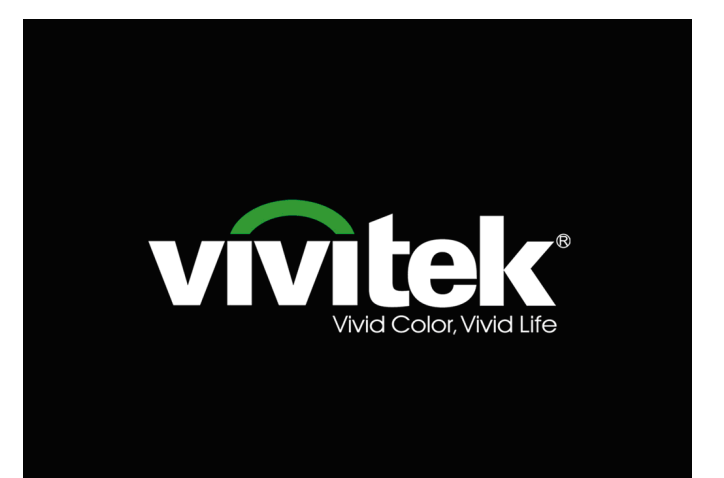

## Prefazione

Se è collegato più di un dispositivo di ingresso, premere il tasto SOURCE e utilizzare ▲ ▼ per scorrere tra i dispositivi.
 (Component è supportato tramite l'adattatore RGB-Component.)

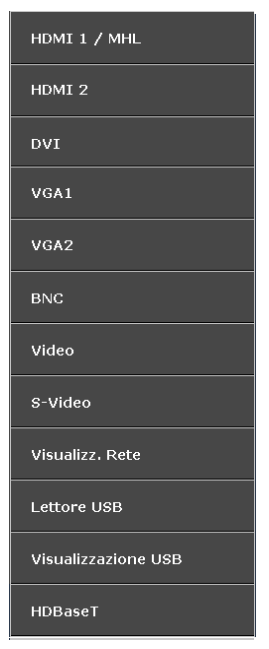

- HDMI 1 / MHL: Compatibile High-Definition Multimedia Interface e Mobile High-Definition Link
- HDMI 2: acronimo di High Definition Multimedia
   Interface compatibile
- DVI: DVI
  - VGA 1 / 2: RGB analogico Ingresso YCbCr / YPbPr DVD, o ingresso
    - YPbPr HDTV tramite connettore D-sub
- BNC: RGB analogico
- Video: video composito tradizionale
- S-Video: acronimo di Super video (Y/C separato)
- Visualizz. Rete: Sorgente Visualizz. Rete
- Lettore USB: Sorgente Lettore USB
- Visualizzazione USB: Visualizzazione USB da collegamento USB del PC
- HDBaseT: Video digitale tramite trasmettitore di rete (disponibile in DW3321)

Nota: II set di funzioni HDBaseT 5Play™ abilita quanto segnale su un cavo singolo CAT5e / 6 da 100 m.

| SPEGNI                                  |
|-----------------------------------------|
|                                         |
| Dromoro 🦛 sulsesta di succesa el setesa |
|                                         |
| per spegnere il sistema.                |
|                                         |
|                                         |
|                                         |

**4** Quando appare il messaggio "SPEGNI? /Premere di nuovo **Power**", quindi il tasto **Power**. Il proiettore si spegne.

#### Attenzione:

Non scollegare il cavo di alimentazione finché il LED POWER smette di lampeggiare, ad indicare che il proiettore si è raffreddato.

## Regolazione del livello del proiettore

Annotare quanto segue per l'impostazione del proiettore.

- Il tavolo o il piedistallo del proiettore devono essere in piano e resistenti.
- Posizionare il proiettore in modo che sia perpendicolare allo schermo.
- Assicurarsi che i cavi siano in una posizione sicura. Si può infatti inciampare su di essi.

Girare in senso antiorario i regolatori per

sollevare il proiettore.

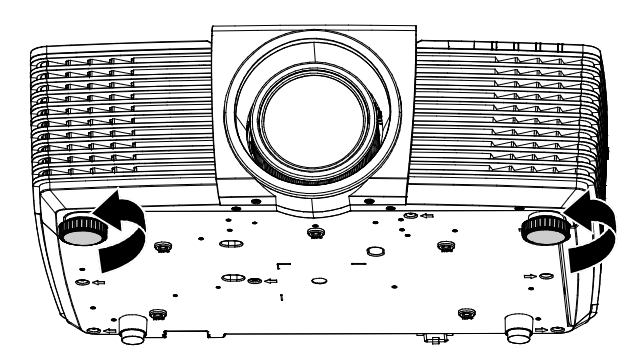

2. Sollevare il proiettore e girare in senso orario i regolatori per abbassare il proiettore.

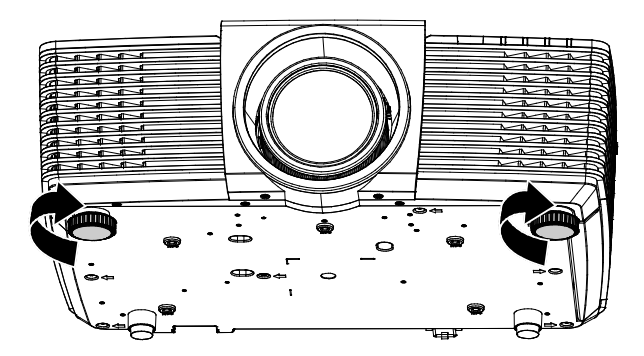

## Regolazione della posizione dell'immagine proiettata mediante di spostamento dell'obiettivo

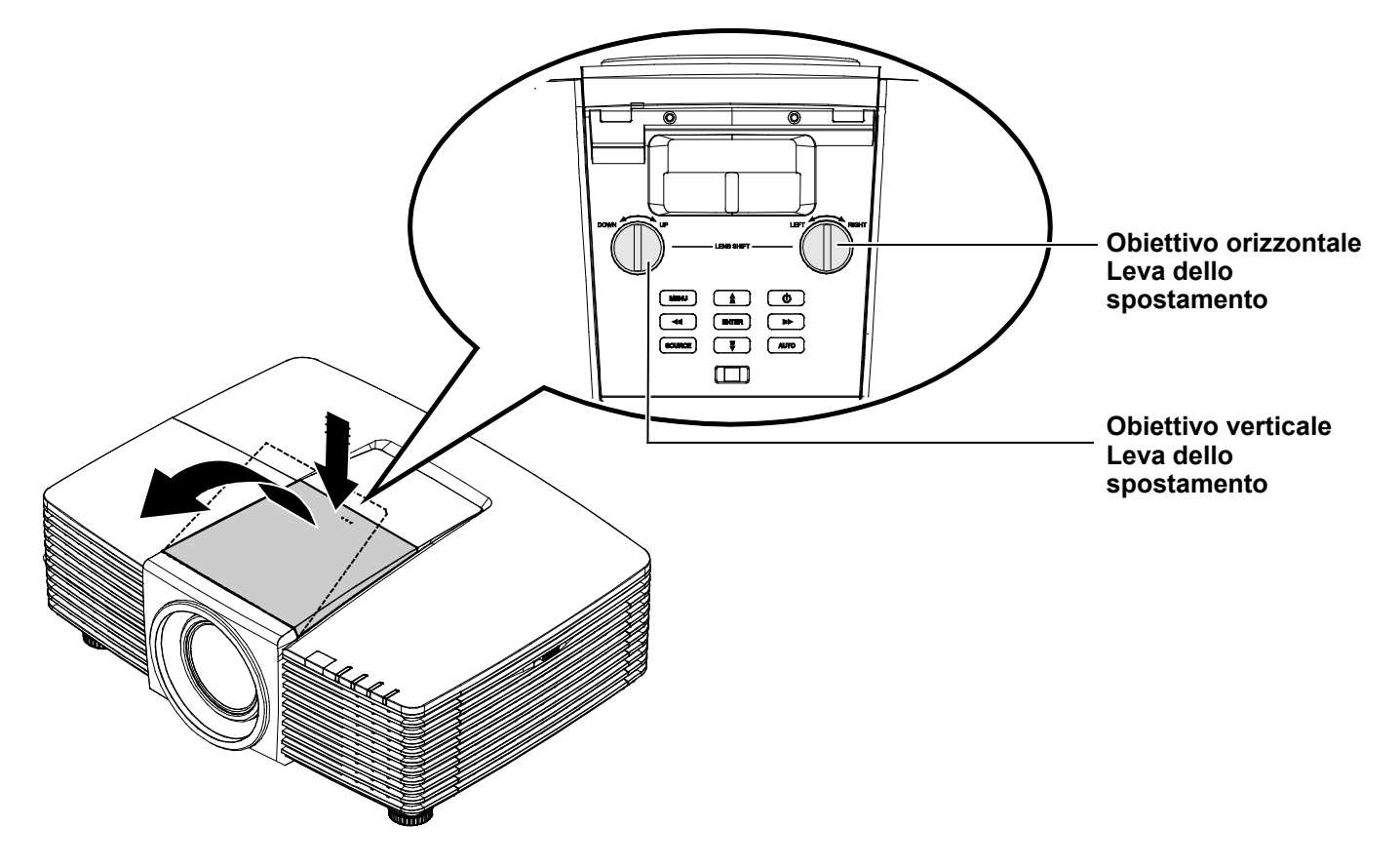

La funzione di spostamento dell'obiettivo consente lo spostamento dell'obiettivo per la regolazione della posizione dell'immagine proiettata sia in orizzontale che in verticale entro il range indicato di seguito.

## Regolazione della posizione dell'immagine verticale

L'altezza dell'immagine verticale può essere regolata tra 141,2% e 104,65% dell'altezza dell'immagine per WXGA e tra 115,35% e 101,85% per XGA. La regolazione dell'altezza dell'immagine verticale massima può essere limitata dalla posizione dell'immagine orizzontale. Ad esempio, non è possibile ottenere l'altezza della posizione dell'immagine verticale massima indicata in precedenza se la posizione dell'immagine dell'immagine orizzontale è al massimo.

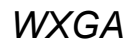

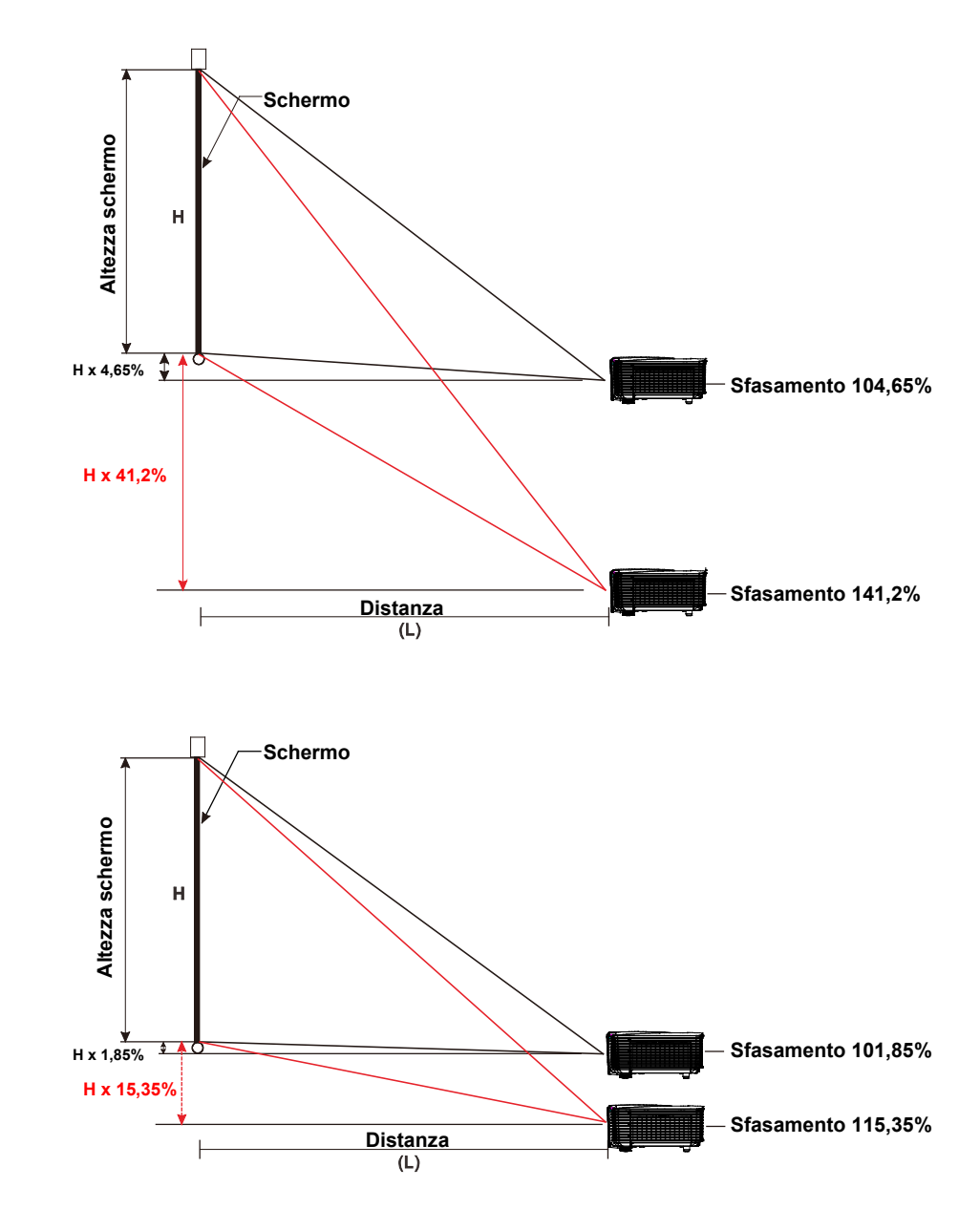

XGA

## Regolazione della posizione dell'immagine orizzontale

Se la lente è nella posizione centrale, la posizione dell'immagine orizzontale può essere regolata a sinistra o a destra fino a un massimo del 10,9% per WXGA, 3,8% per XGA dell'ampiezza dell'immagine. La regolazione dell'altezza dell'immagine orizzontale massima può essere limitata dalla posizione dell'immagine verticale. Ad esempio, non è possibile ottenere la posizione dell'immagine orizzontale massima se la posizione dell'immagine verticale è al massimo.

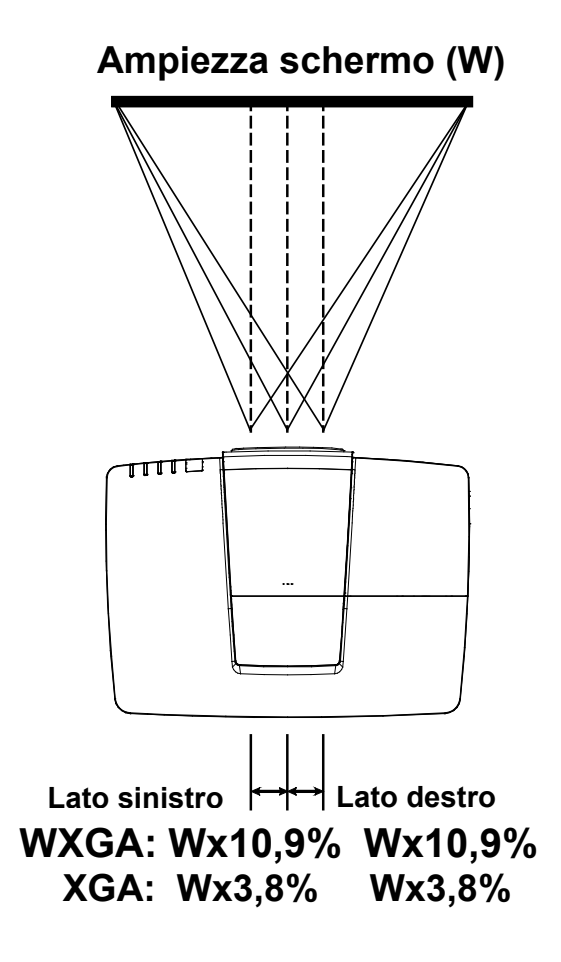

## **Proiettore DLP – Manuale d'uso**

## Regolazione dello zoom, messa a fuoco e distorsione

- Usare il controllo immagine Image-zoom
- 1. (solo sul proiettore) per ridimensionare l'immagine proiettata e le dimensioni dello schermo.

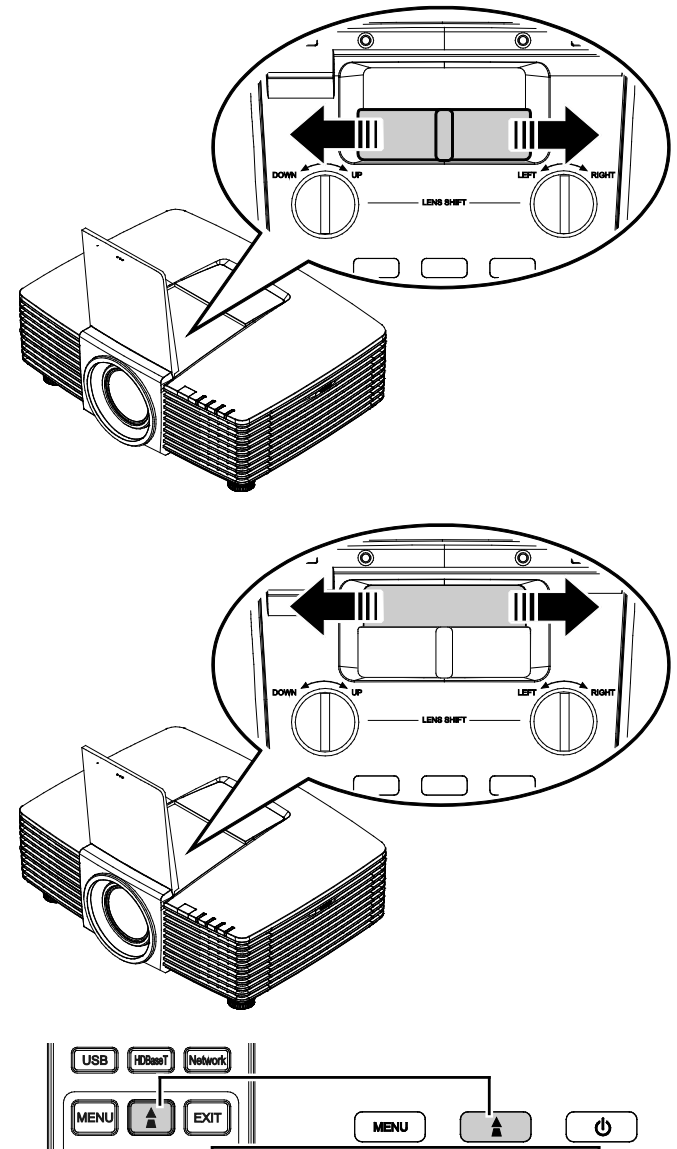

Usare il controllo di messa a fuoco

2. Image-focus (solo sul proiettore) per rendere più nitida l'immagine proiettata.

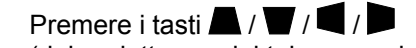

3. (del proiettore o del telecomando) per correggere la distorsione trapezoidale dell'immagine verticale o orizzontale oppure premere il tasto Keystone (del telecomando) per selezionare la correzione della distorsione V (verticale) o H (orizzontale).

•• ENTER AUTO MHL SOURCE Ţ

Telecomando e pannello OSD

Il comando della distorsione appare sul display.

4

Premere A / V per selezionare Correzione verticale dell'immagine. Premere 4 / P per selezionare Correzione orizzontale dell'immagine.

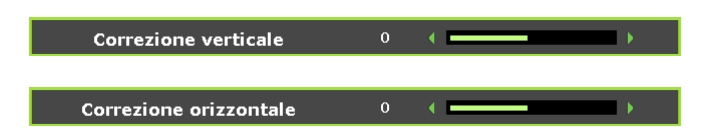

## Regolazione del volume

- Premere i tasti **Volume** sul telecomando. Il comando del volume appare sul display.
- Ĩ 0 4 (+ )+ 0 1 Auto Volume 2 3 Contrast Mute 5

Volume

- Premere i tasti ◀ / ► sul tastierino per regolare Volume +/-.
- **3.** Premere il tasto **MUTE** per disattivare il volume (questa funzione è disponibile solo sul telecomando).

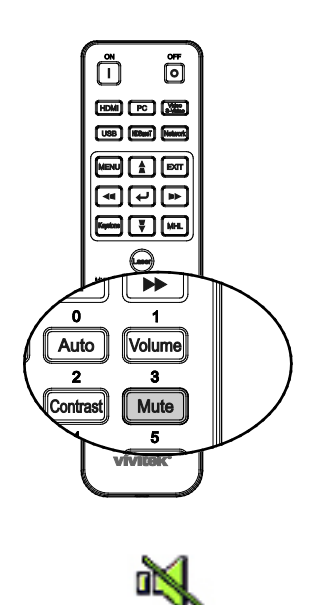

0 ( =

## IMPOSTAZIONI DEL MENU OSD

## Comandi del menu OSD

Il proiettore dispone di un OSD che consente di effettuare le regolazioni dell'immagine e modificare varie impostazioni.

## Spostamento tra gli OSD

Per navigare nei menu OSD e per eseguire le modifiche, si possono usare i tasti del telecomando oppure del pannello sulla parte superiore del proiettore. L'illustrazione seguente mostra i tasti corrispondenti sul proiettore.

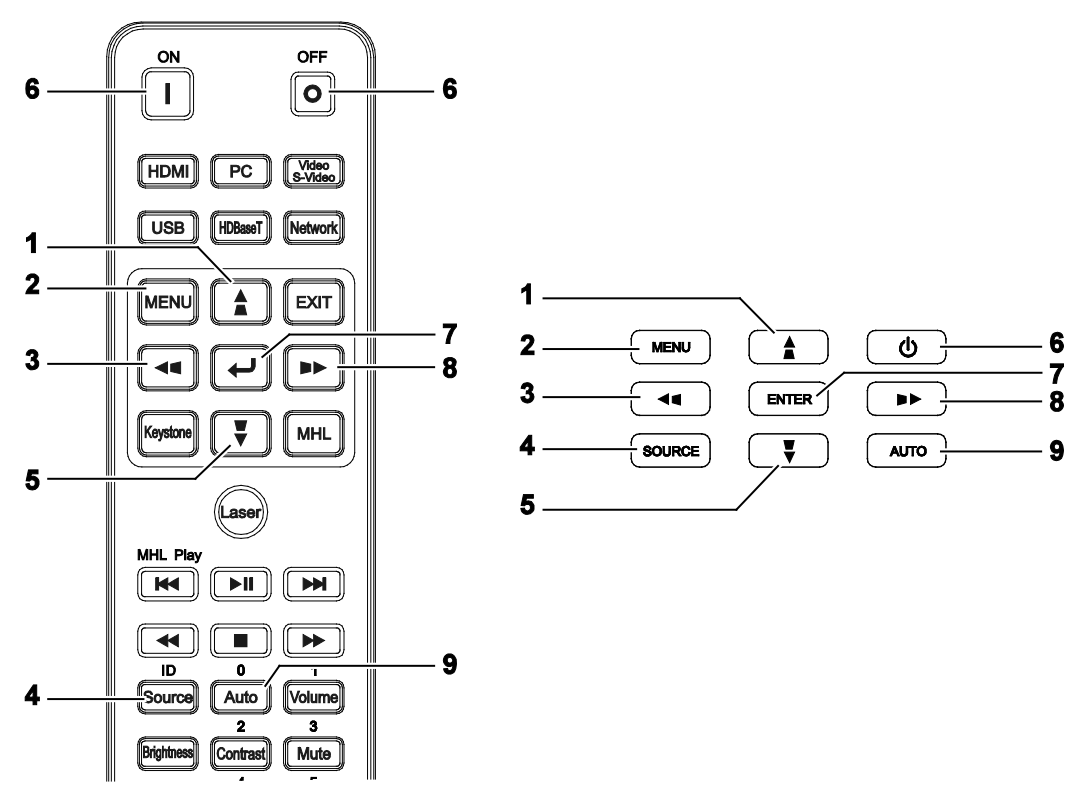

- 1. Per accedere all'OSD, premere il tasto **MENU**.
- Vi sono sei menu. Premere i tasti cursore
   ✓ / ► per spostarsi tra i menu.
- Premere i tasti cursore ▲ / ▼ per spostarsi verso l'alto e il basso in un menu.
- 4. Premere i tasti cursore ◀ / ► per modificare i valori delle impostazioni.
- 5. Premere il tasto **MENU** per chiudere l'OSD o uscire da un menu secondario. Premere il tasto **EXIT** per tornare al menu precedente.

|                  | ê ê          | 3   |               |   |
|------------------|--------------|-----|---------------|---|
| IMMAGINE: Di b   | ase          |     |               |   |
| Modalità display |              |     | Presentazione |   |
| Luminosità       | 50           | ) ( |               |   |
| Contrasto        | 0            |     |               |   |
| Colori           | 0            | •   |               | ∢ |
| Tinta            | 0            | •   |               |   |
| Nitidezza        | 7            | •   |               |   |
| RIPRISTINA IMPOS | STAZ. IMMAGI | NE  |               |   |
|                  |              |     |               |   |
|                  |              |     |               |   |
|                  |              |     |               |   |
|                  |              |     |               |   |
|                  |              |     |               |   |
|                  |              |     |               |   |

#### Nota:

In base alla sorgente video, non tutte le voci dell'OSD sono disponibili. Ad esempio gli elementi **Posizione orizzontale/verticale** nel menu **Regolazione dettaglio PC** possono essere modificato solo se si è connessi a un PC. Non è possibile accedere alle voci non disponibili, le quali sono riportate in grigio.

## Impostazione della lingua OSD

Impostare la lingua OSD in base alle proprie preferenze prima di continuare.

1. Premere il tasto MENU. Premere i tasti cursore ◀ / ► per spostarsi su CONFIGURAZ. SISTEMA: Di base.

| 🗈 🖾 🖸 📋                 | €    |                   |   |
|-------------------------|------|-------------------|---|
| CONFIGURAZ. SISTEMA: DI | base |                   |   |
| Timer presentazione     |      |                   |   |
| Lingua                  |      | On                |   |
| Proiezione              | •    | Posteriore tavolo | ► |
| IMPOSTAZIONI MENU       |      |                   |   |
| Colore sfondo           | •    | Vivitek           | ► |
| Logo d'avvio            | •    | Vivitek           | • |
| Auto spegnimento        | •    | Disabilita        |   |
| Timer pausa             | •    | Disabilita        | ► |
| Ricerca automatica      | •    | Off               | ► |
|                         |      |                   |   |
|                         |      |                   |   |
|                         |      |                   |   |
|                         |      |                   |   |

- 2. Premere i tasti cursore ▲ / ▼ finché non viene evidenziato Lingua.
- 3. Premere i tasti cursore ◀ / ► finché non viene selezionata la lingua desiderata.
- 4. Premere il tasto **MENU** per chiudere l'OSD.

## Panoramica del menu OSD

Utilizzare la seguente illustrazione per trovare rapidamente un'impostazione o determinare la gamma di un'impostazione.

| Menu<br>PRINCIPALE   | Sottomenu             |                    |                                                                                                    |
|----------------------|-----------------------|--------------------|----------------------------------------------------------------------------------------------------|
| IMMAGINE: Di<br>base | └ Modalità display    |                    | Presentazione, Luminoso,<br>Gioco, Film, Vivi, TV, sRGB,<br>Lavagna, DICOM SIM, 3D,<br>Utente1, Utente2 |
|                      | Luminosità            |                    | 0~100                                                                                                   |
|                      | Contrasto             |                    | 50~50                                                                                                   |
|                      | Colori                |                    | 50~50                                                                                                   |
|                      | Tinta                 |                    | 50~50                                                                                                   |
|                      | Nitidezza             |                    | 0~15                                                                                                    |
|                      | RIPRISTINA            | Corrente           |                                                                                                    |
|                      | IMPOSTAZ.<br>IMMAGINE | Tutto              |                                                                                                    |
|                      |                       | Annulla            |                                                                                                    |
| IMMAGINE:            | Colore Brillante      |                    | Attiva, Disattiva                                                                                       |
| Avanzato             | Temperatura Colore    |                    | D65 (Caldo), D75 (Normale),<br>D83 (Freddo)                                                             |
|                      | Colore parete         |                    | Disattiva, Giallo chiaro, Rosa,<br>Verde chiaro, Blu, Lavagna                                           |
|                      | Gamma                 |                    | 1,8, 2,0, 2,2, 2,4, B/N, Lineare,<br>Curva S                                                            |
|                      | HSG ADJUSTMENT        | Colori primari     | R, G, B, C, M, Y                                                                                        |
|                      |                       | Tonalità           | -99~99                                                                                                  |
|                      |                       | Saturazione Colore | 0~199                                                                                                   |
|                      |                       | Guadagno           | 5~195                                                                                                   |
|                      | Temp. colore utente   | White Gain Red     | 0~100                                                                                                   |
|                      |                       | White Gain Green   | 0~100                                                                                                   |
|                      |                       | White Gain Blue    | 0~100                                                                                                   |
|                      | Bilanciamento del     | Guadagno rosso     | 0~100                                                                                                   |
|                      | blanco                | Guadagno verde     | 0~100                                                                                                   |
|                      |                       | Guadagno blu       | 0~100                                                                                                   |
|                      |                       | Offset rosso       | -50~50                                                                                                  |
|                      |                       | Offset verde       | -50~50                                                                                                  |
|                      |                       | Coffset blu        | -50~50                                                                                                  |

|             | SOTTOMENU              |                                |                                                                                                    |
|-------------|------------------------|--------------------------------|----------------------------------------------------------------------------------------------------|
| DISPLAY     | Proporzioni            |                                | Riempi, 4:3, 16:9, 16:10, Letter<br>Box, Nativo, 2,35:1                                                                                                    |
|             | Correzione verticale   |                                | -30 ~30                                                                                                    |
|             | Correzione orizzontale |                                | -25 ~25                                                                                                    |
|             | 4 angoli               |                                | In alto a sinistra, In alto a<br>destra, In basso a destra,<br>In basso a sinistra                                                                                                    |
|             | Deformazione           |                                | Orizz. sinistro, Orizz. L+R,<br>Orizz. destro, Vert. Top, Vert.<br>T+B, Vert. Bottom                                                                                                    |
|             | Regolazione dettaglio  |                                |                                                                                                    |
|             | PC                     | Frequenza                      | -15 ~ 15                                                                                                    |
|             |                        | Fase                           | 0~63                                                                                                    |
|             |                        | Pos. orizzontale               | -5 ~ 5                                                                                                    |
|             |                        | Pos. verticale                 | -5 ~ 5                                                                                                    |
|             | Impostazione 3D        | └Modalità 3D                   | Auto, Top/Bottom, Frame<br>Sequential, Frame Packing,<br>Side-By-Side, Off                                                                                                    |
|             |                        | Sincronia 3D                   | Off, DLP-Link, IR                                                                                                    |
|             |                        | Sincronizzazione<br>inversa 3D | Off, On                                                                                                    |
|             | Zoom digitale          |                                | 0 ~10<br>Segnale Video/YUV solo 0~8                                                                                                    |
| CONFIGURAZ. | Timer presentazione    | Periodo timer                  | 1~240                                                                                                    |
| SISTEMA: DI |                        | Timer                          | Off, On                                                                                                    |
| Dase        | Lingua                 |                                | English, 한국어, Hrvatski,<br>Français, Svenska, Română,<br>Deutsch, Nederlands, Norsk,<br>Italiano, Türkçe, Dansk,<br>Español, Čeština, Български,<br>Русский, Português, Suomi,<br>繁體中文, ไทย, Indonesian,<br>簡体中文, Polski, Ελληνικά,<br>日本語, Magyar, العربية, |
|             | Proiezione             |                                | Anteriore tavolo, Posteriore<br>tavolo, Anteriore soffitto,<br>Posteriore soffitto                                                                                                    |
|             | IMPOSTAZIONI<br>MENU   | Tempo visualizz.<br>menu       | 5 sec, 10 sec, 20 sec, 30 sec,<br>Sempre                                                                                                    |
|             |                        |                                | In alto a sinistra, In alto a<br>destra, Al centro, In basso a<br>sinistra, In basso a destra                                                                                                    |
|             | Colore sfondo          |                                | Vivitek, Nero, Blu, Porpora                                                                                                    |
|             | Logo d'avvio           |                                | Vivitek, Nero, Blu                                                                                                    |
|             | Auto spegnimento       |                                | Disabilita, 5 min, 10 min,<br>15 min, 20 min, 25 min, 30 min                                                                                                    |
|             | Timer pausa            |                                | Disabilita, 30 min, 1 ora, 2 ora,<br>3 ora, 4 ora, 8 ora, 12 ora                                                                                                    |
|             | Ricerca automatica     |                                | Attiva, Disattiva                                                                                                    |

## **Proiettore DLP – Manuale d'uso**

| Menu<br>Principale      | Sottomenu                       |                                                        |                         |                                                  |
|-------------------------|---------------------------------|--------------------------------------------------------|-------------------------|--------------------------------------------------|
| CONFIGURAZ.<br>SISTEMA: | Modalità altitudine<br>elevata  |                                                        |                         | Off, On                                          |
| Avanzata                | Impostazioni audio              | – Muto                                                 |                         | Off, On                                          |
|                         |                                 | Volume                                                 |                         | 0~10                                             |
|                         |                                 | Uscita                                                 |                         | Off, Mini, RCA                                   |
|                         | Impostazioni lampada            | - Modalità Lampada                                     |                         | Normale, ECO, ECO dinamico                       |
|                         |                                 | Ripristina timer<br>Iampada                            |                         | Sì, No                                           |
|                         |                                 | Ore lampada totali                                     |                         |                                                  |
|                         | Modello di prova                | Spento, Grigli, Bianco, Rosso,<br>Verde, Blu, Nero     |                         |                                                  |
|                         | SOTTOTITOLI CHIUSI              | <ul> <li>Attiva sottotitoli</li> <li>chiusi</li> </ul> |                         | Off, On                                          |
|                         |                                 | Versione sottotitoli                                   |                         | CC1, CC2, CC3, CC4                               |
|                         | Modalità bassa<br>energia       | Disattiva, Attiva, Riattivazione<br>LAN                |                         |                                                  |
|                         | Impostazioni di rete            | LAN cablata                                            | _ Stato                 | Connetti, Disconnetti                            |
|                         |                                 |                                                        | DHCP                    | Attiva, Disattiva                                |
|                         |                                 |                                                        | Indirizzo IP            | 0~255, 0~255, 0~255, 0~255                       |
|                         |                                 |                                                        | Subnet mask             | 0~255, 0~255, 0~255, 0~255                       |
|                         |                                 |                                                        | Gateway predefinito     | 0~255, 0~255, 0~255, 0~255                       |
|                         |                                 |                                                        | Server DNS              | 0~255, 0~255, 0~255, 0~255                       |
|                         |                                 |                                                        | Applica                 |                                                  |
|                         |                                 | LAN wireless                                           | Stato                   | Connetti, Disconnetti                            |
|                         |                                 |                                                        | SSID                    | Aggiorna, Altro                                  |
|                         |                                 |                                                        | Display SSID            | Attiva, Disattiva                                |
|                         |                                 |                                                        | Indirizzo IP            | 0~255, 0~255, 0~255, 0~255                       |
|                         |                                 |                                                        | Modalità<br>connessione | AP, Infrastruttura                               |
|                         |                                 |                                                        | - Applica               |                                                  |
|                         |                                 | Desktop remoto                                         | Account                 |                                                  |
|                         |                                 |                                                        | Password                |                                                  |
|                         |                                 | -                                                      | Modalità<br>connessione | AP, Infrastruttura                               |
|                         |                                 | Codice accesso<br>priezione                            |                         | Attiva, Disattiva                                |
|                         |                                 | TRASMISSIONE                                           | TRASMISSIONE            | Attiva, Disattiva                                |
|                         |                                 |                                                        | Canale                  | 2~25                                             |
|                         |                                 |                                                        | Indirizzo IP            |                                                  |
|                         |                                 | Scopri dispositivo<br>AMX                              |                         | Attiva, Disattiva                                |
|                         |                                 | <sup>–</sup> Indirizzo MAC                             |                         | XX.XX.XX.XX.XX                                   |
|                         | Riprist. tutte imp.             |                                                        |                         | Ripristina, Annulla                              |
|                         | Ripristino timer filtro<br>aria |                                                        |                         | Sì, No                                           |
|                         | L Remote ID                     |                                                        |                         | Impostazione predefinita, 1, 2,<br>3, 4, 5, 6, 7 |

| Menu<br>Principale | Sottomenu                             |  |
|--------------------|---------------------------------------|--|
| INFORMAZIONI       | Origine                               |  |
|                    | modalità immagine                     |  |
|                    | Modalità Lampada                      |  |
|                    | Risoluzione                           |  |
|                    | Info 3D                               |  |
|                    | Ore lampada (ECO,<br>Normale, Totali) |  |
|                    | Ore filtro aria                       |  |
|                    | Versione firmware                     |  |
|                    | Remote ID                             |  |
|                    | S/N                                   |  |

#### Menu IMMAGINE: Di base

Premere il tasto **MENU** per aprire il menu **OSD**. Premere i tasti cursore **◄** / ► per spostarsi al menu **IMMAGINE: Di base**. Premere i tasti cursore **▲** / ▼ per spostarsi verso l'alto e il basso nel menu **IMMAGINE: Di base**. Premere i tasti cursore **◄** / ► per modificare i valori delle impostazioni.

#### Nota:

La personalizzazione delle impostazioni nel menu **IMMAGINE: Di base** è disponibile solo in modalità Uten1/2.

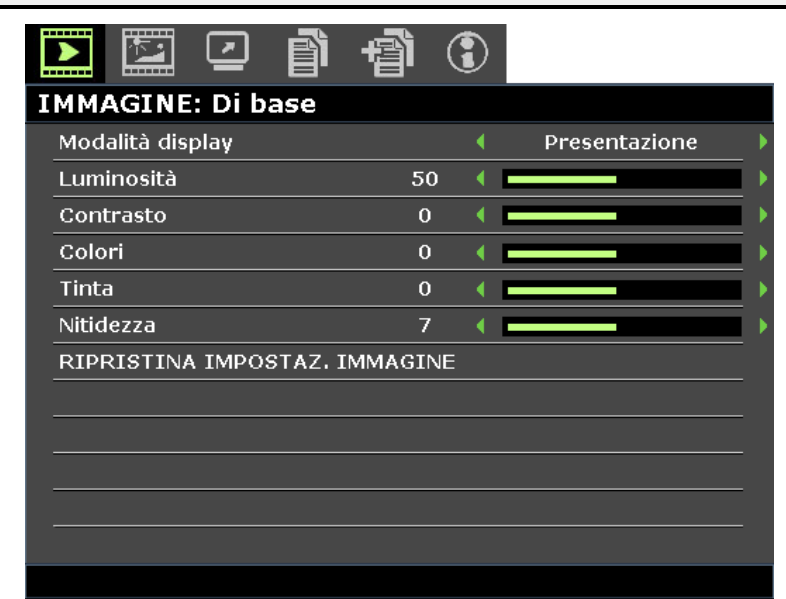

| ELEMENTO                         | Descrizione                                                                                                    |  |
|----------------------------------|----------------------------------------------------------------------------------------------------|--|
| Modalità display                 | <ul> <li>Premere i tasti cursore ◄ / ► per impostare Modalità display.</li> <li>Nota: La modalità DISCOM SIM simula le prestazioni della scala di grigi/gamma dell'apparecchiatura usata per "Digital Image and Communication in Medicine" (DICOM).</li> </ul> |  |
|                                  | Importante: Questa modalità di visualizzazione non deve essere MAI utilizzata per la diagnosi medica, ma solo per scopi di istruzione/formazione.                                                                                                    |  |
| Luminosità                       | Premere i tasti cursore ◀ / ► per regolare la luminosità del display.                                                                                                    |  |
| Contrasto                        | Premere i tasti cursore ◀ / ► per regolare il contrasto del display.                                                                                                    |  |
| Colori                           | <ul> <li>Premere i tasti cursore ◄ / ► per regolare la saturazione video.</li> <li>Nota: Questa funzione è disponibile solo quando si seleziona la sorgente di ingresso Component, Video o S-Video.</li> </ul>                                                 |  |
| Tinta                            | <ul> <li>Premere i tasti cursore ◄ / ► per regolare la tonalità video.</li> <li>Nota: Questa funzione è disponibile solo quando si seleziona la sorgente di ingresso<br/>Component, Video o S-Video con il sistema NTSC.</li> </ul>                            |  |
| Nitidezza                        | <ul> <li>Premere i tasti cursore ◄ / ► per regolare la nitidezza del display.</li> <li>Nota: Questa funzione è disponibile solo quando si seleziona la sorgente di ingresso Component, Video o S-Video.</li> </ul>                                             |  |
| RIPRISTINA<br>IMPOSTAZ. IMMAGINE | Premere il tasto <b>ENTER</b> per ripristinare le impostazioni predefinite di Corrente o Tu<br>POSTAZ. IMMAGINE                                                                                                    |  |

## Menu IMMAGINE: Avanzata

Premere il tasto **MENU** per aprire il menu **OSD**. Premere i tasti cursore ◀ / ► per spostarsi al menu **IMMAGINE: Avanzata**. Premere i tasti cursore ▲ / ▼ per spostarsi verso l'alto e il basso nel menu **IMMAGINE: Avanzata**. Premere i tasti cursore ◀ / ► per modificare i valori delle impostazioni.

|       |                          |         | ð     | Ð   | 3 |     |          |
|-------|--------------------------|---------|-------|-----|---|-----|----------|
| IMM   | AGINE                    | : Ava   | nzata |     |   |     |          |
| Colo  | ore Brilla               | ante    |       |     |   | On  | <u> </u> |
| Ten   | nperatur                 | a Color | e     |     |   | D75 | •        |
| Colo  | ore pare                 | te      |       |     | • | Off | •        |
| Gamma |                          |         |       | 2.2 | • |     |          |
| HSG   | HSG ADJUSTMENT           |         |       |     |   |     |          |
| Terr  | Temp. colore utente      |         |       |     |   |     |          |
| Bila  | Bilanciamento del bianco |         |       |     |   |     |          |
|       |                          |         |       |     |   |     |          |
|       |                          |         |       |     |   |     |          |
|       |                          |         |       |     |   |     |          |
|       |                          |         |       |     |   |     |          |
|       |                          |         |       |     |   |     |          |
|       |                          |         |       |     |   |     |          |

| ELEMENTO                 | Descrizione                                                                                                    |
|--------------------------|----------------------------------------------------------------------------------------------------|
| Colore Brillante         | Premere i tasti cursore ◀ / ► per impostare colore brillante.                                                                                    |
| Temperatura Colore       | Premere i tasti cursore ◀ / ► per impostare temperatura colore.                                                                                  |
| Colore parete            | Premere i tasti cursore ◀ / ► per selezionare un altro colore parete.                                                                            |
| Gamma                    | Premere i tasti cursore ◀ / ► per regolare la correzione gamma del display.                                                                      |
| HSG ADJUSTMENT           | Premere il tasto <b>ENTER</b> per accedere al sottomenu <b>HSG ADJUSTMENT</b> .<br>Vedere <i>HSG ADJUSTMENT</i> a pagina 28.                     |
| Temp. colore utente      | Premere il tasto <b>ENTER</b> per accedere al sottomenu <b>Temp. colore utente</b> .<br>Vedere <i>Temp. colore utente</i> a pagina 28.           |
| Bilanciamento del bianco | Premere il tasto <b>ENTER</b> per accedere al sottomenu <b>Bilanciamento del bianco</b> .<br>Vedere <i>Bilanciamento del bianco</i> a pagina 29. |
## HSG ADJUSTMENT

HSG ADJUSTMENT
Colori primari
Tonalità
0
Saturazione Colore
100
Guadagno
100

| Premere il tasto | <b>ENTER</b> pe | r accedere al | sottomenu <b>F</b> |  |
|------------------|-----------------|---------------|--------------------|--|
|                  | LIT LIT PC      |               | Soutomenta I       |  |

| ELEMENTO           | Descrizione                                                    |
|--------------------|----------------------------------------------------------------|
| Colori primari     | Premere i tasti cursore ◀ / ► per impostare Colori primari.    |
| Tonalità           | Premere i tasti cursore ◀ / ► per regolare Tonalità.           |
| Saturazione Colore | Premere i tasti cursore ◀ / ► per regolare Saturazione Colore. |
| Guadagno           | Premere i tasti cursore ◀ / ► per regolare Guadagno.           |

## Temp. colore utente

Premere il tasto ENTER per accedere al sottomenu Temp. colore utente.

| Т | Temp. colore utente |    |   |  |   |  |  |
|---|---------------------|----|---|--|---|--|--|
|   | White Gain Red      | 50 | • |  | ) |  |  |
|   | White Gain Green    | 50 | • |  | ) |  |  |
|   | White Gain Blue     | 50 | • |  |   |  |  |
|   |                     |    |   |  |   |  |  |
|   |                     |    |   |  |   |  |  |
|   |                     |    |   |  |   |  |  |
|   |                     |    |   |  |   |  |  |
|   |                     |    |   |  |   |  |  |

| ELEMENTO         | Descrizione                                                  |
|------------------|--------------------------------------------------------------|
| White Gain Red   | Premere i tasti cursore ◀ / ► per regolare White Gain Red.   |
| White Gain Green | Premere i tasti cursore ◀ / ► per regolare White Gain Green. |
| White Gain Blue  | Premere i tasti cursore ◀ / ► per regolare White Gain Blue.  |

## Bilanciamento del bianco

Premere il tasto ENTER per accedere al sottomenu Bilanciamento del bianco.

| Bilanciamento del bianco |    |   |   |  |  |  |
|--------------------------|----|---|---|--|--|--|
| Guadagno rosso           | 50 |   |   |  |  |  |
| Guadagno verde           | 50 |   |   |  |  |  |
| Guadagno blu             | 50 |   |   |  |  |  |
| Offset rosso             | 0  |   |   |  |  |  |
| Offset verde             | 0  | • |   |  |  |  |
| Offset blu               | 0  | • |   |  |  |  |
|                          |    |   | Ĩ |  |  |  |
|                          |    |   |   |  |  |  |

| ELEMENTO       | Descrizione                                                |
|----------------|------------------------------------------------------------|
| Guadagno rosso | Premere i tasti cursore ◀ / ► per regolare Guadagno rosso. |
| Guadagno verde | Premere i tasti cursore ◀ / ► per regolare Guadagno verde. |
| Guadagno blu   | Premere i tasti cursore ◀ / ► per regolare Guadagno blu.   |
| Offset rosso   | Premere i tasti cursore ◀ / ► per regolare Offset rosso.   |
| Offset verde   | Premere i tasti cursore ◀ / ► per regolare Offset verde.   |
| Offset blu     | Premere i tasti cursore ◀ / ► per regolare Offset blu.     |

### Menu DISPLAY

Premere il tasto **MENU** per aprire il menu **OSD**. Premere i tasti cursore **◄** / ► per spostarsi al menu **DISPLAY**. Premere i tasti cursore **▲** / ▼ per spostarsi verso l'alto e il basso nel menu **DISPLAY**. Premere i tasti cursore **◀** / ► per modificare i valori delle impostazioni.

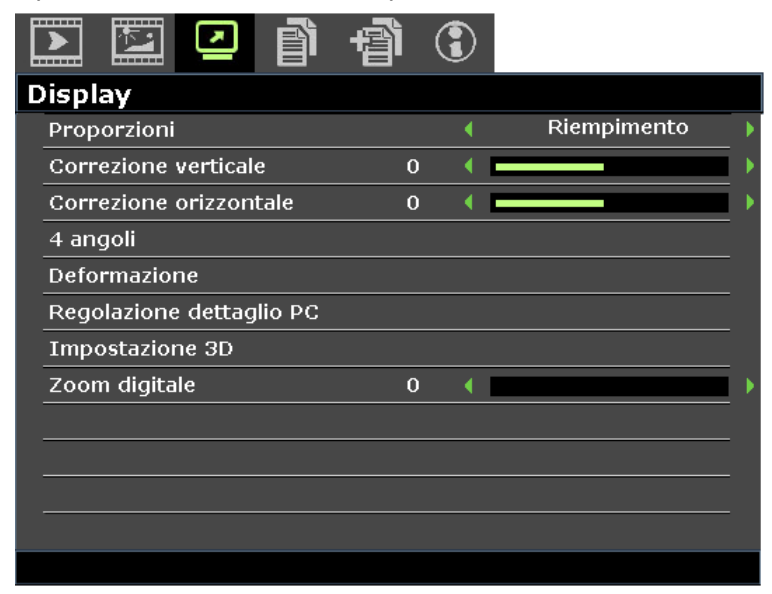

| ELEMENTO                 | DESCRIZIONE                                                                                                    |
|--------------------------|----------------------------------------------------------------------------------------------------|
| Proporzioni              | Premere i tasti cursore ◀ / ► per impostare Proporzioni.<br>Nota: Senza supporto con modalità 3D attivata.                                                                                                    |
| Correzione verticale     | Premere i tasti cursore ◀ / ► per regolare Correzione verticale.                                                                                                    |
| Correzione orizzontale   | Premere i tasti cursore ◀ / ► per regolare Correzione orizzontale.<br>Nota: Senza supporto con modalità 3D attivata.                                                                                                    |
| 4 angoli                 | Premere il tasto <b>ENTER</b> per accedere al sottomenu <b>4 angoli</b> .<br>Vedere <i>4 angoli</i> a pagina 31.<br><b>Nota:</b> Senza supporto con modalità 3D attivata.                                                                                                    |
| Deformazione             | Premere il tasto <b>ENTER</b> per accedere al sottomenu <b>Deformazione</b> .<br>Vedere <i>Deformazione</i> a pagina 32.<br><b>Nota:</b> Senza supporto con modalità 3D attivata.                                                                                                    |
| Regolazione dettaglio PC | Premere il tasto <b>ENTER</b> per accedere al sottomenu <b>Regolazione dettaglio PC</b> .<br>Vedere <i>Regolazione dettaglio PC</i> a pagina 33.                                                                                                    |
| Impostazione 3D          | Premere il tasto <b>ENTER</b> per accedere al sottomenu <b>Impostazione 3D</b> . Vedere <i>Impostazione 3D</i> a pagina 34.                                                                                                    |
| Zoom digitale            | <ul> <li>Premere i tasti cursore &lt; / ► per regolare Zoom digitale.</li> <li>Nota: <ol> <li>Senza supporto con modalità 3D attivata.</li> <li>La risincronizzazione del segnale regola automaticamente lo zoom digitale su 0.</li> <li>La regolazione delle proporzioni riporta automaticamente lo zoom digitale su 0.</li> <li>La risincronizzazione del segnale riporta lo zoom digitale su 0.</li> <li>È consentito solo 0~8 per regolare il segnale Video/YUV.</li> </ol> </li> </ul> |

## <u>4 angoli</u>

Premere il tasto ENTER per accedere al sottomenu 4 angoli.

1. Premere i tasti cursore ▲ / ▼ / ◀ / ► per selezionare un angolo e premere ENTER.

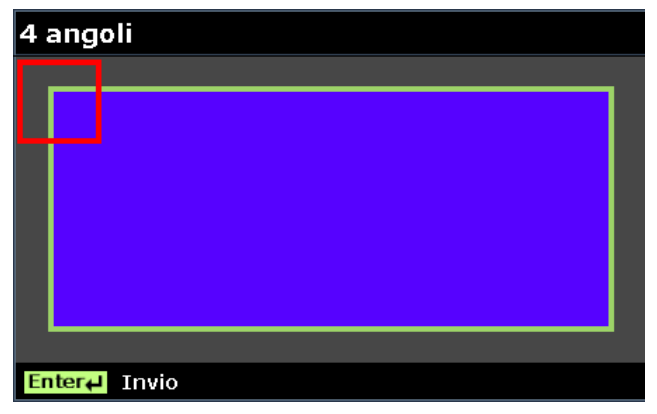

- 2. Premere i tasti cursore ▲ / ▼ per la regolazione verticale e i tasti cursore ◀ / ► per la regolazione orizzontale.
- 3. Premere ENTER per salvare le impostazioni.

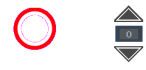

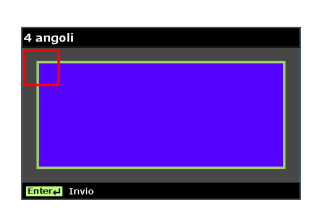

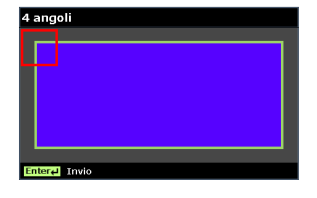

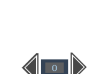

## **Deformazione**

Premere il tasto ENTER per accedere al sottomenu Deformazione.

1. Premere i tasti cursore ▲ / ▼ per selezionare uno o entrambi i lati e premere ENTER.

| D | Deformazione    |  |  |  |
|---|-----------------|--|--|--|
|   | Orizz. sinistro |  |  |  |
|   | Orizz. L + R    |  |  |  |
|   | Orizz. destro   |  |  |  |
|   | Vert. Top       |  |  |  |
|   | Vert. T + B     |  |  |  |
|   | Vert. Bottom    |  |  |  |
|   |                 |  |  |  |
|   |                 |  |  |  |

#### Note:

Solo una impostazione Deformazione sarà archiviata, quindi, se si desidera passare da una direzione all'altra, apparirà un messaggio per ricordare di ripristinare la precedente impostazione Deformazione.

| Mess | saggio                           |  |
|------|----------------------------------|--|
|      | Se si continua                   |  |
|      | con questa azione, le precedenti |  |
|      | impostazioni Adatta superficie   |  |
|      | saranno ripristinate             |  |
|      |                                  |  |
|      |                                  |  |

- 2. Premere i tasti cursore ▲ / ▼ / ◀ / ► per regolare il lato convesso o concavo desiderato.
- 3. Premere ENTER per salvare le impostazioni.

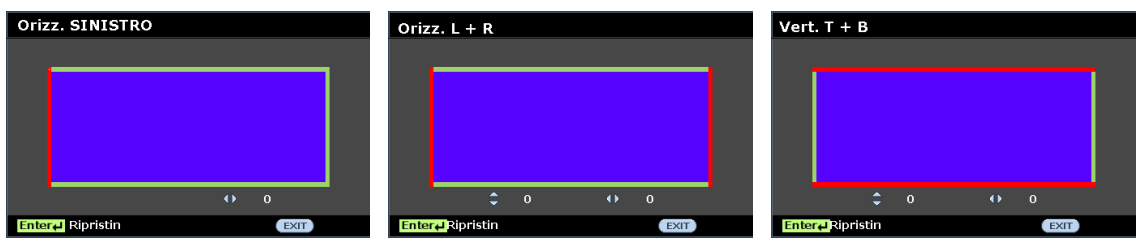

## Regolazione dettaglio PC

Premere il tasto ENTER per accedere al sottomenu Regolazione dettaglio PC.

#### Nota:

La personalizzazione delle impostazioni nel menu **Regolazione dettaglio PC** è disponibile solo quando si seleziona la sorgente di ingresso PC (RGB analogico).

| R | Regolazione dettaglio PC |    |   |  |   |
|---|--------------------------|----|---|--|---|
|   | Auto                     |    |   |  |   |
|   | Frequenza                | 0  | ∢ |  | ► |
|   | Fase                     | 15 | • |  | ► |
|   | Pos. orizzontale         | 0  | ∢ |  | ▶ |
|   | Pos. verticale           | 0  | ∢ |  | ► |
|   |                          |    |   |  |   |
|   |                          |    |   |  |   |
|   |                          |    |   |  |   |

| ELEMENTO         | Descrizione                                                                                                    |
|------------------|----------------------------------------------------------------------------------------------------|
| Auto             | Premere i tasti ENTER/AUTO del pannello di controllo o i tasti ENTER/AUTO del telecomando per regolare automaticamente frequenza, fase e posizione. |
| Frequenza        | Premere i tasti cursore ◀ / ► per regolare il numero di campionamento A/D.                                                                          |
| Fase             | Premere i tasti cursore ◀ / ► per regolare il clock di campionamento A/D.                                                                           |
| Pos. orizzontale | Premere i tasti cursore ◀ / ► per regolare la posizione del display a destra o a sinistra.                                                          |
| Pos. verticale   | Premere i tasti cursore ◀ / ► per regolare verso l'alto o il basso la posizione dello schermo.                                                      |

Nota:

Alcuni segnali possono impiegare del tempo per essere visualizzati oppure potrebbero non essere visualizzati correttamente.

Se la funzione Regolazione automatica non ottimizza il segnale PC, provare a regolare manualmente Frequenza e Fase.

## Impostazione 3D

|   | •                           | - |     |   |  |  |
|---|-----------------------------|---|-----|---|--|--|
| Ι | Impostazione 3D             |   |     |   |  |  |
|   | Modalità 3D                 |   |     |   |  |  |
|   | Sincronia 3D                | • | Off | Þ |  |  |
|   | Sincronizzazione inversa 3D | • | Off | Þ |  |  |
|   |                             |   |     |   |  |  |
|   |                             |   |     |   |  |  |
|   |                             |   |     |   |  |  |
|   |                             |   |     |   |  |  |
|   |                             |   |     |   |  |  |

#### Premere il tasto ENTER per accedere al sottomenu Impostazione 3D.

| ELEMENTO                       | DESCRIZIONE                                                                             |
|--------------------------------|-----------------------------------------------------------------------------------------|
| Modalità 3D                    | Premere i tasti cursore ◀ / ► per selezionare una diversa Modalità 3D.                  |
| Sincronia 3D                   | Premere i tasti cursore ◀ / ► per selezionare una diversa Sincronia 3D.                 |
| Sincronizzazione<br>inversa 3D | Premere i tasti cursore ◀ / ► per abilitare o disabilitare Sincronizzazione inversa 3D. |

## Menu CONFIGURAZ. SISTEMA: Di base

Premere il tasto **MENU** per aprire il menu **OSD**. Premere i tasti cursore ◀ / ► per spostarsi al menu **CONFIGURAZ. SISTEMA: Di base**. Premere i tasti cursore ▲ / ▼ per spostarsi verso l'alto e il basso nel menu **CONFIGURAZ. SISTEMA: Di base**. Premere i tasti cursore ◀ / ► per modificare i valori delle impostazioni.

| 🗈 🖾 🖸 👔                | 3      |                   |  |
|------------------------|--------|-------------------|--|
| CONFIGURAZ. SISTEMA: D | i base |                   |  |
| Timer presentazione    |        |                   |  |
| Lingua                 |        | On                |  |
| Proiezione             | •      | Posteriore tavolo |  |
| IMPOSTAZIONI MENU      |        |                   |  |
| Colore sfondo          | •      | Vivitek           |  |
| Logo d'avvio           | •      | Vivitek           |  |
| Auto spegnimento       | •      | Disabilita        |  |
| Timer pausa            | •      | Disabilita        |  |
| Ricerca automatica     | •      | Off               |  |
|                        |        |                   |  |
|                        |        |                   |  |
|                        |        |                   |  |
|                        |        |                   |  |

| ELEMENTO             | DESCRIZIONE                                                                                                    |
|----------------------|----------------------------------------------------------------------------------------------------|
| Timer presentazione  | Premere il tasto <b>ENTER</b> per andare al menu Timer presentazione.<br>Vedere <i>Timer presentazione</i> a pagina 36.                                                                                     |
| Lingua               | Premere i tasti cursore ◀ / ► per selezionare un altro menu di localizzazione.                                                                                                    |
| Proiezione           | Premere i tasti cursore ◀ / ► per scegliere tra quattro metodi di proiezione.                                                                                                    |
| IMPOSTAZIONI<br>MENU | Premere il tasto <b>ENTER</b> per accedere al sottomenu <b>IMPOSTAZIONI MENU</b> .<br>Vedere <i>IMPOSTAZIONI MENU</i> a pagina 36.                                                                          |
| Colore sfondo        | Premere i tasti cursore ◀ / ► per selezionare il Colore sfondo quando non si rileva alcuna sorgente di ingresso.                                                                                            |
| Logo d'avvio         | Premere i tasti cursore ◀ / ► per selezionare un'altra schermata iniziale.                                                                                                    |
| Auto spegnimento     | Premere i tasti cursore ◀ / ► per impostare il timer di spegnimento automatico. Il proiettore si spegne automaticamente se non si rileva alcuna sorgente di ingresso dopo il periodo di tempo preimpostato. |
| Timer pausa          | Premere i tasti cursore ◀ / ► per impostare Timer pausa. Il proiettore si spegne automaticamente dopo il periodo di tempo preimpostato.                                                                     |
| Ricerca automatica   | Premere i tasti cursore ◀ / ► per attivare o disattivare Ricerca automatica.                                                                                                    |

### Timer presentazione

La funzione **Timer presentazione** permette di visualizzare sullo schermo la durata della presentazione per ottenere una migliore gestione del tempo durante le presentazioni.

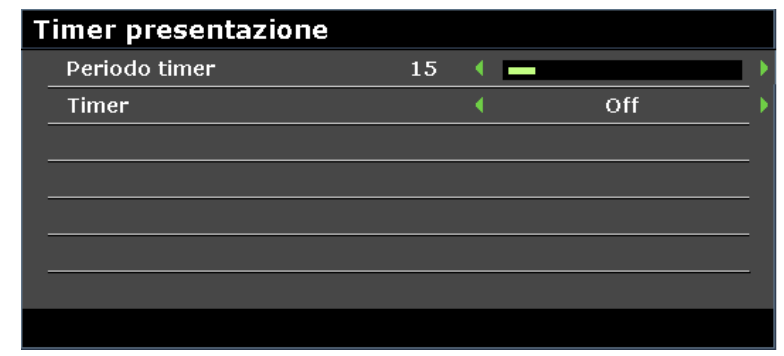

| ELEMENTO      | Descrizione                                                                     |
|---------------|---------------------------------------------------------------------------------|
| Periodo timer | Premere i tasti cursore ◀ / ► per selezionare Periodo timer (1 ~ 240).          |
| Timer         | Premere i tasti cursore ◀ / ► per abilitare o disabilitare Timer presentazione. |

## **IMPOSTAZIONI MENU**

Premere il tasto ENTER per accedere al sottomenu IMPOSTAZIONI MENU.

| IMPOSTAZIONI MENU            |        |
|------------------------------|--------|
| Tempo visualizz. menu 🕴 20 g | ec 🕨   |
| Posizione menu  Al ce        | ntro 🕨 |
|                              |        |
|                              |        |
|                              |        |
|                              |        |
|                              |        |
|                              |        |

| ELEMENTO              | DESCRIZIONE                                                                                            |
|-----------------------|----------------------------------------------------------------------------------------------------|
| Tempo visualizz. menu | Premere i tasti cursore ◀ / ► per impostare il timer di visualizzazione menu prima che l'OSD scompaia. |
| Posizione menu        | Premere i tasti cursore ◀ / ► per selezionare tra cinque posizioni dell'OSD.                           |

## Menu CONFIGURAZ. SISTEMA: Avanzata

Premere il tasto **MENU** per aprire il menu **OSD**. Premere i tasti cursore **◄** / ► per spostarsi al menu **CONFIGURAZ. SISTEMA: Avanzata**. Premere i tasti cursore **▲** / ▼ per spostarsi verso l'alto e il basso nel menu **CONFIGURAZ. SISTEMA: Avanzata**.

| Į | N 🖾 🖸 👔                      | 骨      | 3      |             |   |
|---|------------------------------|--------|--------|-------------|---|
| ( | ONFIGURAZ. SISTEM            | 1A: Av | anzata | 3           |   |
|   | Modalità altitudine elevata  |        | •      | Off         | • |
|   | Impostazioni audio           |        |        |             |   |
|   | Impostazioni lampada         |        |        |             |   |
|   | Modello di prova             |        | •      | Off         | • |
|   | SOTTOTITOLI CHIUSI           |        |        |             |   |
|   | Modalità bassa energia       |        | •      | Off         |   |
|   | Impostazioni di rete         |        |        |             |   |
|   | Riprist. tutte imp.          |        |        |             |   |
|   | Ripristino timer filtro aria |        |        |             |   |
|   | Remote ID                    |        | •      | Predefinito | • |
|   |                              |        |        |             |   |
|   |                              |        |        |             |   |
|   |                              |        |        |             |   |

| ELEMENTO                        | Descrizione                                                                                                    |  |
|---------------------------------|----------------------------------------------------------------------------------------------------|--|
| Modalità altitudine<br>elevata  | Premere i tasti cursore ◀ / ► per attivare o disattivare Modalità altitudine elevata.<br>Si raccomanda l'attivazione quando l'altitudine dell'ambiente è superiore a 1500 m.                                                                                                    |  |
| Impostazioni audio              | Premere il tasto <b>ENTER</b> per accedere al sottomenu <b>Impostazioni audio</b> .<br>Vedere <i>Impostazioni audio</i> a pagina 38.                                                                                                    |  |
| Impostazioni<br>Iampada         | Premere il tasto <b>ENTER</b> per accedere al sottomenu <b>Impostazioni lampada</b> .<br>Vedere <i>Impostazioni lampada</i> a pagina 38.                                                                                                    |  |
| Modello di prova                | Premere i tasti cursore ◀ / ► per selezionare Modello di prova.                                                                                                    |  |
| SOTTOTITOLI<br>CHIUSI           | Premere il tasto <b>ENTER</b> per accedere al sottomenu Sottotitoli chiusi.<br>Vedere <i>SOTTOTITOLI CHIUSI</i> a pagina 39.                                                                                                    |  |
| Modalità bassa<br>energia       | <ul> <li>Premere i tasti cursore ◄ / ► per impostare Modalità bassa energia su Off, On o Accendi tramite LAN.</li> <li>Nota: Se si imposta Modalità bassa energia su Off e Accendi tramite LAN, il terminale VGA OUT può emettere segnali durante la proiezione in modalità Standby.</li> </ul> |  |
| Impostazioni di rete            | Premere il tasto <b>ENTER</b> per accedere al sottomenu Impostazioni di rete.<br>Vedere <i>Impostazioni di rete</i> a pagina 39.                                                                                                    |  |
| Riprist. tutte imp.             | Premere il tasto ENTER per ripristinare tutte le impostazioni predefinite.                                                                                                    |  |
| Ripristino timer<br>filtro aria | Premere il tasto ENTER per ripristinare il timer filtro aria.                                                                                                    |  |
| Remote ID                       | Premere i tasti cursore ◀ / ► per selezionare Remote ID per adattare le impostazioni attuali di Remote ID.                                                                                                    |  |

## Impostazioni audio

| Impostazioni audio | ) |   |     |   |
|--------------------|---|---|-----|---|
| Muto               |   |   | Off | • |
| Volume             | 5 | • |     | • |
| Uscita             |   |   | Off | Þ |
|                    |   |   |     |   |
|                    |   |   |     |   |
|                    |   |   |     |   |
|                    |   |   |     |   |
|                    |   |   |     |   |

Premere il tasto ENTER per accedere al sottomenu Impostazioni audio.

| ELEMENTO | Descrizione                                                                                                    |
|----------|----------------------------------------------------------------------------------------------------|
| Muto     | Premere i tasti cursore ◀ / ► per attivare o disattivare l'altoparlante.                                                                                       |
| Volume   | Premere i tasti cursore ◀ / ► per regolare il volume audio.                                                                                                    |
| Uscita   | Premere i tasti cursore ◀ / ► per selezionare il connettore di uscita audio.<br>Nota: Se si seleziona Off, l'audio predefinito viene emesso dall'altoparlante. |

# Impostazioni lampada

Premere il tasto ENTER per accedere al sottomenu Impostazioni lampada.

| IMPOSTAZIONI LAMPADA     |   |         |     |
|--------------------------|---|---------|-----|
| Modalità Lampada         | 4 | Normale | _ ) |
| Ripristina timer lampada |   |         |     |
|                          |   |         |     |
|                          |   |         |     |
|                          |   |         |     |
|                          |   |         | _   |
| Ore lampada totali       |   | 0 ore   | _   |
|                          |   |         |     |

| ELEMENTO                 | Descrizione                                                                                                    |
|--------------------------|----------------------------------------------------------------------------------------------------|
| Modalità Lampada         | Premere i tasti cursore ◀ / ► per regolare la luminosità della lampada.                                                                                      |
| Ripristina timer lampada | Premere il tasto ENTER per ripristinare Ore lampada una volta sostituita la lampada.                                                                         |
| Ore lampada totali       | Visualizza il numero di ore equivalenti di utilizzo della lampada.<br><b>Nota:</b> Modalità Lampada non può essere regolato quando si attiva la modalità 3D. |

## <u>SOTTOTITOLI CHIUSI</u>

Premere il tasto ENTER per accedere al sottomenu SOTTOTITOLI CHIUSI.

| SOTTOTITOLI CHIUSI              |   |
|---------------------------------|---|
| Attiva sottotitoli chiusi 🕴 Off | • |
| Versione sottotitoli 🔹 CC1      | • |
|                                 |   |
|                                 |   |
|                                 |   |
|                                 |   |
|                                 |   |
|                                 |   |

| ELEMENTO                  | DESCRIZIONE                                                                  |  |
|---------------------------|------------------------------------------------------------------------------|--|
| Attiva sottotitoli chiusi | Premere i tasti cursore ◀ / ► per attivare o disattivare Sottotitoli chiusi. |  |
| Versione sottotitoli      | Premere i tasti cursore ◀ / ► per selezionare Versione sottotitoli.          |  |

## Impostazioni di rete

Premere il tasto ENTER per accedere al sottomenu Impostazioni di rete.

| LAN cablata<br>LAN wireless    |    |   |
|--------------------------------|----|---|
| LAN wireless                   |    |   |
|                                |    |   |
| Desktop remoto                 |    |   |
| Codice accesso priezione 🔹 Off |    |   |
| TRASMISSIONE                   |    |   |
| Scopri dispositivo AMX 🔹 Off   |    | • |
| Indirizzo MAC xx:xx:xx:xx:xx:  | xx |   |

| Elemento                    | Descrizione                                                                                                    |  |
|-----------------------------|----------------------------------------------------------------------------------------------------|--|
| LAN cablata                 | Premere il tasto <b>ENTER</b> per accedere al sottomenu LAN cablata.<br>Vedere <i>LAN cablata</i> a pagina 40. |  |
| LAN wireless                | Premere il tasto ENTER per accedere al sottomenu LAN wireless.                                                 |  |
| Desktop remoto              | Premere il tasto ENTER per abilitare l'accesso remoto al computer.                                             |  |
| Codice accesso<br>priezione | Premere i tasti cursore ◀ / ► per attivare o disattivare il codice di accesso proiezione.                      |  |
| TRASMISSIONE                | Premere il tasto ENTER per accedere al sottomenu TRASMISSIONE.                                                 |  |
| Scopri dispositivo AMX      | Premere i tasti cursore ◀ / ► per attivare o disattivare Scopri dispositivo AMX.                               |  |
| Indirizzo MAC               | Premere il tasto ENTER per accedere all'indirizzo MAC.                                                         |  |

## LAN cablata

Premere il tasto ENTER per accedere al sottomenu LAN cablata.

| Stato Connetti DHCP On Indirizzo IP 192 168 2 1 | •          |
|-------------------------------------------------|------------|
| DHCP On Indirizzo IP 192 168 2 1                | _ <b>)</b> |
| Indirizzo TD 102 168 2 1                        |            |
|                                                 |            |
| Subnet mask 255.255.255.0                       |            |
| Gateway predefinito 192.168.0.254               |            |
| Server DNS 192.168.0.1                          |            |
| Applica                                         |            |

| ELEMENTO                                                                      | Descrizione                                                                                                    |  |
|-------------------------------------------------------------------------------|----------------------------------------------------------------------------------------------------|--|
| Stato                                                                         | Visualizza lo stato della connessione di rete.                                                                                                    |  |
| DHCP                                                                          | Premere i tasti cursore ◀ / ► per attivare o disattivare DHCP.<br>Nota: Se si seleziona la disattivazione DHCP, completare i campi Indirizzo IP, Subnet<br>mask, Gateway e DNS. |  |
| Indirizzo IP                                                                  | Inserire un indirizzo IP valido se DHCP è disattivato.                                                                                                    |  |
| Subnet mask                                                                   | Inserire una Subnet mask valida se DHCP è disattivato.                                                                                                    |  |
| Gateway<br>predefinito Visualizza l'indirizzo gateway predefinito sulla rete. |                                                                                                    |  |
| Server DNS                                                                    | Inserire un nome DNS valido se DHCP è disattivato.                                                                                                    |  |
| Applica                                                                       | Premere ENTER per confermare le impostazioni.                                                                                                    |  |

Per semplicità e facilità d'uso, il proiettore è dotato di diverse funzioni di rete e di gestione remota.

La funzione LAN/RJ45 consente la gestione del proiettore attraverso una rete, come p.es. quella remota. Impostazioni di accensione/spegnimento, luminosità e contrasto. Inoltre, informazioni sullo stato del proiettore, come p.es.: sorgente video, eliminazione audio, ecc.

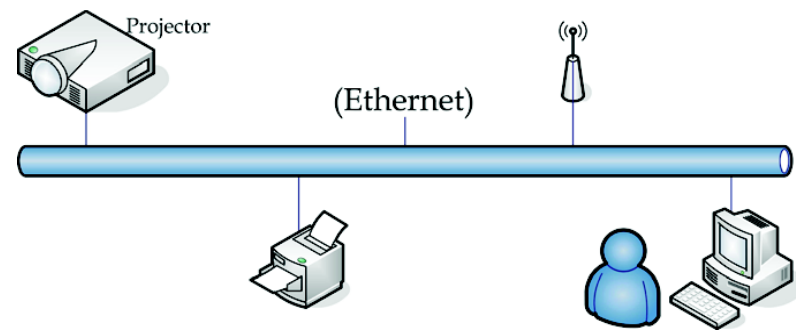

## Funzione terminale LAN cablato

È possibile effettuare il comando remoto e il monitoraggio di un proiettore da un computer tramite LAN cablata. La compatibilità con scatole di comando Crestron / AMX (Device Discovery) / Extron consente la gestione del proiettore tramite una rete, oltre alla gestione di un browser del computer remoto.

- \* Crestron è un marchio registrato della Crestron Electronics, Inc. negli Stati Uniti.
- \* Extron è un marchio registrato della Extron Electronics, Inc. negli Stati Uniti.
- \* AMX è un marchio registrato della AMX LLC negli Stati Uniti.

## Dispositivi esterni supportati

Il proiettore supporta l'immissione di comandi da un controller Crestron Electronics e relativo software (RoomView<sup>®</sup>). Per ulteriori informazioni, consultare il sito: <u>http://www.crestron.com/</u>

Il proiettore supporta AMX (Device Discovery). Per ulteriori informazioni, consultare il sito: <u>http://www.amx.com/</u>

Il proiettore è conforme e supporta dispositivi Extron. Per ulteriori informazioni, consultare il sito: <u>http://www.extron.com/</u>

Per ulteriori informazioni sui dispositivi esterni e i relativi comandi supportati tramite la porta LAN/RJ45 e il telecomando del proiettore, contattare direttamente l'Assistenza clienti.

## LAN RJ45

1. Collegare un cavo RJ45 alla porta RJ45 del proiettore e del computer.

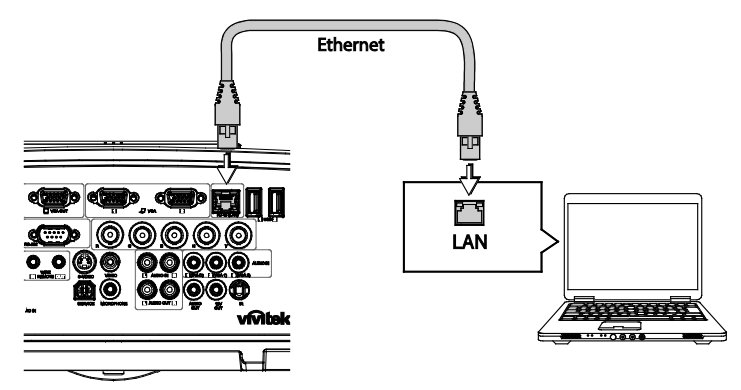

2. Sul computer, selezionare Start >> Pannello di controllo >> Rete e Internet.

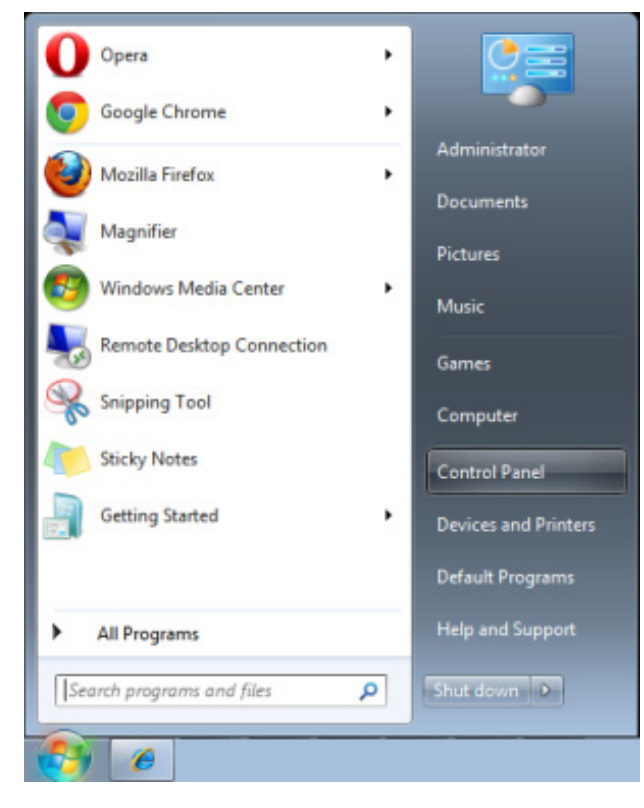

Viene visualizzata la schermata Rete e Internet.

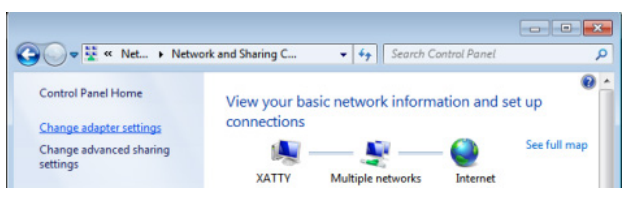

- 3. Per continuare, fare clic su **Modifica impostazioni scheda**.
- 4. Fare clic con il tasto destro su Collegamento area locale e selezionare Proprietà.

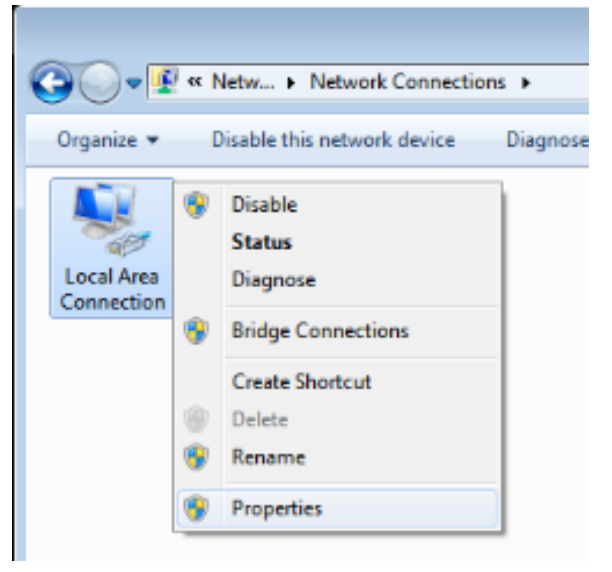

- 5. Nella finestra Proprietà, selezionare la scheda Rete e selezionare Protocollo internet (TCP/IP).
- 6. Fare clic su **Proprietà**.

| Local Area Connection Properties                                                                                                    |  |  |
|----------------------------------------------------------------------------------------------------|--|--|
| Networking Sharing                                                                                                    |  |  |
| Connect using:                                                                                                    |  |  |
| VIA Rhine II Compatible Fast Ethemet Adapter                                                                                                    |  |  |
| Configure This connection uses the following items:                                                                                                    |  |  |
| <ul> <li>Client for Microsoft Networks</li> <li>QoS Packet Scheduler</li> <li>File and Printer Sharing for Microsoft Networks</li> <li>Internet Protocol Version 6 (TCP/IPv6)</li> <li>Internet Protocol Version 4 (TCP/IPv4)</li> <li>Ink-Layer Topology Discovery Mapper I/O Driver</li> <li>Link-Layer Topology Discovery Responder</li> </ul> |  |  |
| Install                                                                                                    |  |  |
| Description<br>Transmission Control Protocol/Internet Protocol. The default<br>wide area network protocol that provides communication<br>across diverse interconnected networks.                                                                                                    |  |  |
| OK Cancel                                                                                                    |  |  |

- Fare clic su Utilizza il seguente indirizzo IP e inserire l'indirizzo IP e la subnet mask. In questo esempio, l'indirizzo IP utilizzato è il seguente: Indirizzo IP: 10.10.10.99 Subnet mask: 255.255.255.0
- 8. Fare clic su **OK** per salvare le impostazioni.

| Internet Protocol Version 4 (TCP/IPv4)                                                                                                    | Properties        |  |  |  |  |
|----------------------------------------------------------------------------------------------------|-------------------|--|--|--|--|
| General                                                                                                    |                   |  |  |  |  |
| You can get IP settings assigned automatically if your network supports<br>this capability. Otherwise, you need to ask your network administrator<br>for the appropriate IP settings. |                   |  |  |  |  |
| Obtain an IP address automatically                                                                                                    |                   |  |  |  |  |
| O Use the following IP address:                                                                                                    |                   |  |  |  |  |
| IP address:                                                                                                    | 10 . 10 . 10 . 99 |  |  |  |  |
| S <u>u</u> bnet mask:                                                                                                    | 255.255.255.0     |  |  |  |  |
| Default gateway:                                                                                                    | · · ·             |  |  |  |  |
| Obtain DNS server address automatically                                                                                                    |                   |  |  |  |  |
| • Use the following DNS server add                                                                                                    | resses:           |  |  |  |  |
| Preferred DNS server:                                                                                                    |                   |  |  |  |  |
| <u>A</u> lternate DNS server:                                                                                                    | · · ·             |  |  |  |  |
| Validate settings upon exit                                                                                                    | Ad <u>v</u> anced |  |  |  |  |
|                                                                                                    | OK Cancel         |  |  |  |  |

- 9. Sul proiettore (telecomando), premere il tasto MENU.
- 10. Selezionare **CONFIGURAZ. SISTEMA: Avanzata >> Impostazioni di rete >> LAN cablata**. Viene visualizzata la schermata LAN cablata.
- 11. Modificare Indirizzo IP e Subnet mask. Assicurarsi che le impostazioni di rete siano compatibili con quelle del computer. Il proiettore e il computer devono essere configurati per condividere la stessa subnet, come nel seguente esempio.

#### Esempio:

Impostazioni IP del proiettore: 10.10.10. X (in cui X è un numero compreso tra 1 e 254). Subnet mask: 255.255.255.0

| LAN CABLATA         |               |
|---------------------|---------------|
| Stato               | Connetti      |
| DHCP                | ( On )        |
| Indirizzo IP        | 192.168.2.1   |
| Subnet mask         | 255.255.255.0 |
| Gateway predefinito | 192.168.0.254 |
| Server DNS          | 192.168.0.1   |
| Applica             |               |
|                     |               |

## Impostazioni LAN wireless

- 1. Collegare il dongle wireless Vivitek (opzionale) alla porta USB tipo A del proiettore.
- 2. Selezionare il menu CONFIGURAZ. SISTEMA: Avanzata >> Impostazioni di rete >> LAN cablata.
- 3. Per una connessione in modalità AP, prima è necessario ottenere le informazioni SSID target nella ricerca pwPresenter dell'host SSID wireless.

Per una connessione in modalità Infrastruttura, selezionare l'SSID del proiettore da connettere.

| L | AN wireless          |   |             |   |
|---|----------------------|---|-------------|---|
|   | Stato                |   | Disconnetti |   |
|   | SSID                 |   |             |   |
|   | Display SSID         | • | Off         | Þ |
|   | Indirizzo IP         |   | 192.168.2.3 |   |
|   | Modalità connessione |   | AP          | Þ |
|   | Applica              |   |             |   |
|   |                      |   |             |   |
|   |                      |   |             |   |

- 4. Sul computer, utilizzare la funzione di rete wireless per la connessione ad una rete wireless.
- 5. Se la rete wireless richiede una password, l'utente deve immettere manualmente la password.

#### Gestione basata su browser

- 1. Aprire un browser, ad esempio Microsoft Internet Explorer\*.
- Nella barra degli indirizzi, digitare l'indirisso IP del proiettore impostato in Funzione terminale LAN cablato. Il proiettore viene impostato per la pagina di controllo web. La funzione LAN/RJ45 viene visualizzata come segue:

La pagina Informazioni visualizza le informazioni e lo stato di questo proiettore.

| WHIC             | Coor Wed Life        |                      | A brand of ACL NELTA |  |
|------------------|----------------------|----------------------|----------------------|--|
| Information      | Projector            |                      |                      |  |
| General Setup    | Projector Name       | Dx3350 Projector     |                      |  |
| Picture Setup    | Power Status         | Power On             |                      |  |
| Display Setup    | Lamp Mode            | Economic             |                      |  |
| Alert Mail Setup | Equivalent Lamp Hour | 2 hours              |                      |  |
| Network Setup    | Source               | USB Reader           |                      |  |
| Advance Setun    | Picture Mode         | Presentation         |                      |  |
| Descenter Setur  | Resolution           | 1280 x 800, 60Hz     |                      |  |
| Presenter Setup  | Firmware Version     |                      |                      |  |
| Download         | Projector Version    | E0.14                |                      |  |
| Crestron         | Wired LAN Status     |                      |                      |  |
|                  | IP address           | 172.16.7.82          |                      |  |
|                  | Subnet mask          | 255.255.255.0        |                      |  |
|                  | Defaulit gateway     | 172.16.7.254         |                      |  |
|                  | MAC Address          | 0:18:23:11:22:66     |                      |  |
|                  | Wireless LAN Status  |                      |                      |  |
|                  | Mode                 | Wireless LAN Invalid |                      |  |
|                  | SSID                 | Wireless LAN Invalid |                      |  |
|                  | Channel              | Wireless LAN Invalid |                      |  |
|                  | IP address           | Wireless LAN Invalid |                      |  |
|                  | Subnet mask          | Wireless LAN Invalid |                      |  |
|                  | Default gateway      | Wireless LAN Invalid |                      |  |
|                  | MAC Address          | Wireless LAN Invalid |                      |  |

\* È necessario Adobe Flash Player 9.0 o superiore per visualizzare l'interfaccia tramite il browser.

La pagina Impostazione generale fornisce funzionalità normale dell'OSD, ad esempio: alimentazione/sorgente/volume/blocco ricerca automatica/controllo Modalità Lampada.

|                  | 72.16.7.82/html/index.html | C X 🖉 Vivitek Projector X               |                    |
|------------------|----------------------------|-----------------------------------------|--------------------|
| vivit            | ek.                        |                                         | A brand of A BELTA |
| Information      | Centrel                    |                                         |                    |
| General Setup    | Power                      | O ON @ OFF                              |                    |
| Picture Setup    | Source Select              | •                                       |                    |
| Display Setup    | Mute                       | O ON OFF                                |                    |
| Alert Mail Setup |                            |                                         |                    |
| Network Setup    | Volume                     | 0                                       |                    |
| Advance Setup    |                            | •                                       |                    |
| Presenter Setup  | Freeze                     | ON OFF                                  |                    |
| Crestron         | Auto Search                | 0 cm @ 0ff                              |                    |
| Cittada          | Lamp Made                  | © Namal © Eco                           |                    |
|                  |                            |                                         |                    |
|                  |                            | Contents Copyright 2014 by Vivitek, Jac | <u>.</u>           |

La pagina Impostazione display fornisce la funzionalità di regolazione precisa dell'immagine.

|                  | 72.16.7.82/html/index.html | , | tek Projector × |   |                    | n * 9 |
|------------------|----------------------------|---|-----------------|---|--------------------|-------|
| vivit            |                            |   |                 |   | A brand of A DELTA |       |
| Information      | Direlar Mada               | _ |                 |   |                    |       |
| General Setup    | Printeres                  |   | 0               |   |                    |       |
| Picture Setup    | Dignutess                  |   | 0               |   |                    |       |
| Display Setup    | Contrast                   | - | 0               | - |                    |       |
| Alert Mail Setup | Sharpness                  |   | 0               | * |                    |       |
| Network Setup    | Celer                      | • | 0               | + |                    |       |
| Advance Setup    | Tint                       |   | 0               | • |                    |       |
| Presenter Setup  |                            |   |                 |   |                    |       |
| Download         | 1                          |   |                 |   |                    |       |
| Crestron         | 1                          |   |                 |   |                    |       |
|                  |                            |   |                 |   |                    |       |
|                  |                            |   |                 |   |                    |       |
|                  |                            |   |                 |   |                    |       |
|                  |                            |   |                 |   |                    |       |
|                  |                            |   |                 |   |                    |       |
|                  |                            |   |                 |   |                    |       |
|                  |                            |   |                 |   |                    |       |
|                  |                            |   |                 |   |                    |       |
|                  |                            |   |                 |   |                    |       |
|                  |                            |   |                 |   |                    |       |
|                  |                            |   |                 |   |                    |       |
|                  |                            |   |                 |   |                    |       |
|                  |                            |   |                 |   |                    |       |
|                  |                            |   |                 |   |                    |       |
|                  |                            |   |                 |   |                    |       |

La pagina Impostazione display fornisce la funzionalità di regolazione della distorsione e delle proporzioni.

| 🔾 🔿 🧭 http://17. | 2.16.7.82/html/index.htm | n D-CX 🏉 Vive | tek Projector ×         |                  |                    | n * |
|------------------|--------------------------|---------------|-------------------------|------------------|--------------------|-----|
| vivite           |                          |               |                         |                  | A brand of A NELTO |     |
| Information      | Aspect Ratio             | •             |                         |                  |                    |     |
| General Setup    | VKeystone                |               | 0                       | +                |                    |     |
| Picture Setup    | HKeystone                | -             | 0                       | +                |                    |     |
| Display Setup    |                          |               |                         |                  |                    |     |
| Alert Mail Setup |                          |               |                         |                  |                    |     |
| Network setup    |                          |               |                         |                  |                    |     |
| Advance Setup    |                          |               |                         |                  |                    |     |
| Download         |                          |               |                         |                  |                    |     |
| Crestron         |                          |               |                         |                  |                    |     |
| crestion         |                          |               |                         |                  |                    |     |
|                  |                          |               |                         |                  |                    |     |
|                  |                          |               |                         |                  |                    |     |
|                  |                          |               |                         |                  |                    |     |
|                  |                          |               |                         |                  |                    |     |
|                  |                          |               |                         |                  |                    |     |
|                  |                          |               |                         |                  |                    |     |
|                  |                          |               |                         |                  |                    |     |
|                  |                          |               |                         |                  |                    |     |
|                  |                          |               |                         |                  |                    |     |
|                  |                          |               |                         |                  |                    |     |
|                  |                          |               |                         |                  |                    |     |
|                  |                          |               |                         |                  |                    |     |
|                  |                          |               |                         |                  |                    |     |
|                  |                          |               | Contents Copyright 201- | by Vivitek, Inc. |                    |     |

### **Proiettore DLP – Manuale d'uso**

Le pagine Impostazioni avviso e e-mail forniscono la funzionalità di notifica stato e e-mail.

| witek              |              |                                                                                       |
|--------------------|--------------|---------------------------------------------------------------------------------------|
| Wed Color Wed Life |              | A brand of ALA BELLA                                                                  |
|                    |              |                                                                                       |
| formation Aler     | t Setting    |                                                                                       |
| eral Setup Mail    | Notification | O ON @ OFF                                                                            |
| ture Setup         | t Item       | Fan Error Lamp Fail Lamp Cover Open High Temperature Warning Lamp Replacement Request |
| play Setup         | Setting      |                                                                                       |
| Mail Setup         | P Server     | smtp.server.com                                                                       |
| work Setup         | Name         | usemame                                                                               |
| ance Setup         |              |                                                                                       |
| enter Setup        | word         |                                                                                       |
| ownload            |              |                                                                                       |
| restron            |              | nobody@server.com ^                                                                   |
| Enai               | l Address    |                                                                                       |
|                    |              | •                                                                                     |
| Mail               | Subject      | mail test                                                                             |
|                    |              | It's a test mail, please do not reply.                                                |
|                    |              |                                                                                       |
| 160                | Content      |                                                                                       |
| Num                | Content      |                                                                                       |
|                    |              |                                                                                       |
|                    |              | T Mai Test Apply                                                                      |
| SNM                | IP Setting   |                                                                                       |
| 22.73              | TP Same      | 10 35 40 138 Apply                                                                    |

La pagina Impostazione di rete fornisce funzionalità di configurazione della rete cablata o wireless.

| vivitek       | • |                 | A brand of A DELTA  |
|---------------|---|-----------------|---------------------|
| nformation    |   | _               |                     |
| eneral Setup  |   | DHCP            | ● ON ○ OFF          |
| cture Setup   |   | IP Address      | 172 16 7 82         |
| splay Setup   |   | Subnet Mask     |                     |
| rt Mail Setup |   | Default Gateway | 172 16 7 254        |
| twork Setup   |   | DNS Server      | 172 16 0 1 Apply    |
| Ivance Setup  |   | Wireless LAN    | () ON () OFF        |
| senter Setup  |   | Connection mode | Access Point Mode 👻 |
| Download      |   | Start IP        | 172 28 120 1        |
| Crestron      |   | End IP          |                     |
|               |   | Submet Mask     |                     |
|               |   | Defects Gateman | (172) [20] [120] [1 |
|               |   | Deraan Gateway  |                     |
| Wire          |   | DNS Server      |                     |
|               |   | SSID            | Search              |
|               |   | Key             |                     |
|               |   | SSID            | NetworkDisplay      |
|               |   | Channel         | 8                   |
|               |   | Encryption      | OFF *               |
|               |   | WEP             | 64 bits HEX 💌       |
|               |   |                 |                     |

La pagina Impostazione avanzata fornisce la funzionalità di modifica della trasmissione e del nome del proiettore.

| → 6 http://17    | 2.16.7.82/html/index.html | 🕽 🗙 🍯 Vivitek Projector | ×                                   |                    |
|------------------|---------------------------|-------------------------|-------------------------------------|--------------------|
| vivite           |                           |                         |                                     | A brand of A NELTA |
|                  |                           |                         |                                     |                    |
| Information      | Projector name            | Dx3350 Projector        | Apply                               |                    |
| General Setup    |                           | ON/OFF                  | ON @ OFF                            |                    |
| Picture Setup    | Broadcasting              | Channel                 | 1 -                                 |                    |
| Display Setup    | Projection Login Code     | O ON OFF                |                                     |                    |
| Alert Mail Setup | AMX Device Discovery      | O ON OFF                |                                     |                    |
| Network setup    |                           |                         |                                     |                    |
| Providence Setup |                           |                         |                                     |                    |
| Presenter Setup  |                           |                         |                                     |                    |
| Download         |                           |                         |                                     |                    |
| Crestron         |                           |                         |                                     |                    |
|                  |                           |                         |                                     |                    |
|                  |                           |                         |                                     |                    |
|                  |                           |                         |                                     |                    |
|                  |                           |                         |                                     |                    |
|                  |                           |                         |                                     |                    |
|                  |                           |                         |                                     |                    |
|                  |                           |                         |                                     |                    |
|                  |                           |                         |                                     |                    |
|                  |                           |                         |                                     |                    |
|                  |                           |                         |                                     |                    |
|                  |                           |                         |                                     |                    |
|                  |                           |                         |                                     |                    |
|                  |                           |                         |                                     |                    |
|                  |                           |                         |                                     |                    |
|                  |                           | Conte                   | ate Commindet 2016 has Visitale Jac |                    |
|                  |                           | Conte                   | na copyngin 2014 by Vivitek, Inc.   |                    |

La pagina Impostazione presentazione fornisce l'impostazione della password amministratore e utente normale di pwPresenter.

|                  | 2.16.7.82/html/index.html 🔎 = C X 🌠 Vivitek F | rojector X                               |                    | • • × ¤ |
|------------------|-----------------------------------------------|------------------------------------------|--------------------|---------|
| vivite           | siveline                                      |                                          | A brand of A DELTA |         |
| Information      | Admin password                                |                                          |                    |         |
| General Setup    | Enter Old password                            |                                          |                    |         |
| Picture Setup    | Enter New password                            |                                          |                    |         |
| Display Setup    | Confirm New password                          |                                          | Apply              |         |
| Alert Mail Setup | Normal password                               | 1                                        |                    |         |
| Network Setup    | Enter Old password                            |                                          |                    |         |
| Advance Setup    | Feter New esseward                            |                                          |                    |         |
| Presenter Setup  | Conflict New York and A                       |                                          | A sector and       |         |
| Download         | Contain New password                          |                                          | Арру               |         |
| Crestron         | Port                                          | Appy                                     |                    |         |
|                  | Connection Control                            |                                          |                    |         |
|                  |                                               |                                          |                    |         |
|                  |                                               |                                          |                    |         |
|                  |                                               |                                          |                    |         |
|                  |                                               |                                          |                    |         |
|                  |                                               |                                          |                    |         |
|                  |                                               |                                          |                    |         |
|                  |                                               |                                          |                    |         |
|                  |                                               |                                          |                    |         |
|                  |                                               |                                          |                    |         |
|                  |                                               |                                          |                    |         |
|                  |                                               |                                          |                    |         |
|                  |                                               | Contents Copyright 2014 by Vivitek, Inc. |                    |         |

La pagina Download fornisce il download di una funzione per pwPresenter.

| A brand of A hered                                                                                                    | 🗲 🕣 🏉 http://1                                                                                                    | 172.16.7.82/html/index.html                     | • * ¤              |
|----------------------------------------------------------------------------------------------------|----------------------------------------------------------------------------------------------------|-------------------------------------------------|--------------------|
| Contend Schup You can devedad puPresenter Windows from here.                                                                                                    | vivit                                                                                                    |                                                 | A brand of A BELLA |
| Printer Strap         Description           Zhapity Strap         Advirt Mail Steep           Network Strap         Printer Strap           Advirtual Steep         Printer Steep           Description         Control on the steep           Description         Control on the steep | Information<br>General Setup<br>Display Setup<br>Alert Mail Setup<br>Network Setup<br>Advance Setup<br>Presenter Setup<br>Cresten | You can deveload polyesenter Windows from here: |                    |
| Castern Caynadd 2016 by Virited, Inc.                                                                                                    |                                                                                                    | Contrast Corporabil 2018 by Vi                  | est. Inc.          |

La pagina Crestron, che supporta RoomView versione 6.2.2.9, è disponibile solo su un'impostazione di rete LAN cablata. Consente il controllo remoto del proiettore.

| -  | Power      | V      | ol -                 | Mute   | Vol - |       | -          | _             |         |
|----|------------|--------|----------------------|--------|-------|-------|------------|---------------|---------|
|    | SourceList |        |                      |        |       |       |            | Interface :   | 2.7.4.2 |
|    | HDMI1      |        | <u> </u>             |        |       |       |            |               |         |
|    | HDMI2      |        |                      |        |       | Menu  |            | Auto          |         |
|    |            |        |                      |        |       |       | ОК         |               |         |
|    |            |        |                      |        |       | Blank |            | Source        |         |
|    | VGA2       |        |                      |        |       |       | л <u> </u> |               |         |
|    |            |        | •                    |        |       |       |            |               |         |
|    |            | Freeze | Contrast             | Brigh  | tness | Color |            |               |         |
| CR |            | La     | anguage English (Eng | glish) | •     | ]     | Ex         | pansion Optio | ns      |

Per ulteriori informazioni, visitare il sito http://www.crestron.com.

#### **pwPresenter**

pwPresenter è un'applicazione basata su computer che consente la visualizzazione remota del desktop del computer sul proiettore. pwPresenter funziona attraverso una connessione di rete wireless o cablata configurata correttamente.

Assicurarsi che tutti gli altri programmi di controllo delle reti virtuali siano disabilitati prima di usare pwPresenter.

- 1. Collegare un cavo RJ45 alle porte RJ45 del proiettore e del computer.
- 2. Immettere l'indirizzo IP del proiettore nella barra degli indirizzi di un browser aperto.
- 3. Scaricare pwPresenter (file compresso) dalla pagina di controllo web. Decomprimerlo e installare pwPresenter sul computer.
- 4. Una volta installato, fare doppio clic sull'icona pwPresenter. Verrà visualizzata la pagina pwPresenter.
- 5. Fare clic sull'icona Cerca per cercare e connettersi ad un display di rete.

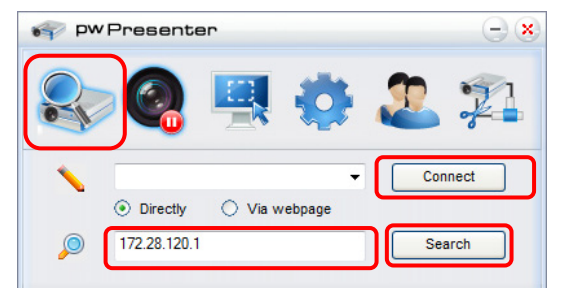

- a. Digitare l'indirizzo IP (vedere *Gestione basata su browser* a pagina 44 per i dettagli) e fare clic su Cerca.
- b. Viene visualizzato il proiettore di rete. Selezionarlo per continuare.
- c. Fare clic su Connetti per visualizzare l'immagine del desktop del computer tramite il proiettore.

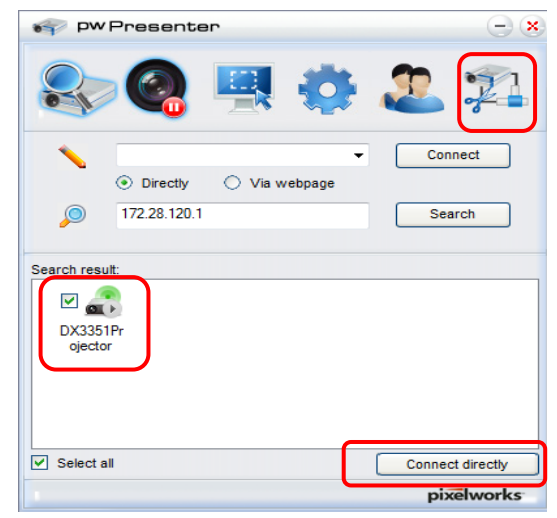

d. Una volta effettuata la connessione al proiettore, pwPresenter richiede una password, come illustrato nella schermata Impostazione presentazione.

| 2 Login to 172.28.120.1 |
|-------------------------|
| User type: Normal 🔻     |
| Password:               |
| Save password           |
| Select display port     |
| Background              |
| OK Cancel               |

- e. Fare clic sul tasto di disconnessione per disconnettere tutti i proiettori disponibili.
- 6. Controllo del display remoto
  - a. Fare clic su **Play/Pause** er visualizzare il desktop sul display di rete connesso.
  - È possibile visualizzare fino a quattro computer per volta su un proiettore. Fare clic su un punto in cui visualizzare l'immagine. È possibile selezionare quattro punti (1-4) o due in modalità continua (sinistra e destra) per due computer.
  - c. Una volta selezionato il display, l'immagine viene visualizzata tramite il proiettore. Selezionare un punto o tornare alla modalità schermo intero o vuoto.
  - d. La modalità di acquisizione consente la gestione di funzioni avanzate.
  - e. Definire l'area di visualizzazione del proiettore
    - i. Schermo intero: visualizza lo schermo intero tramite il proiettore.
    - ii. Dimensioni fisse: visualizza uno schermo fisso. Posiziona lo schermo su un'area desiderata per identificare l'area desiderata del proiettore.
    - iii. Modificabile: visualizza uno schermo modificabile, utilizzato per identificare l'area desiderata del proiettore.

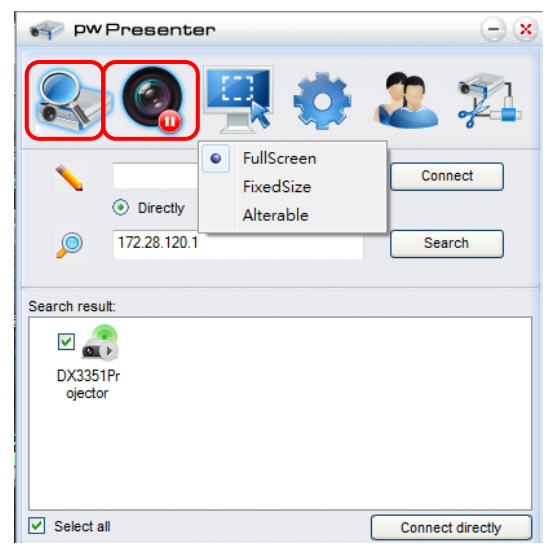

### Proiettore DLP – Manuale d'uso

7. Fare clic sulla scheda **Impostazioni di base** per configurare le impostazioni di base di pwPresenter.

| 💗 PW Presenter                                                  | - ×            |
|-----------------------------------------------------------------|----------------|
| 📚 🍳 🖳 🧔 🏖                                                       | <u>,</u><br>,2 |
| Basic Setting Advanced Setting Global Setting Multicast Setting | g              |
| Language select: English 🗸                                      | 1              |
| Region size of fixed 800 x 600 (pixels                          | ) 2            |
| Enable mirror driver when startup if there is.                  | 3              |
| Mow Houncation () Yes () No<br>message popup:                   | 4              |
| None     Partial     Full                                       |                |
| Version number: pwPresenter PCS1.0<br>Manufacturer: Pixelworks  | 5              |
| Frame rate:                                                     | J              |
| OK Apply Cancel De                                              | fault          |
| pixe                                                            | lworks         |

- a. Selezionare la lingua dell'interfaccia: fare clic sul menu a discesa e selezionare la lingua desiderata. Fare clic su **Applica**.
- b. Modificare le dimensioni del riquadro Dimensioni fisse in modalità di acquisizione. Immettere le dimensioni in pixel. Fare clic su **Applica** per salvare le impostazioni.
- c. Abilitare il driver mirror all'avvio (è necessario installare previamente il driver).
- d. Consentire la notifica del messaggio. Fare clic su **Sì**, quindi **Applica** per salvare le impostazioni.
- e. Visualizza le informazioni del software.

8. Fare clic sulla scheda **Impostazioni avanzate** per configurare le impostazioni avanzate di pwPresenter.

| 🜍 PW Presenter                    | - ×                            |
|-----------------------------------|--------------------------------|
| 象 🝳 🖳                             | 🧔 🏖 🞾                          |
| Basic Setting Advanced Setting Gi | obal Setting Multicast Setting |
| Quality:                          | High 🔻                         |
| YUV sample format:                | ⊙ YUV444 ○ YUV42 1             |
|                                   |                                |
| Network port setting              |                                |
| • Fixed                           | O Manual 5900 2                |
| Allow resolution to be changed:   | • Yes O No                     |
| White list and Black list         | Devices banned:                |
| 172.28.120.1                      | >>                             |
|                                   | <<                             |
| OK Apply                          | Cancel Default                 |
|                                   | pixelworks                     |

- a. Impostare la qualità dell'immagine. Fare clic sul menu a discesa e selezionare la qualità dell'immagine desiderata. Fare clic su **Applica** per salvare le impostazioni.
- b. Definire la porta di rete: Fissa o Manuale. Se si seleziona Manuale, immettere il numero di porta. Fare clic su **Applica** per salvare le impostazioni.

### **Proiettore DLP – Manuale d'uso**

9. Fare clic sulla scheda **Impostazione globale** per configurare le impostazioni globali di pwPresenter, che consentono il controllo remoto del computer tramite il proiettore.

| PW Presenter                                                                                                    | - ×   |
|----------------------------------------------------------------------------------------------------|-------|
| 🕾 🥝 🖳 👶 🎩 :                                                                                                    | 21    |
| Basic Setting Advanced Setting Global Setting Multicast Setting                                                                                                    |       |
| Allow remote control: <ul> <li>Yes</li> <li>No</li> </ul> Allow audio capture: <ul> <li>Yes</li> <li>No</li> </ul> Allow screen captrue: <ul> <li>Yes</li> <li>No</li> </ul> Sound volume: <ul> <li>20 %</li> </ul> | 6     |
| Mode: Video 🔻                                                                                                    |       |
| OK Apply Cancel Defa                                                                                                    | ult   |
| pixel                                                                                                    | works |

10. Fare clic sulla scheda **Impostazioni Multicast** per configurare le impostazioni di trasmissione di pwPresenter.

| ST PW Presenter                                         | -) ×       |
|---------------------------------------------------------|------------|
| 📚 👰 🖳 🌍 🏖                                               | <b>1</b>   |
| Basic Setting Advanced Setting Global Setting Multicast | Setting    |
| Sound volume:                                           | 20 %       |
| Multi cost                                              | Search     |
|                                                         | ocuron     |
| Bandwidth:                                              | 100 %      |
| Capture rate:                                           | 10 fps     |
|                                                         | Default    |
|                                                         | Sordan     |
|                                                         | pixelworks |

11. Gestione del dispositivo.

| 💗 pw Preser       | nter                | $\Theta$   |
|-------------------|---------------------|------------|
| 📚 🚱               | 🖳 📢                 | 22         |
| Device Management | Password Management | ]          |
| Dx3350 Projector  | - 0,                | ■≞×⊙∠      |
|                   |                     | abcde      |
|                   |                     |            |
| f                 | View device statu   | 15         |
|                   |                     | pixelworks |

- a. Fare clic sull'icona **Posizione porta display** per regolare la posizione dell'area visualizzata.
- b. Fare clic sull'icona **Password** per modificare la password utente.
- c. Fare clic sull'icona Disconnetti per disconnettere il proiettore dalla rete.
- d. Fare clic sull'icona **Pagina web** per consentire l'accesso all'interfaccia di controllo della pagina web Vivitek.
- e. Fare clic sull'icona **Desktop remoto** per abilitare la funzione di accesso remoto.
- f. Visualizza le informazioni relative allo stato e all'impostazione del dispositivo. Fornisce, inoltre, accesso alla modalità di controllo conferenza.

## Uso della funzione Trasmissione

La visualizzazione LAN 1:N è disponibile in due modi.

- TCP/IP—supporto fino a 8 proiettori (predefinito)
- Multicast—supporto fino a 255 proiettori (nuovo design)

Selezionare il canale per il relativo indirizzo IP (non disponibile): da 1 a 25.

È possibile selezionare tra venticinque canali (25 IP), tra cui: 239.192.19.21 ~ 45.

I canali preimpostati, ad esempio un'impostazione del canale per la trasmissione di emergenza, vengono rilevati automaticamente dal proiettore e viene visualizzata la sorgente. Non è necessaria la selezione della sorgente manuale.

Per attivare questa funzione:

- Andare al menu CONFIGURAZ. SISTEMA: Avanzata >> Impostazioni di rete dopo aver aperto il menu OSD.
- 2. Premere ENTER.

### **Proiettore DLP – Manuale d'uso**

3. Premere ▼ per selezionare **TRASMISSIONE** e premere ◄ / ► per selezionare **On**.

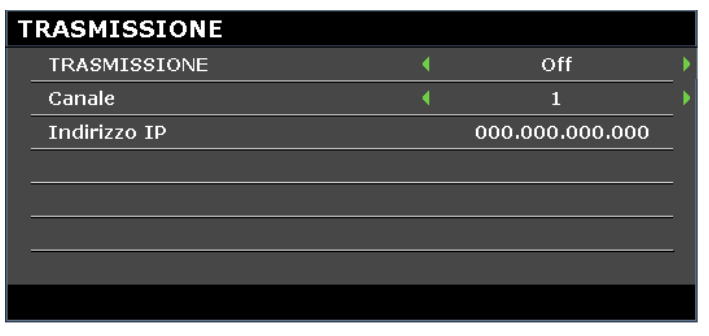

- 4. Aprire pwPresenter e selezionare la scheda Impostazioni Multicast.
- 5. Fare clic su **Cerca** e fare clic su **Applica**.
- 6. Dal menu a discesa Multicast, selezionare il dispositivo di trasmissione (indirizzo IP).

| pw Prese                         | nter                                              | - ×               |
|----------------------------------|---------------------------------------------------|-------------------|
| 🥾 🍳                              | 9 🖷 👶                                             | 2 范               |
| Basic Setting Advan              | ced Setting Global Setting                        | Multicast Setting |
| Sound volume:<br>Multi-cast: OFF |                                                   | 20 %              |
| Bandwidth:                       | Unknown : 172.16.7.57<br>Wireless : 172.16.10.210 | 100 %             |
| Capture rate:                    |                                                   | 10 fps            |
| ок                               | Apply Cancel                                      | Default           |
|                                  |                                                   | pixelworks        |

7. Selezionare il canale impostato nel menu Trasmissione del proiettore.

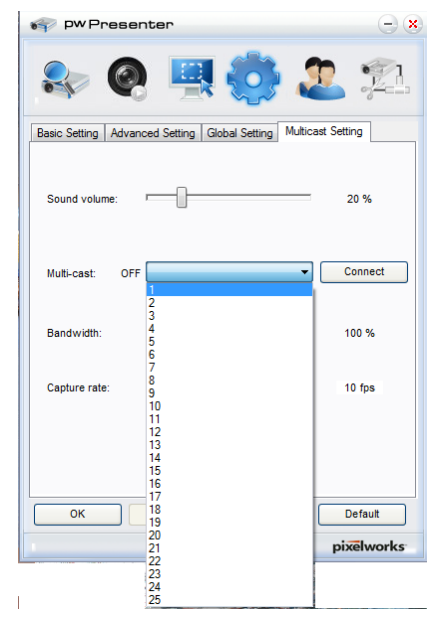

8. Premere Connetti per trasmettere la schermata acquisita dal computer.

Nota:

La funzione richiede il software pwPresenter disponibile sul CD in dotazione.

Questa funzione è disponibile solo quando è selezionata la sorgente Visualizz. Rete.

Requisiti minimi del sistema: Intel<sup>®</sup> Core 2 Duo, CPU a 2,4 GHz, DDR da 2 G.

## Controllo remoto del desktop mediante pwPresenter

pwPresenter fornisce una funzione di controllo del desktop remoto per il proiettore.

- 1. Configurare un account di accesso (nome utente e password) in pwPresenter. Immettere il nome utente nel campo Nome.
- 2. Indicare una password per l'accesso di sola lettura nel campo Password di sola lettura.
- 3. Indicare una password per l'accesso di controllo remoto nel campo Password di controllo remoto.

| 👘 pwPresenter                | - *            |
|------------------------------|----------------|
| 象 🙆 🖷                        | <b>! 🔅 🚨</b> 🕮 |
| Device Management Password M | lanagement     |
| Name:                        | NOTE:          |
| Nume.                        | VIVITER        |
| Readonly password:           | •••••          |
| Remote control password:     | •••••          |
| OK                           |                |
|                              | pixelworks     |

- Nome: deve comprendere otto o più caratteri, lettere maiuscole (A~Z) e/o numeri (0~9).
- Password: deve essere una combinazione numerica  $(1 \sim 4)$  di un minimo di sei cifre.
- La password su schermo è visibile come simboli a sinistra, in basso e a destra.
- Se si utilizzano nomi pwPresenter identici, viene visualizzato un errore di duplicato.
- 4. Fare clic sulla scheda **pwPresenter** >> **Impostazioni parametri** >> **Impostazioni globali** per aprire la schermata Desktop remoto.

### Proiettore DLP – Manuale d'uso

5. Selezionare il tasto di scelta e fare clic su **Sì** per abilitare la funzione controllo remoto/acquisizione audio/acquisizione schermata.

| 💎 pwPresenter                                                   | $- \times$ |
|-----------------------------------------------------------------|------------|
| 😂 🚳 🖳 🌞 🏖                                                       | 7          |
| Basic Setting Advanced Setting Global Setting Multicast Setting |            |
|                                                                 |            |
| Allow remote control:  Yes                                      |            |
| Allow audio capture: ( Yes No                                   |            |
| Allow screen captrue: ( Yes ( No                                |            |
| Sound volume: 20                                                | %          |
| Mode: Video 👻                                                   |            |
|                                                                 |            |
|                                                                 |            |
|                                                                 |            |
|                                                                 |            |
| OK Apply Cancel Det                                             | fault      |
|                                                                 | works      |
| proc                                                            |            |

Quando si installa pwPresenter, viene selezionata la lingua predefinita del sistema operativo di pwPresenter. Se non è disponibile una lingua, viene selezionato l'inglese.

- a. È possibile scegliere se consentire la visualizzazione dei messaggi di notifica.
- b. Una volta impostato per attivare la visualizzazione 1:N, 1PC/NB può visualizzare fino a 8 proiettori contemporaneamente.
- c. Dopo avere eseguito l'impostazione, premere Applica per salvare le modifiche.
- d. È possibile selezionare la modalità di visualizzazione Video o Grafica.
  - Modalità grafica: peggiore qualità di immagine, ma maggiore velocità di trasmissione. Modalità video: migliore qualità immagine, ma velocità di trasmissione più lenta. Le prestazioni effettive della trasmissione sono determinate dalla larghezza di banda di rete attuali.
- e. È possibile selezionare se aprire automaticamente l'applicazione pwPresenter quando il computer viene acceso.
- f. Dopo avere eseguito l'impostazione, premere Applica per salvare le modifiche.
- 6. Aprire il menu OSD ed andare a **CONFIGURAZ. SISTEMA: Avanzata > Impostazioni di rete > Desktop remoto**.

7. Immettere **Account** e **Password** come indicato in Controllo remoto del desktop mediante pwPresenter.

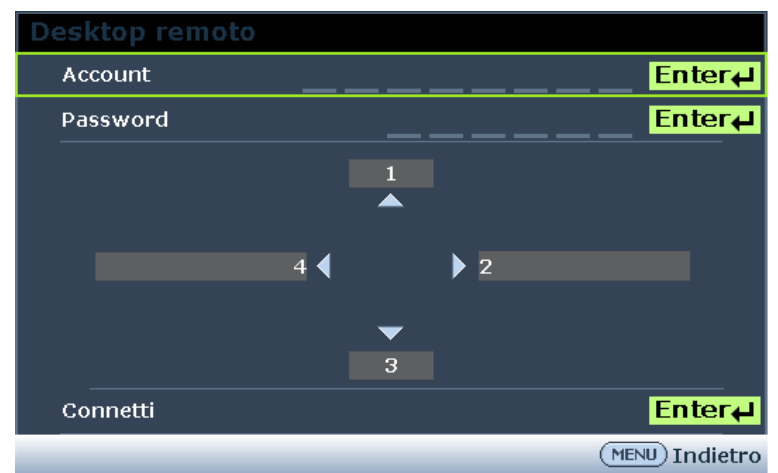

- 8. Selezionare Connetti e premere il tasto ENTER per connettersi al PC selezionato.
- 9. Collegare la tastiera USB o il mouse per controllare il desktop del PC host tramite il proiettore.
  - Il controllo remoto del desktop non supporta la modalità standby del PC.
  - Il controllo remoto del desktop supporta solo la sorgente LAN, in modo tale che la sorgente del proiettore è fissa sulla LAN.

## Presentazione da un lettore USB

Questa funzione visualizza una presentazione di immagini archiviate su una unità flash USB collegata al proiettore. Può eliminare la necessità di una sorgente computer.

## Tipi di file immagine

Lettore USB visualizza file immagine nei formati JPEG, GIF, TIFF, PNG e BMP.

- Sul nome file dei caratteri non identificati viene visualizzata una casella quadrata.
- Il nome file Thai non è supportato.
- I file GIF, TIFF, PNG e BMP possono essere visualizzati se il file è in formato WXGA (1280 x 800).
- Se una cartella è composta da oltre 200 foto, solo le prime 200 foto vengono visualizzate.

### Preparazione

Per visualizzare le foto come presentazione, osservare le seguenti procedure:

- 1. Collegare al computer una unità flash USB e copiare i file dal computer all'unità flash USB.
- 2. Accendere il proiettore.
- 3. Rimuovere l'unità flash USB dal computer e inserirla nel connettore USB del proiettore.
- 4. Selezionare Lettore USB dalla barra di selezione della sorgente.

## Menu Lettore USB

Il menu Lettore USB viene visualizzato solo quando si seleziona la sorgente Lettore USB. Questo menu include una funzione di presentazione per la selezione di impostazioni.

| 🚺 🖸 🚺                   | ß  | 3   |        |          |     |
|-------------------------|----|-----|--------|----------|-----|
| Lettore USB             |    |     |        |          |     |
| Presentazione           |    |     |        |          |     |
| Direzione presentazione |    | •   | Scorri | a destra | _ ▶ |
| Durata presentazione    | 50 | ) ( | _      |          | ▶   |
| Ripeti presentazione    |    | •   |        | Off      | _ ▶ |
| Rotazione automatica    |    | •   |        | Off      |     |
| Adatta                  |    | •   |        | Off      | ▶   |
|                         |    |     |        |          |     |
|                         |    |     |        |          |     |
|                         |    |     |        |          |     |
|                         |    |     |        |          |     |
|                         |    |     |        |          |     |
|                         |    |     |        |          |     |
|                         |    |     |        |          |     |

| ELEMENTO                | DESCRIZIONE                                                                                                    |
|-------------------------|----------------------------------------------------------------------------------------------------|
| Presentazione           | Premere il tasto ENTER per avviare la presentazione.                                                             |
| Direzione presentazione | Premere i tasti cursore ◀ / ► per selezionare una direzione presentazione.                                       |
| Durata presentazione    | Premere i tasti cursore ◀ / ► per selezionare la frequenza di visualizzazione dell'immagine.                     |
| Ripeti presentazione    | Premere i tasti cursore ◀ / ► per attivare o disattivare la funzione Ripeti presentazione.                       |
| Rotazione automatica    | Premere i tasti cursore ◀ / ► per attivare o disattivare Rotazione automatica.                                   |
| Adatta                  | Premere i tasti cursore ◀ / ► per attivare o disattivare la funzione Adatta, che regola l'immagine allo schermo. |

### **RS232 con funzione Telnet**

Il proiettore supporta la funzionalità di controllo RS232 tramite Telnet utilizzando una connessione RJ45.

### Guida di installazione rapida per TELNET

Ottenere l'indirizzo IP del proiettore. Assicurarsi che il proiettore sia correttamente impostato per il funzionamento nella rete locale.

1. Disabilitare le impostazioni di Windows Firewall per consentire l'accesso a Telnet.

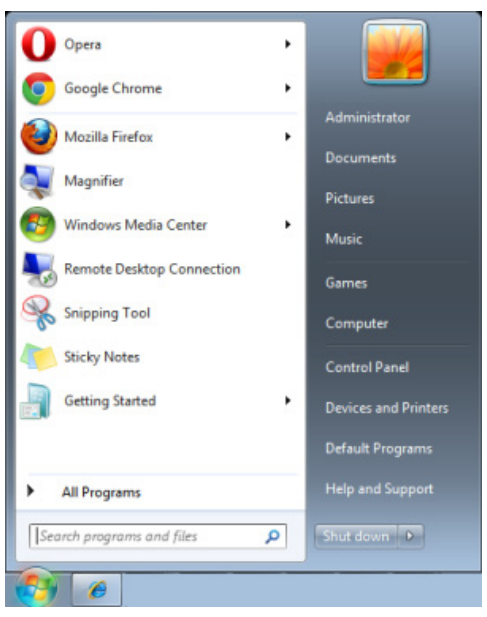

2. Andare su **Start > Tutti i programmi > Accessori** e selezionare **Prompt dei comandi**. Viene visualizzata la finestra di comando.

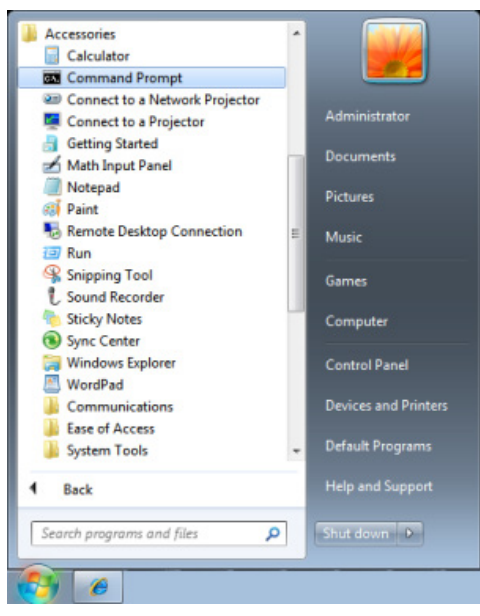

- 3. Nella finestra di comando, digitare l'indirizzo IP del proiettore nel seguente formato.
  - telnet ttt.xxx.yyy.zzz 23 (in cui ttt.xxx.yyy.zzz è l'indirizzo IP del proiettore.
- 4. Premere **Enter** per continuare.

Una volta stabilita la connessione Telnet, immettere il comando per controllare in remoto il proiettore.

Abilitazione di TELNET in Windows VISTA e Windows 7

L'installazione predefinita di Windows VISTA non abilita la funzione Telnet. Viene abilitata configurando le funzioni di Windows.

1. Andare su Start > Pannello di controllo in Windows Vista.

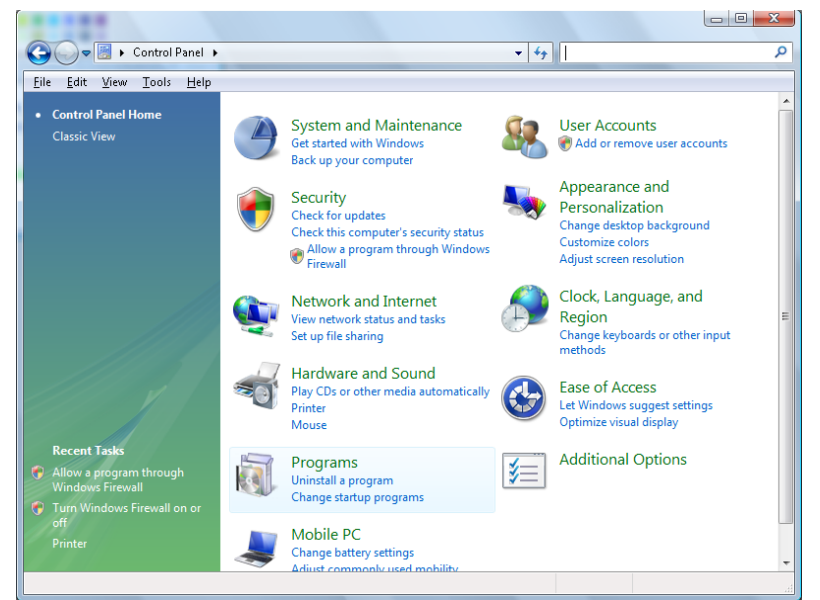

2. Selezionare Programmi per continuare.

| 🔾 🕞 🗢 🔯 🕨 Control Panel I                                                                   | Programs and Features                                                                                                    | ✓ <sup>4</sup> → Search                                                                                                    | Q                                                                                                    |
|---------------------------------------------------------------------------------------------|----------------------------------------------------------------------------------------------------|----------------------------------------------------------------------------------------------------|----------------------------------------------------------------------------------------------------|
| <u>File Edit View Tools H</u> elp                                                           |                                                                                                    |                                                                                                    |                                                                                                    |
| <b>Tasks</b><br>View installed updates<br>Get new programs online at<br>Windows Marketolace | Uninstall or change a program<br>To uninstall a program, select it from the list and th                                                                                                    | nen click "Uninstall", "Change", or "R                                                                                                    | epair".                                                                                                    |
| View purchased software                                                                     | 🕒 Organize 🗸 🏢 Views 🗸                                                                                                    |                                                                                                    | 0                                                                                                    |
| (digital locker)                                                                            | Name                                                                                                    | Publisher                                                                                                    | Installed I 📤                                                                                                    |
| • <u>Turn Windows features on or</u><br>off                                                 | 20 7-21p 457     Acrobat.com     Adobe AIR     Adobe Flash Player 10 Plugin     Adobe Flash Player ActiveX     Adobe Flash Player ActiveX     Adobe ActiveX     Adobe ActiveX     Adobe ActiveX     Adobe ActiveX     Adobe ActiveX     Adobe ActiveX     Adobe ActiveX     Adobe | Adobe Systems Incorporated<br>Adobe Systems Inc.<br>Adobe Systems Incorporated<br>Adobe Systems Incorporated<br>Adobe Systems Incorporated<br>Apple Inc.<br>AVG Technologies<br>Alps Electric<br>DixX, Inc.<br>DiX, Inc.<br>HI-TECH Software<br>Intel Corporation<br>Microsoft<br>Sun Microsystems, Inc | 11/20/201<br>11/21/201<br>11/21/201<br>9/10/2001<br>9/10/2001<br>11/21/201<br>11/21/201<br>11/21/201<br>11/20/201<br>11/20/201 |
|                                                                                             | < [                                                                                                    |                                                                                                    | +                                                                                                    |
| 52 items                                                                                    |                                                                                                    |                                                                                                    |                                                                                                    |

- 3. Selezionare **Attivazione o disattivazione delle funzionalità Windows** per aprire la finestra Funzionalità Windows.
- 4. Scorrere verso il basso finché non viene visualizzata la funzione Client Telnet.

5. Fare clic sulla casella per abilitare la funzione Client Telnet.

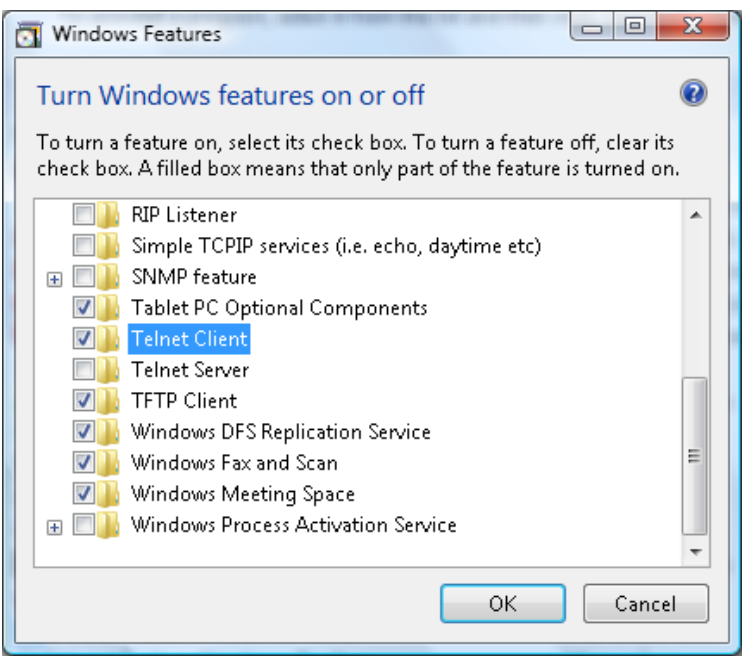

6. Fare clic su **OK** per continuare. La funzione richiede la configurazione supplementare di Windows.

| Micro      | soft Windows                                                                  |
|------------|-------------------------------------------------------------------------------|
| Ple<br>Thi | ase wait while the features are configured.<br>is might take several minutes. |
|            | Cancel                                                                        |

## Scheda specifiche RS232 per Telnet

- 1. Telnet: TCP.
- 2. Porta Telnet: 23 (per ulteriori informazioni, contattare l'amministratore di sistema).
- 3. In modalità console, digitare Telnet.exe per aprire l'utility della console di Windows.
- 4. Normale disconnessione da RS232-by-Telnet: Chiudere la utility Windows Telnet dopo aver stabilito la connessione Telnet.
- Limitazione 1 per Telnet-Control: esiste solo una connessione per Telnet-Control per proiettore. Limitazione 2 per Telnet-Control: sono disponibili meno di 50 byte per il successivo payload di rete per l'applicazione Telnet-Control.

Limitazione 3 per Telnet-Control: sono disponibili meno di 26 byte per un comando completo RS232 per Telnet-Control.

Limitazione 4 per Telnet-Control: Il ritardo minimo tra successivi comandi RS232 deve essere superiore a 200 (ms).

(\*Nell'utility **TELNET.exe** integrata di Windows, il tasto **Enter** rappresenta un Ritorno a capo e come valore codice Nuova riga.)

### Menu INFORMAZIONI

Premere il tasto **MENU** per aprire il menu **OSD**. Premere i tasti cursore **◄** / ► per spostarsi al **menu INFORMAZIONI**.

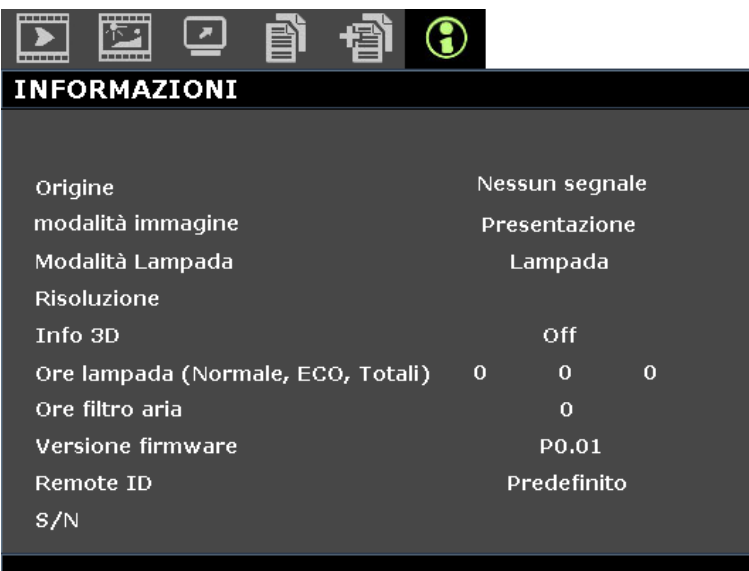

| ELEMENTO                              | DESCRIZIONE                                                    |
|---------------------------------------|----------------------------------------------------------------|
| Origine                               | Visualizza la origine di ingresso attivata.                    |
| modalità immagine                     | Visualizza la modalità immagine per la proiezione.             |
| Modalità Lampada                      | Visualizza la modalità lampada per la proiezione.              |
| Risoluzione                           | Visualizza la risoluzione nativa della sorgente di ingresso.   |
| Info 3D                               | Visualizza le informazioni dell'immagine 3D per la proiezione. |
| Ore lampada<br>(Normale, ECO, Totali) | Visualizza il numero di ore di utilizzo della lampada.         |
| Ore filtro aria                       | Visualizza il numero di ore di utilizzo del filtro dell'aria.  |
| Versione firmware                     | Visualizza la versione firmware del proiettore.                |
| Remote ID                             | Visualizza l'ID del proiettore per la visualizzazione remota.  |
| S/N                                   | Visualizza la numero di serie del proiettore.                  |

#### Nota:

Le INFORMAZIONI visualizzate in questo menu sono solo per visualizzazione e non possono essere modificate.

# **MANUTENZIONE E SICUREZZA**

## Sostituzione della lampada del proiettore

Sostituire la lampada del proiettore quando si brucia. Dovrà essere sotituita esclusivamente con un ricambio certificato ordinabile presso il proprio rivenditore di zona.

## Importante:

a. La lampada del proiettore usata in questo prodotto contiene una piccola quantità di mercurio.

b. Non smaltire questo prodotto con i normali rifiuti domestici.

*c.* Lo smaltimento di questo prodotto deve essere fatto conformemente alle normative peviste dalle autorità locali.

# Avviso:

Assicurarsi di spegnere e scollegare il proiettore dalla presa di corrente almeno 30 minuti prima di sostituire la lampada. In caso contrario, potrebbero verificarsi gravi ustioni.

## Attenzione:

In rari casi, la lampadina della lampada può bruciare nel corso del normale funzionamento e produrre polvere o frammenti di vetro che vengono scaricati all'esterno attraverso la ventola di scarico posteriore.

Non inalare o toccare la polvere o i frammenti di vetro. Potrebbe provocare lesioni.

Tenere sempre la faccia lontano dalla ventola di scarico, in modo da non venire colpiti dal gas e dai frammenti rotti della lampada.

Assicurarsi che nessuno si trovi sotto il proiettore quando si sostituisce la lampada di un proiettore montato a soffitto. I frammenti di vetro potrebbero cadere se la lampada è bruciata.

## $! \$ IN CASO DI ESPLOSIONE DELLA LAMPADA

Se una lampada esplode, il gas ed i frammenti rotti possono disperdersi all'interno del proiettore e fuoriuscire dalla ventola di scarico. Il gas contiene mercurio tossico.

Aprire le finestre e le porte per assicurare un'adeguata ventilazione.

Se si inala il gas o se i frammenti della lampada rotta penetrano negli occhi o in bocca, rivolgersi immediatamente ad un medico.

- Spegnere il proiettore premendo il tasto POWER.
- **2.** Consentire il raffreddamento del proiettore per almeno 30 minuti.

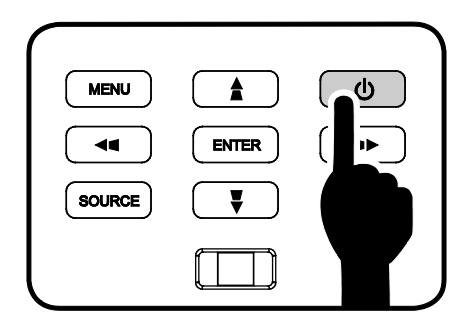

**3** Scollegare il cavo di alimentazione.
- **4.** Sbloccare il coperchio della lampada.
- **5.** Sollevare e rimuovere il coperchio.

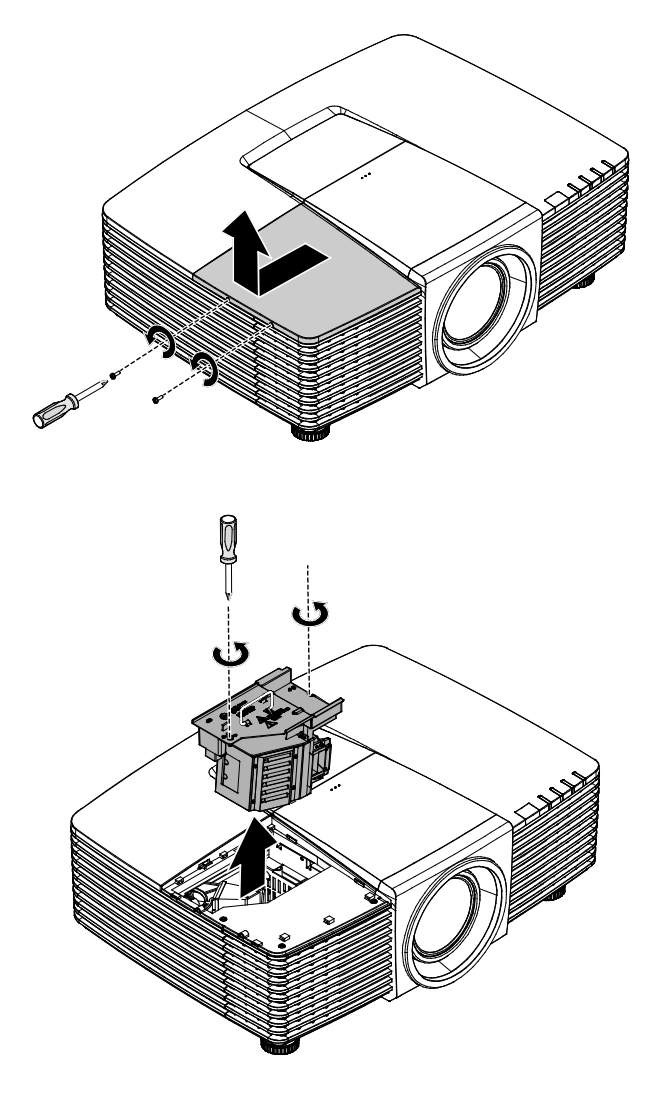

- **6** Usare un cacciavite per rimuovere le viti dal modulo della lampada.
- 7. Estrarre il modulo della lampada.

8. Invertire le operazioni da 1 a 7 per installare il nuovo modulo della lampada. Durante l'installazione, allineare il modulo della lampada al connettore e assicurarsi che sia in piano per evitare danni.

#### Nota:

Il modulo della lampada deve trovarsi saldamente in posizione e il connettore della lampada deve essere collegato in modo corretto prima di stringere le viti.

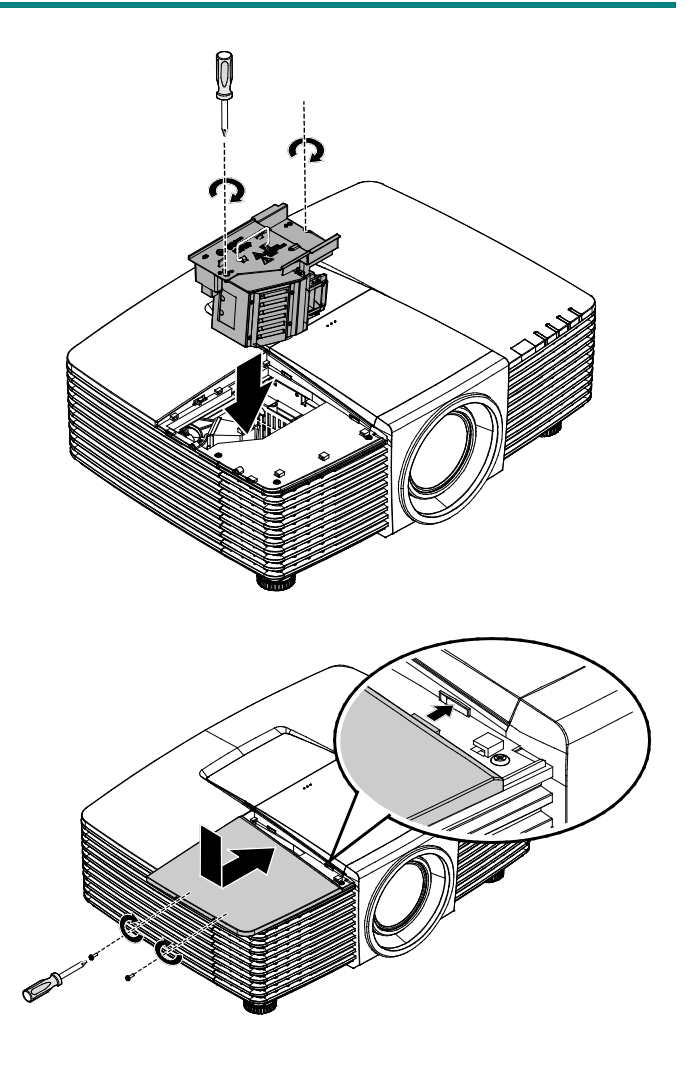

**9** Accendere il proiettore e ripristinare la lampada dopo aver sostituito il modulo della lampada. Ripristino lampada:

Premere Menu > Selezionare CONFIGURAZ. SISTEMA: Avanzata > Selezionare Impostazioni Iampada > Selezionare Ripristina timer Iampada > Premere i tasti cursore

#### Pulizia del proiettore

La pulizia del proiettore per rimuovere polvere e sporcizia garantirà un funzionamento senza problemi.

## Avviso:

**1.** Assicurarsi di spegnere e scollegare il proiettore almeno 30 minuti prima della pulizia. In caso contrario, potrebbero verificarsi gravi ustioni.

**2.** Utilizzare solo un panno inumidito per la pulizia. Evitare che l'acqua penetri nelle bocchette di ventilazione del proiettore.

**3.** Se un po' di acqua dovesse penetrare all'interno del proiettore durante la pulizia, lasciarlo scollegato in un ambiente ben ventilato per diverse ore prima dell'uso.

**4.** Se molta acqua dovesse penetrare all'interno del proiettore durante la pulizia, portare il proiettore a riparare.

### Pulizia dell'obiettivo

È possibile acquistare un prodotto per la pulizia dell'obiettivo ottico presso la maggior parte dei negozi per fotocamere. Per pulire l'obiettivo del proiettore, fare riferimento a quanto segue.

- 1. Applicare un po' di prodotto per la pulizia dell'obiettivo ottico su un panno morbido pulito (non applicare il prodotto direttamente sull'obiettivo).
- 2. Detergere delicatamente l'obiettivo con un movimento circolare.

## Attenzione:

1. Non utilizzare prodotti abrasivi o solventi.

2. Per impedire lo scolorimento, evitare che il prodotto penetri nella struttura del proiettore.

#### Pulizia della struttura

Per pulire la struttura del proiettore, fare riferimento a quanto segue.

- 1. Eliminare la polvere con un panno umido pulito.
- 2. Inumidire un panno con acqua tiepida e un detersivo delicato (come quello per lavare i piatti), quindi pulire la struttura.
- 3. Sciacquare il detergente dal panno e detergere nuovamente il proiettore.

#### Attenzione:

Per evitare lo scolorimento della struttura, non utilizzare prodotti abrasivi a base di alcol.

## Pulizia del filtro dell'aria

Per la pulizia del filtro dell'aria, fare riferimento a quanto segue.

1. Aprire il blocco per aprire lo sportello del filtro.

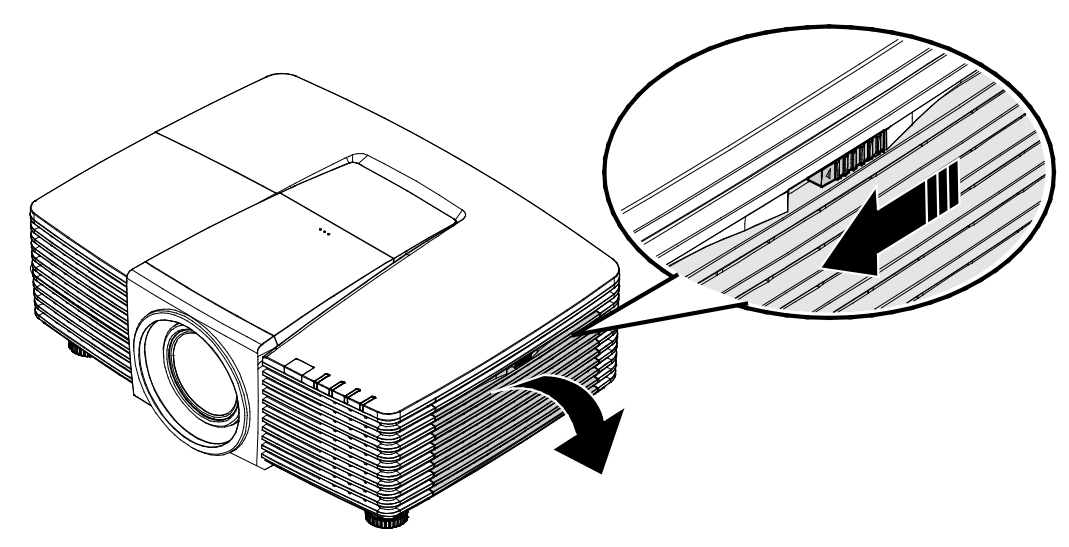

2. Rimuovere il filtro.

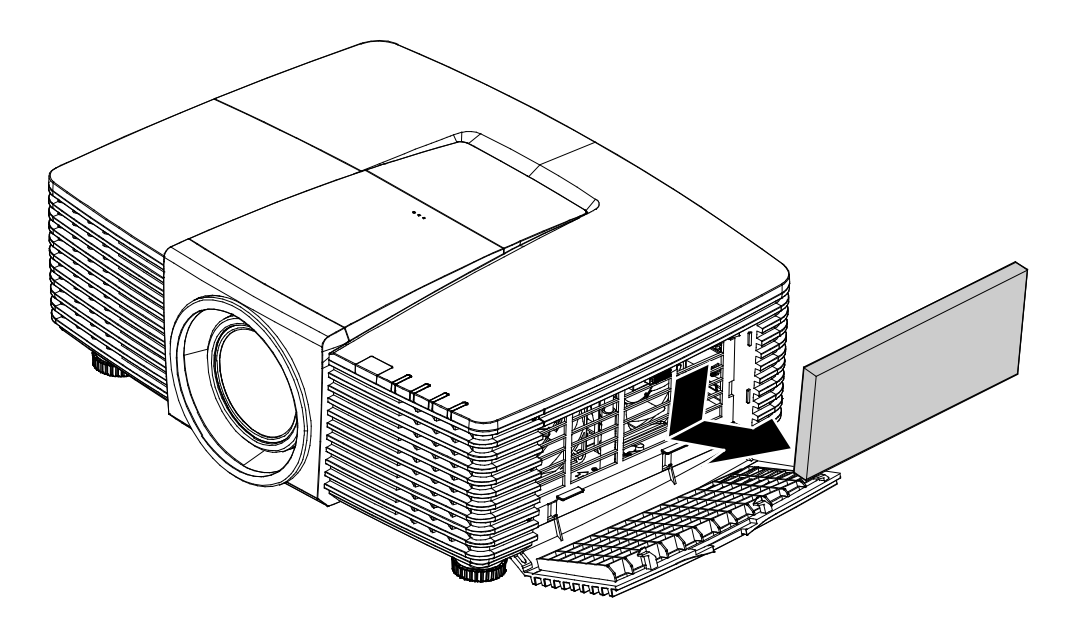

3. Utilizzare un aspiratore per eliminare la polvere dal filtro.

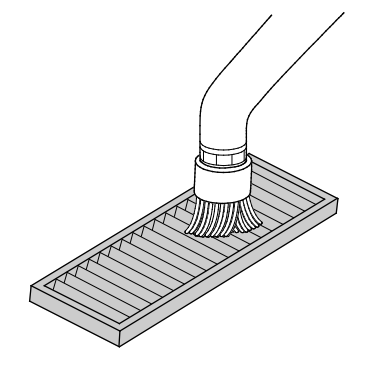

#### Nota:

1. Utilizzare l'attacco a spazzola dell'aspirapolvere per evitare di danneggiare il filtro.

- 2. Non lavare il filtro con acqua. Ciò potrebbe ostruire il filtro.
  - 4. Riporre il filtro.

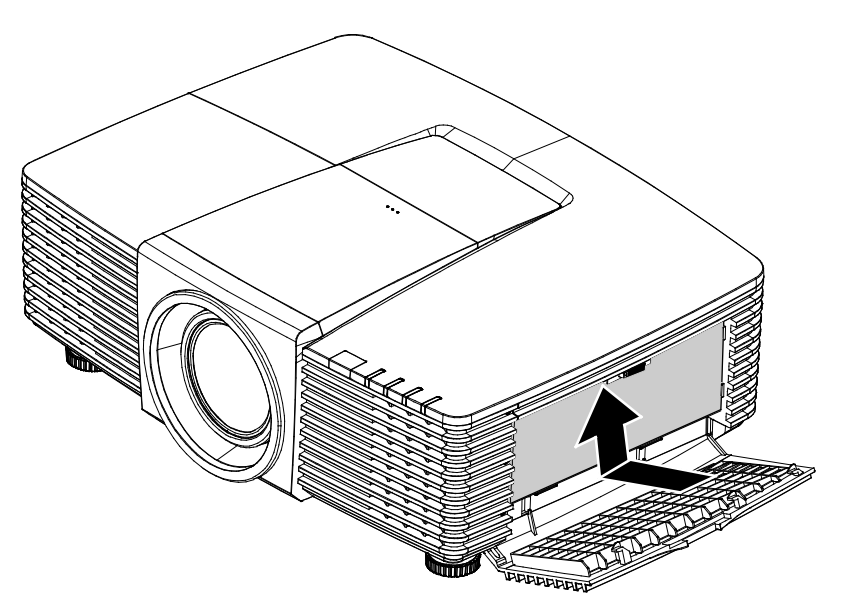

5. Chiudere lo sportello del filtro e chiudere il blocco.

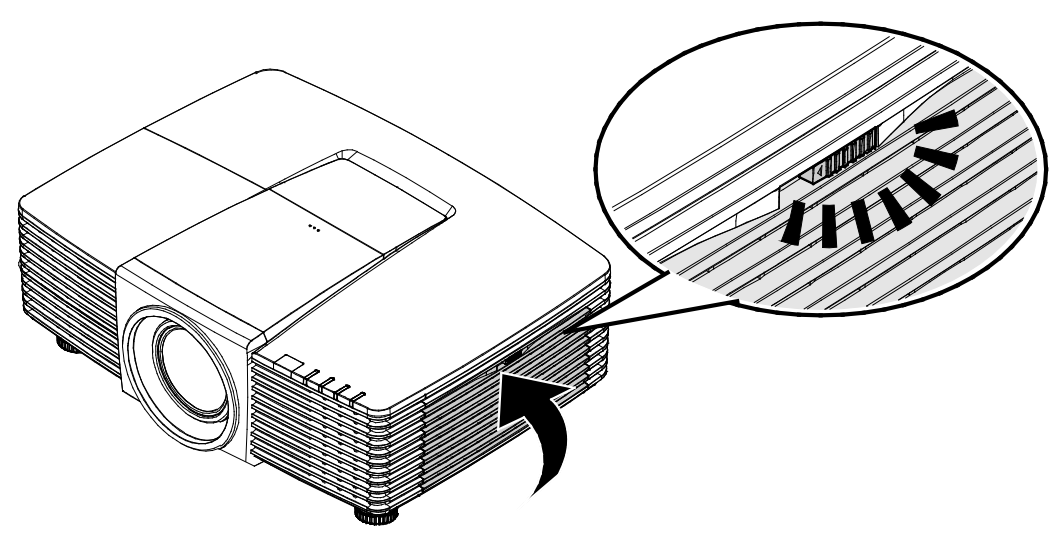

6. Accendere il proiettore e ripristinare la lampada dopo aver sostituito il modulo della lampada.

Ripristino lampada:

Premere **MENU >** Selezionare **CONFIGURAZ. SISTEMA:** Avanzata e selezionare **Ripristino timer filtro aria.** 

Premere **ENTER** per ripristinare il timer.

## Importante:

*Il LED filtro si accende quando il tempo di utilizzo del filtro è attivo (1000 ore). Se il filtro è rotto, utilizzarne uno nuovo.* 

### Uso del blocco fisico

### Uso dello slot di sicurezza Kensington<sup>®</sup>

Se si è preoccupati per la sicurezza, fissare il proiettore ad un oggetto fisso usando lo slot Kensington ed un cavo di sicurezza.

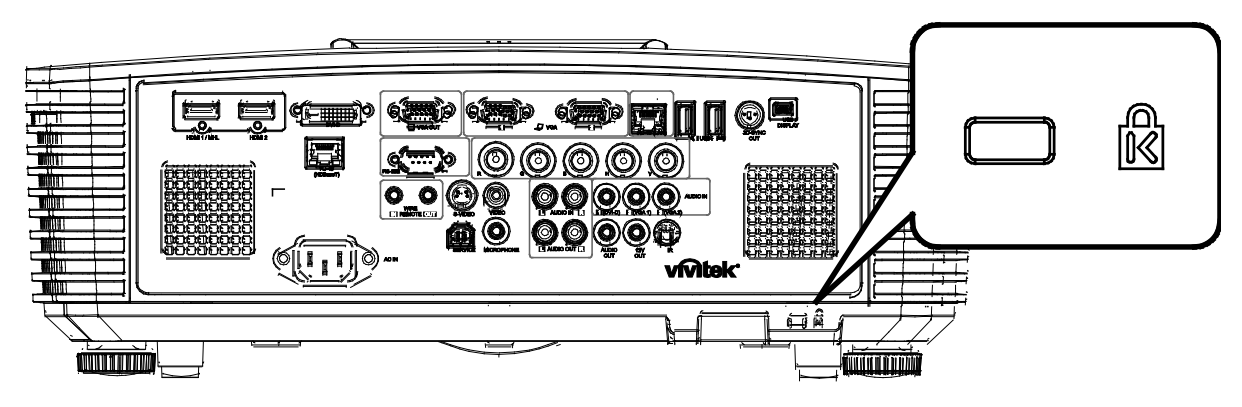

#### Nota:

Rivolgersi al rivenditore per i dettagli sull'acquisto di un cavo di sicurezza Kensington idoneo.

*Il blocco di sicurezza corrisponde al sistema di sicurezza MicroSaver di Kensington. Per eventuali commenti in merito, contattare: Kensington, 2853 Campus Drive, San Mateo, CA 94403, U.S.A. Tel: 800-535-4242, <u>http://www.Kensington.com</u>.* 

#### Uso del blocco con barra di sicurezza

Oltre alla funzione di protezione con password ed al sistema antifurto Kensington, la barra di sicurezza aiuta a proteggere il proiettore dall'uso non autorizzato.

Fare riferimento all'immagine che segue.

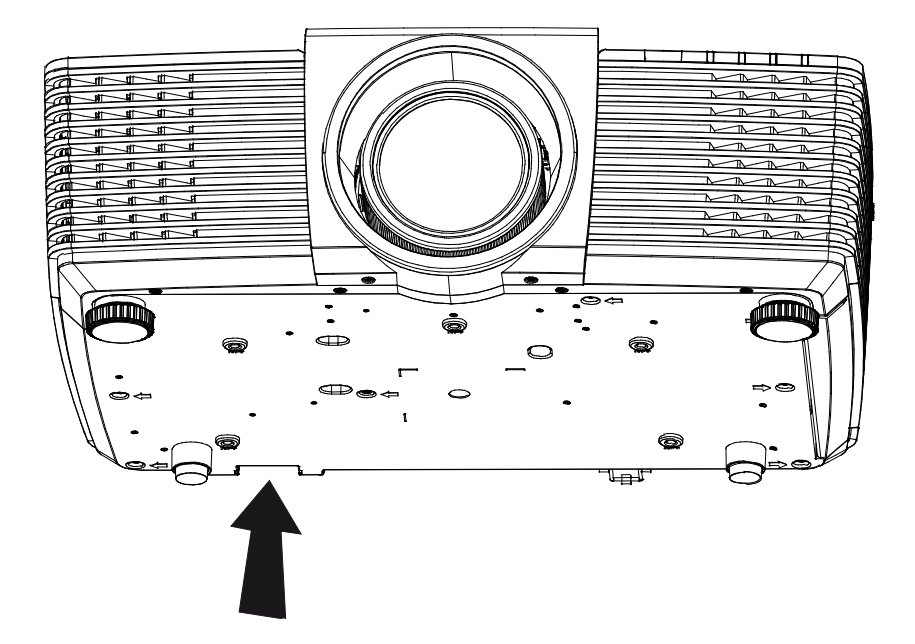

## **RISOLUZIONE DEI PROBLEMI**

#### Problemi comuni e soluzioni

Queste linee guida forniscono suggerimenti per affrontare i problemi che si possono verificare durante l'utilizzo del proiettore. Se il problema persiste, contattare il rivenditore per l'assistenza.

Spesso, dopo aver trascorso del tempo a risolvere i problemi, la causa potrebbe essere dovuta ad un collegamento allentato. Controllare quanto segue prima di procedere alle soluzioni relative al problema.

- Utilizzare un altro dispositivo elettrico per verificare che la presa elettrica funzioni.
- Assicurarsi che il proiettore sia acceso.
- Assicurarsi che tutti i collegamenti siano saldi.
- Assicurarsi che il dispositivo collegato sia acceso.
- Accertarsi che il PC collegato non sia in modalità sospensione.
- Assicurarsi di configurare un notebook collegato per un display esterno.

(In genere viene effettuato premendo una combinazione di tasti Fn sul notebook.)

#### Suggerimenti per la risoluzione dei problemi

All'interno di ciascuna sezione specifica per il problema, effettuare le operazioni nell'ordine suggerito. Ciò consente di risolvere il problema in modo più rapido.

Cercare di individuare il problema ed evitare la sostituzione di parti non difettose.

Ad esempio, se si sostituiscono le batterie e il problema persiste, inserire di nuovo le batterie originali e passare alla procedura successiva.

Tenere un registro delle operazioni effettuate durante la risoluzione dei problemi: Le informazioni possono essere utili quando si contatta l'assistenza tecnica o per parlare con il personale di assistenza.

### Messaggi di errore dei LED

| CODICE ERRORE DEI MESSAGGI                                       | LED<br>ALIMENTAZIONE | LED LAMPADA       | LED<br>TEMPERATURA | LED<br>FILTRO |
|------------------------------------------------------------------|----------------------|-------------------|--------------------|---------------|
| Lampada pronta                                                   | ON                   | —                 | —                  | _             |
| Avvio                                                            | Lampeggiante         | —                 | —                  | —             |
| Raffreddamento                                                   | Lampeggiante         | —                 | —                  | —             |
| Surriscaldamento                                                 | —                    | —                 | ON                 | —             |
| Errore sensore termico                                           | 4 lampeggiamento     | —                 | —                  | —             |
| Riaccensione lampada per 6 volte non riuscita                    | 5 lampeggiamento     | _                 | _                  | _             |
| Spegnimento temperatura<br>lampada (surriscaldamento<br>ballast) | 5 lampeggiamento     | 1 lampeggiamento  | _                  | _             |
| Cortocircuito lampada in uscita rilevato (cortocircuito ballast) | 5 lampeggiamento     | 2 lampeggiamento  | _                  | _             |
| Fine vita utile lampada rilevata                                 | 5 lampeggiamento     | 3 lampeggiamento  | —                  | —             |
| La lampada non si accende                                        | 5 lampeggiamento     | 4 lampeggiamento  | —                  | —             |
| Spegnimento lampada durante il normale funzionamento             | 5 lampeggiamento     | 5 lampeggiamento  | _                  | _             |
| Lampada spenta durante la fase<br>preparatoria                   | 5 lampeggiamento     | 6 lampeggiamento  | —                  | _             |
| Tensione lampada troppo bassa                                    | 5 lampeggiamento     | 7 lampeggiamento  | —                  | —             |
| Ballast lampada guasto                                           | 5 lampeggiamento     | 8 lampeggiamento  | —                  | —             |
| COMM ballast lampada guasto                                      | 5 lampeggiamento     | 10 lampeggiamento | —                  | —             |
| Surriscaldamento ballast lampada                                 | 5 lampeggiamento     | 11 lampeggiamento | —                  | —             |
| Tensione lampada troppo bassa                                    | 5 lampeggiamento     | 12 lampeggiamento | —                  | —             |
| Errore VENTOLA 1 (VENTOLA soffiatore 1)                          | 6 lampeggiamento     | 1 lampeggiamento  | _                  | _             |
| Errore VENTOLA 2 (VENTOLA soffiatore 2)                          | 6 lampeggiamento     | 2 lampeggiamento  | —                  | _             |
| Errore VENTOLA 3 (VENTOLA lampada 3)                             | 6 lampeggiamento     | 3 lampeggiamento  | —                  | _             |
| Errore VENTOLA 4 (VENTOLA<br>DMD)                                | 6 lampeggiamento     | 4 lampeggiamento  | _                  | _             |
| Errore VENTOLA 5 (VENTOLA alimentazione)                         | 6 lampeggiamento     | 5 lampeggiamento  | _                  | _             |
| L'MCU da 1 W rileva arresto<br>funzionamento proporzionatore     | 2 lampeggiamento     | _                 | _                  | _             |
| Struttura aperta                                                 | 7 lampeggiamento     | -                 |                    | _             |
| Errore DMD                                                       | 8 lampeggiamento     | -                 |                    | _             |
| DDP442x non pronto                                               | 8 lampeggiamento     | 1 lampeggiamento  |                    | _             |
| Errore ruota colore                                              | 9 lampeggiamento     | -                 | —                  | —             |
| Avviso sostituzione filtro aria                                  | ON                   | —                 | —                  | ON            |

In caso di errore, scollegare il cavo di alimentazione CA e attendere un (1) minuto prima di riavviare il proiettore. Se i LED Power (Alimentazione) or Lamp (Lampada) lampeggiano ancora o se è acceso il LED Over Temp (surriscaldamento), contattare il proprio centro di assistenza.

#### Problemi con le immagini

#### Problema: sullo schermo non appare alcuna immagine

- 1. Verificare le impostazioni sul notebook o sul PC.
- 2. Spegnere tutte le apparecchiature e riaccenderle nell'ordine corretto.

#### Problema: l'immagine è sfocata

- 1. Regolare **Messa a fuoco** sul proiettore.
- 2. Premere il tasto Auto del telecomando o del proiettore.
- Assicurarsi che la distanza dal proiettore allo schermo sia entro una gamma di 10 metri (33 piedi) specificata.
- 4. Verificare che l'obiettivo del proiettore sia pulito.

# Problema: l'immagine è più larga nella parte superiore o superiore (effetto di distorsione trapezoidale)

- 1. Posizionare il proiettore in modo che sia perpendicolare allo schermo.
- 2. Usare il tasto Keystone sul telecomando o sul proiettore per correggere il problema.

#### Problema: l'immagine è invertita

Controllare l'impostazione **Proiezione** nel menu **CONFIGURAZ. SISTEMA: Di base > Proiezione** dell'OSD.

#### Problema: l'immagine è striata

- 1. Ripristinare le impostazioni predefinite di **Frequenza** e **Fase** nel menu **Regolazione dettaglio PC** dell'OSD.
- 2. Per garantire che il problema non sia causato da una scheda video del PC collegata, collegare ad un altro computer.

#### Problema: l'immagine è piatta, senza contrasto

Regolare l'impostazione Contrasto nel menu IMMAGINE dell'OSD.

# Problema: il colore dell'immagine proiettata non corrisponde all'immagine della sorgente

Regolare le impostazioni Color Temperature (Temperatura colore) e Gamma nel menu IMMAGINE >> Avanzate dell'OSD.

#### Problemi alla lampada

#### Problema: non vi è luce dal proiettore

- **1.** Verificare che il cavo di alimentazione sia collegato saldamente.
- **2.** Assicurarsi che la fonte di alimentazione sia buona provandola con un altro dispositivo elettrico.
- 3. Riavviare il proiettore nell'ordine corretto e verificare che il LED Power sia acceso.
- 4. Se si è sostituita la lampada da poco, provare a ripristinare i collegamenti della lampada.
- 5. Sostituire il modulo della lampada.
- 6. Mettere la vecchia lampada nel proiettore e portare il proiettore a riparare.

#### Problema: la lampada si spegne

- 1. I picchi di corrente possono far spegnere la lampada. Reinserire il cavo di alimentazione. Se il LED Power (Alimentazione) è acceso, premere l'interruttore.
- 2. Sostituire il modulo della lampada.
- **3.** Mettere la vecchia lampada nel proiettore e portare il proiettore a riparare.

#### Problemi al telecomando

#### Problema: il proiettore non risponde al telecomando

- 1. Rivolgere il telecomando verso il sensore remoto del proiettore.
- 2. Assicurarsi che non vi siano ostacoli tra il telecomando e il proiettore.
- 3. Spegnere tutte le luci fluorescenti della stanza.
- 4. Controllare la polarità della batteria.
- 5. Sostituire le batterie.
- 6. Spegnere gli altri dispositivi a infrarossi nelle vicinanze.
- 7. Far eseguire il controllo del telecomando.

### Problemi audio

#### Problema: assenza di audio

- **1.** Regolare il volume sul telecomando.
- 2. Regolare il volume della sorgente audio.
- 3. Controllare il collegamento del cavo audio.
- 4. Testare l'uscita audio della sorgente con altri altoparlanti.
- **5.** Far riparare il proiettore.

#### Problema: distorsione audio

- 1. Controllare il collegamento del cavo audio.
- 2. Testare l'uscita audio della sorgente con altri altoparlanti.
- 3. Far riparare il proiettore.

#### **Riparazione del proiettore**

Se non si è in grado di risolvere il problema, portare il proiettore a riparare. Imballare il proiettore nel cartone originale. Aggiungere una descrizione del problema ed un elenco di controllo delle operazioni eseguite durante il tentativo di soluzione dello stesso: Tali informazioni possono essere utili al personale d'assistenza. Per l'assistenza, portare il proiettore nel punto vendita di acquisto.

#### Domande e risposte relative a HDMI

D. Qual è la differenza tra un cavo HDMI "Standard" e un cavo HDMI "High-Speed"?

Di recente, HDMI Licensing, LLC ha annunciato che i cavi saranno testati come Standard o High-Speed.

- <sup>1</sup> cavi HDMI standard (o di "categoria 1") sono stati testati per velocità di 75Mhz o fino a 2,25 Gbps, corrispondenti ad un segnale a 720p/1080i.
- <sup>1</sup>I cavi HDMI High Speed (o di "categoria 2") sono stati testati per velocità di 340 Mhz o fino a 10,2 Gbps, corrispondente alla larghezza di banda più elevata attualmente a disposizione su un cavo HDMI, e sono in grado di gestire segnali 1080p compresi quelli con maggiore intensità di colore e/o frequenza di aggiornamento dalla sorgente. I cavi High-Speed sono inoltre in grado di adattare display a risoluzione più elevata, quali monitor cinematografici WQXGA (con risoluzione di 2560 x 1600).

#### D. Come si possono stendere cavi HDMI superiori ai 10 metri?

Vi sono vari adattatori HDMI che funzionano su soluzioni HDMI ed estendono la distanza effettiva di un cavo dai tipici 10 metri fino a lunghezze superiori. Tali compagnie producono diverse soluzioni che includono cavi attivi (componenti elettronici attivi integrati in cavi che incrementano ed estendono il segnale del cavo), ripetitori, amplificatori e soluzioni CAT5/6 e in fibra.

#### D. Come si può rilevare se il cavo dispone di certificato HDMI?

Tutti i prodotti HDMI devono essere certificati dal produttore come componenti della HDMI Compliance Test Specification. Tuttavia, in alcuni casi, sono disponibili cavi recanti il logo HDMI che non sono stati testati adeguatamente. HDMI Licensing, LLC si impegna ad investigare tali casi al fine di garantire un uso corretto nel mercato del marchio HDMI. Si consiglia agli utenti di acquistare i cavi da una fonte rispettabile e da una compagnia attendibile.

Per ulteriori informazioni, consultare http://www.hdmi.org/learningcenter/faq.aspx#49

## **SPECIFICHE**

## Specifiche

| Nome modelle                   | D                | DX3351                                                                          | DW3321                          |  |  |  |
|--------------------------------|------------------|---------------------------------------------------------------------------------|---------------------------------|--|--|--|
| Tipo di displa                 | у                | XGA 0,7"                                                                        | WXGA 0,65"                      |  |  |  |
| Risoluzione                    |                  | 1024x768 nativo                                                                 | 1280x800 nativo                 |  |  |  |
| Distanza di pr                 | oiezione         | 1 metro ~                                                                       | · 10 metri                      |  |  |  |
| Dimensioni de<br>schermo di pr | ello<br>oiezione | 22,3"~378,6" pollici                                                            | 20,7"~351,7" pollici            |  |  |  |
| Obiettivo del                  | proiettore       | Fuoco manuale                                                                   | /Zoom manuale                   |  |  |  |
| Rapporto di z                  | oom              | 1,                                                                              | 7x                              |  |  |  |
| Correzione                     | Verticale        | ±30° per incre                                                                  | ementi di ±30                   |  |  |  |
| trapezoidale                   | Orizzontale      | ±25° per incre                                                                  | ementi di ±25                   |  |  |  |
| Metodi di proi                 | ezione           | Frontale, Posteriore, Tavolo/                                                   | Soffitto (Posteriore, Frontale) |  |  |  |
| Compatibilità                  | dei dati         | VGA, SVGA, XGA, SXGA, SXGA                                                      | +, UXGA, WUXGA a 60 Hz, Mac     |  |  |  |
| SDTV/ EDTV/                    | HDTV             | 480i, 480p, 720                                                                 | p, 1080i, 1080p                 |  |  |  |
| Compatibilità                  | video            | NTSC/NTSC 4.43, PAL (                                                           | B/G/H/I/M/N/60), SECAM          |  |  |  |
| Sincronia oriz                 | zontale          | 15,31 –                                                                         | 91,4kHz                         |  |  |  |
| Sincronia ver                  | ticale           | 24 - 30 Hz,                                                                     | 47 - 120 Hz                     |  |  |  |
| Certificazioni                 | di sicurezza     | FCC-B, cUL, UL, CE, C-tick, CCC, KC, CB, CU, ICES-003, NOM, SASO,<br>China CECP |                                 |  |  |  |
| Temperatura                    | operativa        | 5° ~ 35°C                                                                       |                                 |  |  |  |
| Dimensioni                     |                  | 444,6mm (L) x 330,2mm (P) x 161,5mm (H)                                         |                                 |  |  |  |
| Ingresso CA                    |                  | AC Universale 100-240, Tipico a 110 VAC (100~240) +/-10%                        |                                 |  |  |  |
| Consumo ene                    | rgetico          | Tipico 530 W (Normale) / Tipico 430 W (Eco)                                     |                                 |  |  |  |
| Standby                        |                  | <0,5 Watt                                                                       |                                 |  |  |  |
| Impostazioni                   | lampada          | 370 W (Normale                                                                  | rmale) / 280 W (Eco)            |  |  |  |
| Altoparlante                   |                  | 7 W RI                                                                          | MS x 2                          |  |  |  |
|                                |                  | VGA                                                                             | x 2                             |  |  |  |
|                                |                  | DVI-I                                                                           | D x 1                           |  |  |  |
|                                |                  | S-Vide                                                                          | eo x 1                          |  |  |  |
|                                |                  | 5 BNC (R0                                                                       | GBHV) x 1                       |  |  |  |
| Terminali di ingresso          |                  | Mini jack s                                                                     | stereo x 3                      |  |  |  |
|                                |                  | Video composito x 1                                                             |                                 |  |  |  |
|                                |                  | HDMI (MHL) x 1, HDMI x 1                                                        |                                 |  |  |  |
|                                |                  | RCA audio (R/L) x 1                                                             |                                 |  |  |  |
|                                |                  | Mini jack m                                                                     | icrofono x 1                    |  |  |  |
|                                |                  | USB tip                                                                         | o A x 2                         |  |  |  |
|                                |                  | -                                                                               | RJ45 (HDBaseT)                  |  |  |  |

|                        | VGA x 1                                                       |  |  |  |  |  |
|------------------------|---------------------------------------------------------------|--|--|--|--|--|
| Termineli di vecite    | RCA audio (R/L) x 1                                           |  |  |  |  |  |
| Terminali di uscita    | Audio PC x 1                                                  |  |  |  |  |  |
|                        | Sinc. 3D x 1                                                  |  |  |  |  |  |
|                        | RS-232C x 1                                                   |  |  |  |  |  |
|                        | RJ45 x 1                                                      |  |  |  |  |  |
|                        | 12V OUT: Connettore PC x 1 (funzione uscita 12 V CC a 200 mA) |  |  |  |  |  |
| Terminali di controllo | Connettore remoto a filo x 1                                  |  |  |  |  |  |
|                        | Uscita connettore remoto a filo x 1                           |  |  |  |  |  |
|                        | USB (Tipo B) (solo manutenzione)                              |  |  |  |  |  |
|                        | Visualizzazione USB (mini B) x 1                              |  |  |  |  |  |
| Protoziono             | Slot di sicurezza Kensington <sup>®</sup>                     |  |  |  |  |  |
| Protezione             | Barra di sicurezza                                            |  |  |  |  |  |
|                        |                                                               |  |  |  |  |  |

Nota: Per domande relative alle specifiche del prodotto, rivolgersi al distributore locale.

## Distanza di proiezione e formato di proiezione

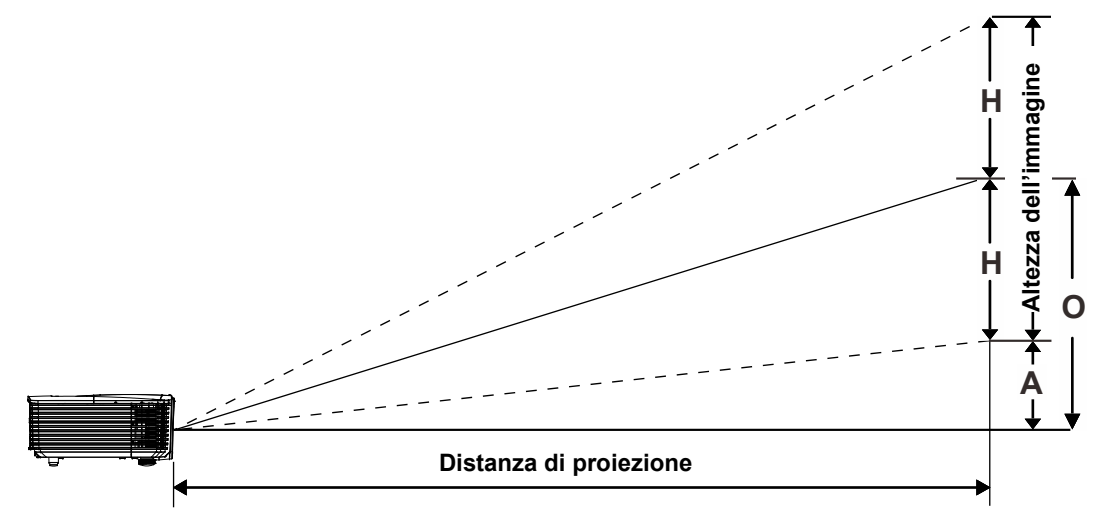

## Distanza di proiezione e tabella dimensioni

## WXGA 0,65" DW3321

|                            | TELEOBIETTIVO |       |       |       | GRANDANGOLO |       |       |       |       |       |
|----------------------------|---------------|-------|-------|-------|-------------|-------|-------|-------|-------|-------|
| Distanza (m)               | 1,93          | 3,86  | 4,82  | 9,65  | 10          | 1,42  | 2,84  | 5,69  | 8,53  | 10    |
| Diagonale (")              | 40            | 80    | 100   | 200   | 207         | 50    | 100   | 200   | 300   | 352   |
| Larghezza<br>immagine (cm) | 86,2          | 172,3 | 215,4 | 430,8 | 446,4       | 107,7 | 215,4 | 430,8 | 646,2 | 757,6 |
| Altezza immagine<br>(cm)   | 53,8          | 107,7 | 134,6 | 269,2 | 279         | 67,3  | 134,6 | 269,2 | 403,9 | 473,5 |
| H (cm)                     | 27            | 54    | 67    | 135   | 140         | 34    | 67    | 135   | 202   | 237   |
| O (cm)                     | 36            | 72    | 90    | 181   | 187         | 45    | 90    | 181   | 271   | 318   |
| A (cm)                     | 9,2           | 18,5  | 23,1  | 46,2  | 47,8        | 11,5  | 23,1  | 46,2  | 69,3  | 81,2  |

## XGA 0,7" DX3351

|                            | TELEOBIETTIVO |       |       |       | GRANDANGOLO |       |       |       |       |        |
|----------------------------|---------------|-------|-------|-------|-------------|-------|-------|-------|-------|--------|
| Distanza (m)               | 1,8           | 3,59  | 4,49  | 8,98  | 10          | 1,32  | 2,64  | 5,28  | 7,92  | 10     |
| Diagonale (")              | 40            | 80    | 100   | 200   | 223         | 50    | 100   | 200   | 300   | 378,56 |
| Larghezza<br>immagine (cm) | 81,3          | 162,6 | 203,2 | 406,4 | 452,5       | 101,6 | 203,2 | 406,4 | 609,6 | 769,2  |
| Altezza immagine<br>(cm)   | 61            | 121,9 | 152,4 | 304,8 | 339,4       | 76,2  | 152,4 | 304,8 | 457,2 | 579,2  |
| H (cm)                     | 31            | 61    | 76    | 152   | 170         | 38    | 76    | 152   | 229   | 290    |
| O (cm)                     | 38            | 76    | 95    | 190   | 212         | 48    | 95    | 190   | 285   | 361    |
| A (cm)                     | 7,5           | 15,1  | 18,8  | 37,6  | 41,9        | 9,4   | 18,8  | 37,6  | 56,5  | 71,3   |

## Tabella modalità tempi

| Segnale       | RISOLUZIONE | SINCRONIA<br>ORIZZONTALE<br>(KHZ) | Sincronia<br>verticale<br>(Hz) | S_VIDEO<br>COMPOSITO | COMPO<br>NENT | VGA/BNC<br>(ANALOGICO)   | HDMI<br>(DIGITALE)       |
|---------------|-------------|-----------------------------------|--------------------------------|----------------------|---------------|--------------------------|--------------------------|
| NTSC          | —           | 15,734                            | 60,0                           | ○ (3D:S)             | —             | —                        | —                        |
| PAL/<br>SECAM | _           | 15,625                            | 50,0                           | 0                    | —             | —                        | —                        |
|               | 720 x 400   | 31,5                              | 70,1                           | _                    | —             | 0                        | 0                        |
|               | 640 x 480   | 31,5                              | 60,0                           | _                    | _             | ○<br>(3D:FS, TB,<br>SBS) | ○<br>(3D:FS,<br>TB, SBS) |
|               | 640 x 480   | 35,0                              | 66,667                         | _                    | —             | MAC13                    | MAC13                    |
|               | 640 x 480   | 37,86                             | 72,8                           | _                    | —             | _                        | 0                        |
|               | 640 x 480   | 37,5                              | 75,0                           | _                    | —             | 0                        | 0                        |
|               | 640 x 480   | 43,3                              | 85,0                           | _                    | —             | 0                        | 0                        |
|               | 640 x 480   | 61,9                              | 119,5                          | _                    | —             | ○ <b>(3D:FS)</b>         | 0                        |
|               | 800 x 600   | 37,9                              | 60,3                           | _                    |               | ○<br>(3D:FS, TB,<br>SBS) | ○<br>(3D:FS,<br>TB, SBS) |
|               | 800 x 600   | 46,9                              | 75,0                           | _                    | —             | 0                        | 0                        |
|               | 800 x 600   | 48,1                              | 72,2                           | _                    | —             | 0                        | 0                        |
|               | 800 x 600   | 53,7                              | 85,1                           | _                    | —             | 0                        | 0                        |
|               | 800 x 600   | 76,3                              | 120,0                          | _                    | —             | ○ <b>(3D:FS)</b>         | ○ (3D:FS)                |
| VESA          | 832 x 624   | 49,722                            | 74,546                         | _                    | —             | MAC16                    | MAC16                    |
|               | 1024 x 576  | 35,82                             | 60,0                           | _                    | —             | 0                        | —                        |
|               | 1024 x 600  | 37,5                              | 60,0                           | _                    | —             | 0                        | —                        |
|               | 1024 x 600  | 41,47                             | 60,0                           | _                    | —             | 0                        | —                        |
|               | 1024 x 768  | 48,4                              | 60,0                           | _                    | _             | ○<br>(3D:FS, TB,<br>SBS) | 。<br>(3D:FS,<br>TB, SBS) |
|               | 1024 x 768  | 56,5                              | 70,1                           | _                    | —             | 0                        | 0                        |
|               | 1024 x 768  | 60,241                            | 75,02                          | _                    | —             | MAC19                    | MAC19                    |
|               | 1024 x 768  | 60,0                              | 75,0                           | _                    | —             | 0                        | 0                        |
|               | 1024 x 768  | 68,7                              | 85,0                           | _                    | —             | 0                        | 0                        |
|               | 1024 x 768  | 97,6                              | 120,0                          | _                    | —             | ○ <b>(3D:FS)</b>         | ○ (3D:FS)                |
|               | 1152 x 870  | 68,68                             | 75,06                          | —                    | —             | MAC21                    | MAC21                    |
|               | 1280 x 720  | 45,0                              | 60,0                           | _                    | _             | ○<br>(3D:FS, TB,<br>SBS) | ○<br>(3D:FS,<br>TB, SBS) |
|               | 1280 x 720  | 90,0                              | 120,0                          | —                    | —             | ○ (3D:FS)                | • (3D:FS)                |

| Segnale | RISOLUZIONE                              | Sincronia<br>orizzontale<br>(KHz) | Sincronia<br>verticale<br>(Hz) | S_VIDEO<br>COMPOSITO | COMPO<br>NENT | VGA/BNC<br>(ANALOGICO)   | HDMI<br>(DIGITALE)       |
|---------|------------------------------------------|-----------------------------------|--------------------------------|----------------------|---------------|--------------------------|--------------------------|
|         | 1280 x 768<br>(riduzione<br>sfarfallio)  | 47,4                              | 60                             | _                    | —             | ○<br>(3D:FS, TB,<br>SBS) | ○<br>(3D:FS,<br>TB, SBS) |
|         | 1280 x 768                               | 47,8                              | 59,9                           | _                    | —             | ○○ (3D:FS,<br>TB, SBS)   | ○<br>(3D:FS,<br>TB, SBS) |
|         | 1280 x 800                               | 49,7                              | 59,8                           | _                    | _             | ○○ (3D:FS,<br>TB, SBS)   | ○<br>(3D:FS,<br>TB, SBS) |
|         | 1280 x 800                               | 62,8                              | 74,9                           | _                    | —             | 0                        | 0                        |
|         | 1280 x 800                               | 71,6                              | 84,9                           | —                    | —             | 0                        | 0                        |
|         | 1280 x 800                               | 101,6                             | 119,9                          | —                    | —             | ○ <b>(3D:FS)</b>         | ○ (3D:FS)                |
|         | 1280 x 1024                              | 64,0                              | 60,0                           | _                    | (3D:TB, SB    |                          | ○<br>(3D:TB,<br>SBS)     |
|         | 1280 x 1024                              | 80,0                              | 75,0                           | _                    | —             | 0                        | 0                        |
|         | 1280 x 1024                              | 91,1                              | 85,0                           | —                    | —             | 0                        | 0                        |
| VESA    | 1280 x 960                               | 60,0                              | 60,0                           | _                    | _             | о<br>(3D:TB, SBS)        | °<br>(3D:TB,<br>SBS)     |
|         | 1280 x 960                               | 85,9                              | 85,0                           | —                    | —             | 0                        | 0                        |
|         | 1400 x 1050                              | 65,3                              | 60,0                           | _                    | —             | 。<br>(3D:TB, SBS)        | ○<br>(3D:TB,<br>SBS)     |
|         | 1440 x 900                               | 55,9                              | 59,9                           | _                    | _             | 。<br>(3D:TB, SBS)        | °<br>(3D:TB,<br>SBS)     |
|         | 1600 x 1200                              | 75,0                              | 60                             | _                    | _             | 。<br>(3D:TB, SBS)        | ○<br>(3D:TB,<br>SBS)     |
|         | 1680 x1050<br>(riduzione<br>sfarfallio)  | 64,67                             | 59,88                          | 88 – –               |               | 。<br>(3D:TB, SBS)        | °<br>(3D:TB,<br>SBS)     |
|         | 1680 x1050                               | 65,29                             | 59,95                          | _                    | _             | о<br>(3D:TB, SBS)        | ○<br>(3D:TB,<br>SBS)     |
|         | 1920 x 1080                              | 67,5                              | 60,0                           | —                    | —             | 0                        | 0                        |
|         | 1920 x 1200<br>(riduzione<br>sfarfallio) | 74,038                            | 59,95                          | _                    | —             | 。<br>(3D:TB, SBS)        | ○<br>(3D:TB,<br>SBS)     |
| SDTV    | 480i                                     | 15,734                            | 60,0                           | —                    | 0             | _                        | (3D:FS)                  |
|         | 576i                                     | 15,625                            | 50,0                           | —                    | 0             | —                        | —                        |

| Segnale | RISOLUZIONE | Sincronia<br>orizzontale<br>(KHz) | Sincronia<br>verticale<br>(Hz) | S_VIDEO<br>COMPOSITO | COMPO<br>NENT | VGA/BNC<br>(ANALOGICO) | HDMI<br>(digitale) |
|---------|-------------|-----------------------------------|--------------------------------|----------------------|---------------|------------------------|--------------------|
| EDTV    | 576p        | 31,3                              | 50,0                           | _                    | 0             | —                      | —                  |
| EDIV    | 480p        | 31,5                              | 60,0                           | _                    | 0             | —                      | —                  |
|         | 720p        | 37,5                              | 50,0                           | -                    | 0             | _                      | (3D:FP,<br>TB)     |
|         | 720p        | 45,0                              | 60,0                           | -                    | 0             | _                      | (3D:FP,<br>TB)     |
|         | 1080i       | 33,8                              | 60,0                           | _                    | 0             | —                      | (3D:SBS)           |
|         | 1080i       | 28,1                              | 50,0                           | _                    | 0             | —                      | (3D:SBS)           |
| HDTV    | 1080p       | 27                                | 24,0                           | -                    | 0             | _                      | (3D:FP,<br>TB)     |
|         | 1080p       | 28                                | 25,0                           | _                    | 0             | —                      | —                  |
|         | 1080p       | 33,7                              | 30,0                           | _                    | 0             | —                      | —                  |
|         | 1080p       | 56,3                              | 50,0                           | _                    | 0             | _                      | _                  |
|         | 1080p       | 67,5                              | 60,0                           | _                    | 0             | —                      | —                  |

O: Frequenza supportata

-: Frequenza non supportata

(\*) VGA supporta component EDTV/SDTV/HDTV con adattatore.

3D:

FS: Field Sequential

TB: Top/Bottom

SBS: Side-By-Side

FP: Frame Packing

**Proiettore DLP – Manuale d'uso** 

## Dimensioni del proiettore

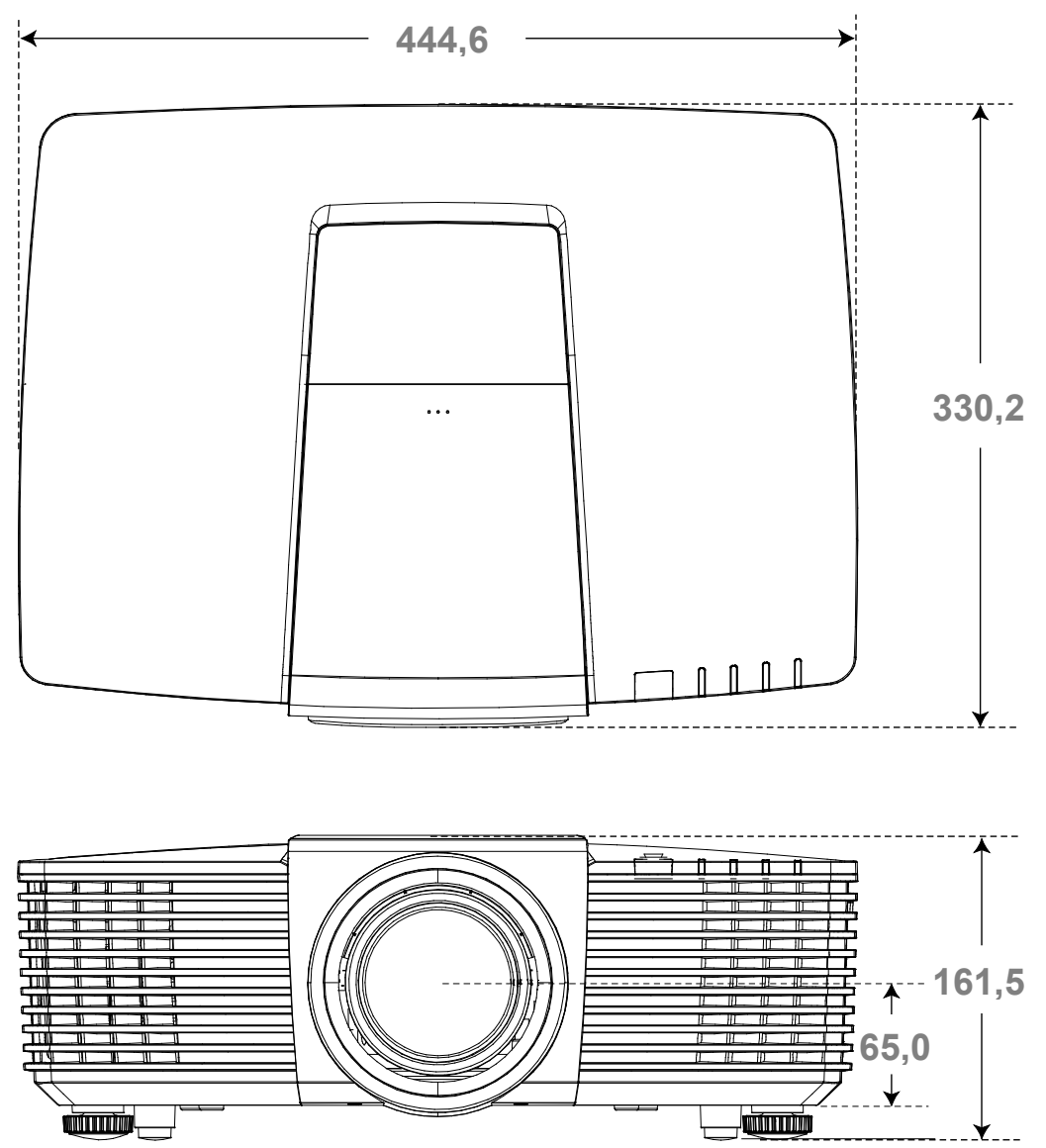

## **CONFORMITÀ NORMATIVA**

## **Avvisi FCC**

Questa apparecchiatura è stata testata e ritenuta conforme con i limiti per i dispositivi digitali di classe B secondo il paragrafo 15 delle normative FCC. Questi limiti sono designati a fornire una protezione ragionevole da interferenze dannose quando l'apparecchiatura è usata in un ambiente commerciale.

Questa apparecchiatura genera, utilizza e può diffondere energia a radiofrequenza. Se non viene installato e utilizzato in conformità con il manuale di istruzioni, può dare luogo ad interferenze nella ricezione degli apparecchi radio. Il funzionamento di questa apparecchiatura in un'area residenziale può provocare interferenze dannose; in questo caso sarà richiesto all'utente di correggere l'interferenza a sue spese.

Cambiamenti o modifiche non espressamente approvate dalle parti responsabili della conformità potrebbero invalidare l'autorità dell'utente all'utilizzo di questa apparecchiatura.

#### Canada

Questa apparecchiatura digitale di Classe B è conforme con la normativa canadese ICES-003.

#### Certificazioni di sicurezza

FCC-B, UL, CUL, CB, CE, CCC, KC, PCT, PSB, ICES-003, NOM e C-tick.

## **APPENDICE** I

## Assegnazioni pin RS232 (lato proiettore)

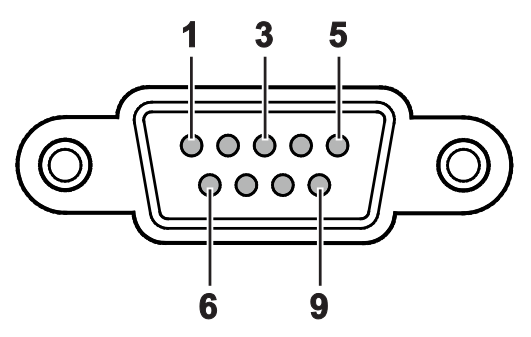

| N. PIN | Nоме | I/O (DAL LATO DEL<br>PROIETTORE) |
|--------|------|----------------------------------|
| 1      | NC   | _                                |
| 2      | RXD  | IN                               |
| 3      | TXD  | OUT                              |
| 4      | NC   |                                  |
| 5      | GND  | _                                |
| 6      | NC   | _                                |
| 7      | NC   | _                                |
| 8      | NC   | _                                |
| 9      | NC   | _                                |

### Protocollo RS-232C

Impostazioni RS232

| Baud rate:           | 9600      |
|----------------------|-----------|
| Controllo di parità: | Nessuno   |
| Bit dati:            | 8         |
| Bit di stop:         | 1         |
| Controllo del flusso | Nessuno   |
| UART16550 FIFO       | Disattiva |

## Struttura di controllo comandi

Il comando è strutturato da codice intestazione, codice comando, codice dati e codice finale. La maggior parte dei comandi sono strutturati, tranne alcuni per problemi di compatibilità con altri proiettori.

|             | CODICE<br>INTESTAZIONE | CODICE DI<br>COMANDO | CODICE DATI | CODICE<br>FINALE |
|-------------|------------------------|----------------------|-------------|------------------|
| ESADECIMALE |                        | Comando              | Dati        | 0Dh              |
| ASCII       | 'V'                    | Comando              | Dati        | CR               |

## Comandi operativi

Nota:

"CR" è l'acronimo di ritorno a capo XX=00-98, ID proiettore, XX=99 vale per tutti i proiettori Risultato di ritorno P=Superato / F=Fallito n: 0:Disable/1: Enable/Valore (0~9999)

| GRUPPO COMANDI 00 |                                       |                      |                                          |  |  |  |  |  |
|-------------------|---------------------------------------|----------------------|------------------------------------------|--|--|--|--|--|
| ASCII             | ESADECIMALE                           | FUNZIONE             | DESCRIZIONE                              |  |  |  |  |  |
| VXXS0001          | 56H 39H 39H 53H 30H 30H 30H 31H 0DH   | Power On             |                                          |  |  |  |  |  |
| VXXS0002          | 56H 39H 39H 53H 30H 30H 30H 32H 0DH   | Power Off            |                                          |  |  |  |  |  |
| VXXS0003          | 56H 39H 39H 53H 30H 30H 30H 33H 0DH   | Resync               |                                          |  |  |  |  |  |
| VXXG0004          | 56H 39H 39H 47H 30H 30H 30H 34H 0DH   | Get Lamp Hours       |                                          |  |  |  |  |  |
| VXXS0005n         | 56H 39H 39H 53H 30H 30H 30H 35H n 0DH | Set Air filter timer | n= 0~60000                               |  |  |  |  |  |
| VXXG0005          | 56H 39H 39H 47H 30H 30H 30H 35H 0DH   | Get Air filter timer | n= 0~60000                               |  |  |  |  |  |
| VXXS0006          | 56H 39H 39H 53H 30H 30H 30H 36H 0DH   | System Reset         |                                          |  |  |  |  |  |
| VXXG0007          | 56H 39H 39H 47H 30H 30H 30H 37H 0DH   | Get System Status    | 1: Standby<br>2: Operation<br>3: Cooling |  |  |  |  |  |
| VXXG0008          | 56H 39H 39H 47H 30H 30H 30H 38H 0DH   | Get F/W Version      |                                          |  |  |  |  |  |

| GRUPPO COMANDI 01 |                                       |                          |                                                   |
|-------------------|---------------------------------------|--------------------------|---------------------------------------------------|
| ASCII             | ESADECIMALE                           | FUNZIONE                 | DESCRIZIONE                                       |
| VXXG0101          | 56H 39H 39H 47H 30H 31H 30H 31H 0DH   | Get Brightness           | n= 0~100                                          |
| VXXS0101n         | 56H 39H 39H 53H 30H 31H 30H 31H n 0DH | Set Brightness           | n= 0~100                                          |
| VXXG0102          | 6H 39H 39H 47H 30H 31H 30H 32H 0DH    | Get Contrast             | n= -50~50                                         |
| VXXS0102n         | 56H 39H 39H 53H 30H 31H 30H 32H n 0DH | Set Contrast             | n= -50~50                                         |
| VXXG0103          | 56H 39H 39H 47H 30H 31H 30H 33H 0DH   | Get Color                | n= -50~50                                         |
| VXXS0103n         | 56H 39H 39H 53H 30H 31H 30H 33H n 0DH | Set Color                | n= -50~50                                         |
| VXXG0104          | 56H 39H 39H 47H 30H 31H 30H 34H 0DH   | Get Tint                 | n= -50~50                                         |
| VXXS0104n         | 56H 39H 39H 53H 30H 31H 30H 34H n 0DH | Set Tint                 | n= -50~50                                         |
| VXXG0105          | 56H 39H 39H 47H 30H 31H 30H 35H 0DH   | Get Sharpness            | 0~15                                              |
| VXXS0105n         | 56H 39H 39H 53H 30H 31H 30H 35H n 0DH | Set Sharpness            | 0~15                                              |
| VXXG0106          | 56H 39H 39H 47H 30H 31H 30H 36H 0DH   | Get Color<br>Temperature | 0: D65 (Warm)<br>1: D75 (Normal)<br>2: D83 (Cold) |
| VXXS0106n         | 56H 39H 39H 53H 30H 31H 30H 36H n 0DH | Set Color<br>Temperature | 0: D65 (Warm)<br>1: D75 (Normal)<br>2: D83 (Cold) |

| GRUPPO COMANDI 01 |                                       |                  |                                                                                                    |
|-------------------|---------------------------------------|------------------|----------------------------------------------------------------------------------------------------|
| ASCII             | ESADECIMALE                           | FUNZIONE         | Descrizione                                                                                                    |
| VXXG0107          | 56H 39H 39H 47H 30H 31H 30H 37H 0DH   | Get Gamma        | 0: 1.8<br>1: 2.0<br>2: 2.2<br>3: 2.4<br>4: S Curve<br>5: B&W<br>6: Linear                                                                     |
| VXXS0107n         | 56H 39H 39H 53H 30H 31H 30H 37H n 0DH | Set Gamma        | 0: 1.8<br>1: 2.0<br>2: 2.2<br>3: 2.4<br>4: S Curve<br>5: B&W<br>6: Linear                                                                     |
| XXG0108           | 56H 39H 39H 47H 30H 31H 30H 38H 0DH   | Get Display Mode | 0: Presentation<br>1: Bright<br>2: Game<br>3: Movie<br>4: Vivi<br>5: TV<br>6: sRGB<br>7: Blackboard<br>8: DICOM SIM<br>10: User1<br>11: User2 |
| VXXS0108n         | 56H 39H 39H 53H 30H 31H 30H 38H n 0DH | Set Display Mode | 0: Presentation<br>1: Bright<br>2: Game<br>3: Movie<br>4: Vivi<br>5: TV<br>6: sRGB<br>7: Blackboard<br>8: DICOM SIM<br>10: User1<br>11: User2 |

| GRUPPO COMANDI 02 |                                     |                |             |
|-------------------|-------------------------------------|----------------|-------------|
| ASCII             | ESADECIMALE                         | FUNZIONE       | DESCRIZIONE |
| VXXS0201          | 56H 39H 39H 53H 30H 32H 30H 31H 0DH | Select VGA1    |             |
| VXXS0202          | 56H 39H 39H 53H 30H 32H 30H 32H 0DH | Select VGA2    |             |
| VXXS0203          | 56H 39H 39H 53H 30H 32H 30H 33H 0DH | Select DVI     |             |
| VXXS0204          | 56H 39H 39H 53H 30H 32H 30H 34H 0DH | Select Video   |             |
| VXXS0205          | 56H 39H 39H 53H 30H 32H 30H 35H 0DH | Select S-Video |             |
| VXXS0206          | 56H 39H 39H 53H 30H 32H 30H 36H 0DH | Select HDMI 1  |             |
| VXXS0207          | 56H 39H 39H 53H 30H 32H 30H 37H 0DH | Select BNC     |             |
| VXXS0209          | 56H 39H 39H 53H 30H 32H 30H 39H 0DH | Select HDMI 2  |             |

| GRUPPO COMANDI 02 |                                     |                           |                                                                                                    |
|-------------------|-------------------------------------|---------------------------|----------------------------------------------------------------------------------------------------|
| ASCII             | ESADECIMALE                         | FUNZIONE                  | DESCRIZIONE                                                                                                    |
| VXXS0212          | 56H 39H 39H 53H 30H 32H 32H 31H 0DH | Select Network<br>Display |                                                                                                    |
| VXXS0213          | 56H 39H 39H 53H 30H 32H 33H 31H 0DH | Select USB Reader         |                                                                                                    |
| VXXS0214          | 56H 39H 39H 53H 30H 32H 34H 31H 0DH | Select USB Display        |                                                                                                    |
| VXXS0215          | 56H 39H 39H 53H 30H 32H 35H 31H 0DH | Select HD BasT            |                                                                                                    |
| VXXG0220          | 56H 39H 39H 47H 30H 32H 32H 30H 0DH | Get Current Source        | Return<br>1: VGA 1<br>2: VGA 2<br>3: DVI<br>4: Video<br>5: S-Video<br>6: HDMI 1 / MHL<br>7: BNC<br>9: HDMI 2<br>12: Network Display<br>13: USB Reader<br>14: USB Display<br>15: HDBaseT |

| GRUPPO COMANDI 03 |                                       |             |                                                                                                    |
|-------------------|---------------------------------------|-------------|----------------------------------------------------------------------------------------------------|
| ASCII             | ESADECIMALE                           | Funzione    | Descrizione                                                                                                |
| VXXG0301          | 56H 39H 39H 47H 30H 33H 30H 31H 0DH   | Get Scaling | 0: Fill<br>1: 4:3<br>2: 16:9<br>3: 16:10<br>4: Letter Box (Not<br>support in 3D)<br>5: Native<br>6: 2.35:1 |
| VXXS0301n         | 56H 39H 39H 53H 30H 33H 30H 31H n 0DH | Set Scaling | 0: Fill<br>1: 4:3<br>2: 16:9<br>3: 16:10<br>4: Letter Box (Not<br>support in 3D)<br>5: Native<br>6: 2.35:1 |
| VXXG0302          | 56H 39H 39H 47H 30H 33H 30H 32H 0DH   | Get Blank   |                                                                                                    |
| VXXS0302n         | 56H 39H 39H 53H 30H 33H 30H 32H n 0DH | Set Blank   | n= 0 UnBlank,<br>n= 1 Blank                                                                                |
| VXXG0304          | 56H 39H 39H 47H 30H 33H 30H 34H 0DH   | Get Freeze  |                                                                                                    |
| VXXS0304n         | 56H 39H 39H 53H 30H 33H 30H 34H n 0DH | Set Freeze  | n= 0 UnFreeze,<br>n= 1 Freeze                                                                              |
| VXXG0305          | 56H 39H 39H 47H 30H 33H 30H 35H 0DH   | Volume      | n= 0~10                                                                                                    |
| VXXS0305n         | 56H 39H 39H 53H 30H 33H 30H 35H n 0DH | Volume      | n= 0~10                                                                                                    |

| GRUPPO COMANDI 03 |                                                      |                                  |                                                                                                    |
|-------------------|------------------------------------------------------|----------------------------------|----------------------------------------------------------------------------------------------------|
| ASCII             | ESADECIMALE                                          | FUNZIONE                         | DESCRIZIONE                                                                                          |
| VXXG0308          | 56H 39H 39H 47H 30H 33H 30H 38H 0DH                  | Projection Mode                  | 0: Front<br>1: Rear<br>2: Ceiling<br>3: Rear+Ceiling                                                 |
| VXXS0308n         | 56H 39H 39H 53H 30H 33H 30H 38H n 0DH                | Projection Mode                  | 0: Front<br>1: Rear<br>2: Ceiling<br>3: Rear+Ceiling                                                 |
| VXXG0309          | 56H 39H 39H 47H 30H 33H 30H 39H 0DH                  | Set vertical keystone value      | n= -30~30                                                                                            |
| VXXS0309n         | 56H 39H 39H 53H 30H 33H 30H 39H n 0DH                | Set vertical keystone value      | n= -30~30                                                                                            |
| VXXG0310          | 56H 39H 39H 47H 30H 33H 31H 30H 0DH                  | Set horizontal<br>keystone value | n= -25~+25                                                                                           |
| VXXS0310n         | 56H 39H 39H 53H 30H 33H 31H 30H n 0DH                | Set horizontal<br>keystone value | n= -25~+25                                                                                           |
| VXXG0315          | 56H 39H 39H 47H 30H 33H 31H 35H 0DH                  | Get 3D                           | 0:Off(When Set 3D<br>Format is Off, this<br>3D sync returns<br>Off.)<br>1:DLP-Link<br>2:IR           |
| VXXS0315n         | 56H 39H 39H 53H 30H 33H 31H 35H n 0DH                | Set 3D                           | 0:Off(Not support<br>item "Off", Use Set<br>3D Format to turn<br>3D sync Off.)<br>1:DLP-Link<br>2:IR |
| VXXG0316          | 56H 39H 39H 47H 30H 33H 31H 36H 0DH                  | Get 3D Sync Invert               | 0: Off<br>1: On                                                                                      |
| VXXS0316n         | 56H 39H 39H 53H 30H 33H 31H 36H n 0DH                | Set 3D Sync Invert               | 0: Off<br>1: On                                                                                      |
| VXXG0317          | 56H 39H 39H 47H 30H 33H 31H 37H 0DH                  | Get 3D Format                    | 0: Off<br>2: Top/Bottom<br>3: Frame Sequential<br>4: Frame Packing<br>5: Side-By-Side<br>7: Auto     |
| VXXS0317n         | 56H 39H 39H 53H 30H 33H 31H 37H n 0DH                | Set 3D Format                    | 0: Off<br>2: Top/Bottom<br>3: Frame Sequential<br>4: Frame Packing<br>5: Side-By-Side<br>7: Auto     |
| VXXG0319          | 56H 39H 39H 47H 30H 33H 31H <del>38</del> 39H<br>0DH | Get Lamp Mode                    | 0: Eco<br>1: Normal<br>2: Dynamic ECO                                                                |

### Prefazione

| GRUPPO COMANDI 03 |                                                        |                  |                                                                                                    |
|-------------------|--------------------------------------------------------|------------------|----------------------------------------------------------------------------------------------------|
| ASCII             | ESADECIMALE                                            | FUNZIONE         | Descrizione                                                                                         |
| VXXS0319n         | 56H 39H 39H 53H 30H 33H 31H <del>38</del> 39H n<br>0DH | Get Lamp Mode    | 0: Eco<br>1: Normal<br>2: Dynamic ECO                                                               |
| VXXG0321          | 56H 39H 39H 47H 30H 33H 32H 31H 0DH                    | Get Splash Logo  | 0: STD (Vivitek)<br>1: Black<br>2: Blue                                                             |
| VXXS0321n         | 56H 39H 39H 53H 30H 33H 32H 31H n 0DH                  | Set Splash Logo  | 0: STD (Vivitek)<br>1: Black<br>2: Blue                                                             |
| VXXG0330          | 56H 39H 39H 47H 30H 33H 33H 30H 0DH                    | Get Sleep Timer  | 0: Disable<br>1: 30min<br>2: 60min<br>3: 120min<br>4: 180min<br>5: 240min<br>6: 480min<br>7: 720min |
| VXXS0330n         | 56H 39H 39H 53H 30H 33H 33H 30H n 0DH                  | Set Sleep Timer  | 0: Disable<br>1: 30min<br>2: 60min<br>3: 120min<br>4: 180min<br>5: 240min<br>6: 480min<br>7: 720min |
| VXXG0331          | 56H 39H 39H 47H 30H 33H 33H 31H 0DH                    | Get R Gain       | n= 0~100                                                                                            |
| VXXS0331n         | 56H 39H 39H 53H 30H 33H 33H 31H n 0DH                  | Set R Gain       | n= 0~100                                                                                            |
| VXXG0332          | 56H 39H 39H 47H 30H 33H 33H 32H 0DH                    | Get G Gain       | n= 0~100                                                                                            |
| VXXS0332n         | 56H 39H 39H 53H 30H 33H 33H 32H n 0DH                  | Set G Gain       | n= 0~100                                                                                            |
| VXXG0333          | 56H 39H 39H 47H 30H 33H 33H 33H 0DH                    | Get B Gain       | n= 0~100                                                                                            |
| VXXS0333n         | 56H 39H 39H 53H 30H 33H 33H 33H n 0DH                  | Set B Gain       | n= 0~100                                                                                            |
| VXXG0334          | 56H 39H 39H 47H 30H 33H 33H 34H 0DH                    | Get R Offset     | n= -50~50                                                                                           |
| VXXS0334n         | 56H 39H 39H 53H 30H 33H 33H 34H n 0DH                  | Set R Offset     | n= -50~50                                                                                           |
| VXXG0335          | 56H 39H 39H 47H 30H 33H 33H 35H 0DH                    | Get G Offset     | n= -50~50                                                                                           |
| VXXS0335n         | 56H 39H 39H 53H 30H 33H 33H 35H n 0DH                  | Set G Offset     | n= -50~50                                                                                           |
| VXXG0336          | 56H 39H 39H 47H 30H 33H 33H 36H 0DH                    | Get B Offset     | n= -50~50                                                                                           |
| VXXS0336n         | 56H 39H 39H 53H 30H 33H 33H 36H n 0DH                  | Set B Offset     | n= -50~50                                                                                           |
| VXXG0337          | 56H 39H 39H 47H 30H 33H 33H 37H 0DH                    | Get White R Gain | n= 0~100                                                                                            |
| VXXS0337n         | 56H 39H 39H 53H 30H 33H 33H 37H n 0DH                  | Set White R Gain | n= 0~100                                                                                            |
| VXXG0338          | 56H 39H 39H 47H 30H 33H 33H 38H 0DH                    | Get White G Gain | n= 0~100                                                                                            |
| VXXS0338n         | 56H 39H 39H 53H 30H 33H 33H 38H n 0DH                  | Set White G Gain | n= 0~100                                                                                            |
| VXXG0339          | 56H 39H 39H 47H 30H 33H 33H 39H 0DH                    | Get White B Gain | n= 0~100                                                                                            |
| VXXS0339n         | 56H 39H 39H 53H 30H 33H 33H 39H n 0DH                  | Set White B Gain | n= 0~100                                                                                            |
| VXXG0340          | 56H 39H 39H 47H 30H 33H 34H 30H 0DH                    | Get R_Hue        | n= -99~99                                                                                           |

| GRUPPO COMANDI 03 |                                       |                  |             |
|-------------------|---------------------------------------|------------------|-------------|
| ASCII             | ESADECIMALE                           | Funzione         | Descrizione |
| VXXS0340n         | 56H 39H 39H 53H 30H 33H 34H 30H n 0DH | Set R_Hue        | n= -99~99   |
| VXXG0341          | 56H 39H 39H 47H 30H 33H 34H 31H 0DH   | Get R_Saturation | n= 0~199    |
| VXXS0341n         | 56H 39H 39H 53H 30H 33H 34H 31H n 0DH | Set R_Saturation | n= 0~199    |
| VXXG0342          | 56H 39H 39H 47H 30H 33H 34H 32H 0DH   | Get R_Gain       | n= 5~195    |
| VXXS0342n         | 56H 39H 39H 53H 30H 33H 34H 32H n 0DH | Set R_Gain       | n= 5~195    |
| VXXG0343          | 56H 39H 39H 47H 30H 33H 34H 33H 0DH   | Get G_Hue        | n= -99~99   |
| VXXS0343n         | 56H 39H 39H 53H 30H 33H 34H 33H n 0DH | Set G_Hue        | n= -99~99   |
| VXXG0344          | 56H 39H 39H 47H 30H 33H 34H 34H 0DH   | Get G_Saturation | n= 0~199    |
| VXXS0344n         | 56H 39H 39H 53H 30H 33H 34H 34H n 0DH | Set G_Saturation | n= 0~199    |
| VXXG0345          | 56H 39H 39H 47H 30H 33H 34H 35H 0DH   | Get G_Gain       | n= 5~195    |
| VXXS0345n         | 56H 39H 39H 53H 30H 33H 34H 35H n 0DH | Set G_Gain       | n= 5~195    |
| VXXG0346          | 56H 39H 39H 47H 30H 33H 34H 36H 0DH   | Get B_Hue        | n= -99~99   |
| VXXS0346n         | 56H 39H 39H 53H 30H 33H 34H 36H n 0DH | Set B_Hue        | n= -99~99   |
| VXXG0347          | 56H 39H 39H 47H 30H 33H 34H 37H 0DH   | Get B_Saturation | n= 0~199    |
| VXXS0347n         | 56H 39H 39H 53H 30H 33H 34H 37H n 0DH | Set B_Saturation | n= 0~199    |
| VXXG0348          | 56H 39H 39H 47H 30H 33H 34H 38H 0DH   | Get B_Gain       | n= 5~195    |
| VXXS0348n         | 56H 39H 39H 53H 30H 33H 34H 38H n 0DH | Set B_Gain       | n= 5~195    |
| VXXG0349          | 56H 39H 39H 47H 30H 33H 34H 39H 0DH   | Get C_Hue        | n= -99~99   |
| VXXS0349n         | 56H 39H 39H 53H 30H 33H 34H 39H n 0DH | Set C_Hue        | n= -99~99   |
| VXXG0350          | 56H 39H 39H 47H 30H 33H 35H 30H 0DH   | Get C_Saturation | n= 0~199    |
| VXXS0350n         | 56H 39H 39H 53H 30H 33H 35H 30H n 0DH | Set C_Saturation | n= 0~199    |
| VXXG0351          | 56H 39H 39H 47H 30H 33H 35H 31H 0DH   | Get C_Gain       | n= 5~195    |
| VXXS0351n         | 56H 39H 39H 53H 30H 33H 35H 31H n 0DH | Set C_Gain       | n= 5~195    |
| VXXG0352          | 56H 39H 39H 47H 30H 33H 35H 32H 0DH   | Get M_Hue        | n= -99~99   |
| VXXS0352n         | 56H 39H 39H 53H 30H 33H 35H 32H n 0DH | Set M_Hue        | n= -99~99   |
| VXXG0353          | 56H 39H 39H 47H 30H 33H 35H 33H 0DH   | Get M_Saturation | n= 0~199    |
| VXXS0353n         | 56H 39H 39H 53H 30H 33H 35H 33H n 0DH | Set_M_Saturation | n= 0~199    |
| VXXG0354          | 56H 39H 39H 47H 30H 33H 35H 34H 0DH   | Get M_Gain       | n= 5~195    |
| VXXS0354n         | 56H 39H 39H 53H 30H 33H 35H 34H n 0DH | Set M_Gain       | n= 5~195    |
| VXXG0355          | 56H 39H 39H 47H 30H 33H 35H 35H 0DH   | Get Y_Hue        | n= -99~99   |
| VXXS0355n         | 56H 39H 39H 53H 30H 33H 35H 35H n 0DH | Set Y_Hue        | n= -99~99   |
| VXXG0356          | 56H 39H 39H 47H 30H 33H 35H 36H 0DH   | Get Y_Saturation | n= 0~199    |
| VXXS0356n         | 56H 39H 39H 53H 30H 33H 35H 36H n 0DH | Set Y_Saturation | n= 0~199    |
| VXXG0357          | 56H 39H 39H 47H 30H 33H 35H 37H 0DH   | Get Y_Gain       | n= 5~195    |
| VXXS0357n         | 56H 39H 39H 53H 30H 33H 35H 37H n 0DH | Set Y_Gain       | n= 5~195    |